Instalační příručka

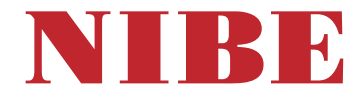

# Tepelné čerpadlo na odpadní vzduch **NIBE F470**

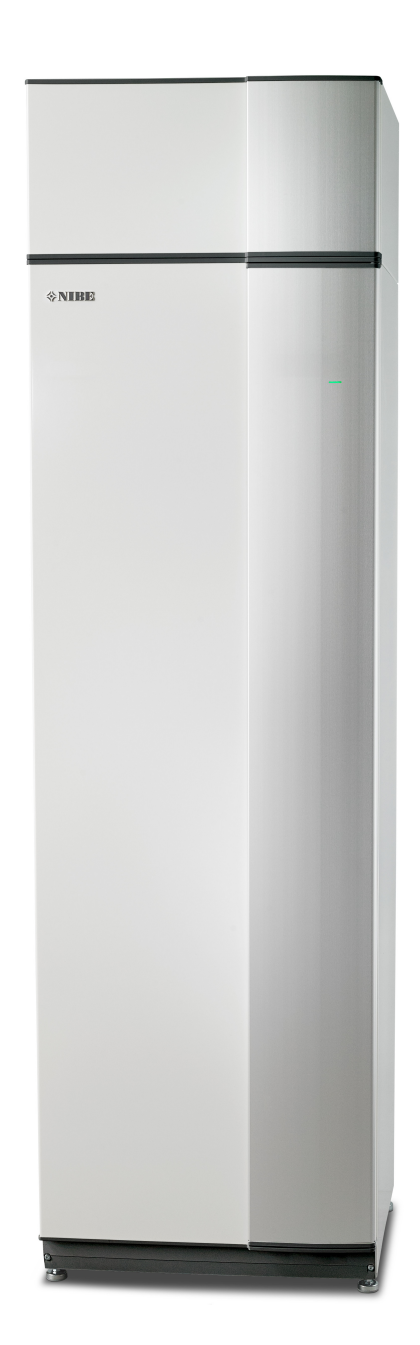

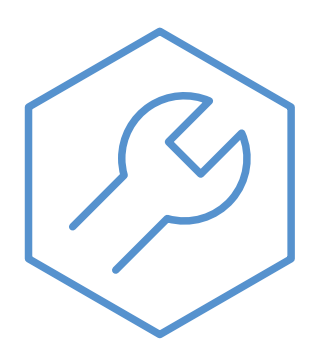

IHB CS 2502-1 M13643

#### Stručný návod

#### Procházení

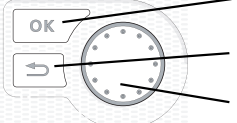

 Tlačítko OK (potvrzení/výběr)
 Tlačítko Zpět (zpět/vrácení změny/ukončení)
 Otočný ovladač
 (přesunutí/zvýšení/snížení)

Podrobné vysvětlení funkcí tlačítek najdete na str. 43.

Procházení nabídkami a nastavování různých parametrů je popsáno na str. 45.

Nastavte vnitřní klima

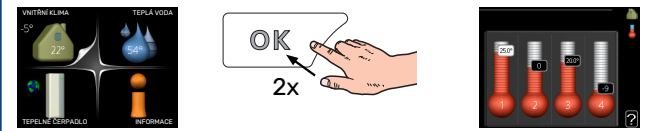

Do režimu nastavování pokojové teploty se vstupuje ze spouštěcího režimu v hlavní nabídce dvojím stisknutím tlačítka OK.

Zvyšte objem teplé vody

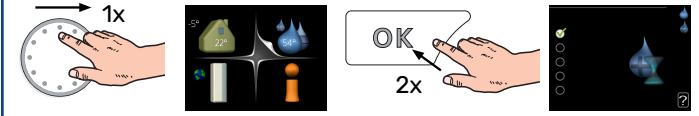

Chcete-li dočasně zvětšit množství teplé vody, nejprve otočným ovladačem označte nabídku 2 (kapku vody) a potom dvakrát stiskněte tlačítko OK.

## **Obsah**

| 1 | Důležité informace                              | _ 4       |
|---|-------------------------------------------------|-----------|
|   | Bezpečnostní informace                          | _ 4       |
|   | Symboly                                         | _ 4       |
|   | Značení                                         | _ 4       |
|   | Manipulace                                      | _ 4       |
|   | Bezpečnostní opatření                           | _ 5       |
|   | Sériové číslo                                   | _ 9       |
|   | Likvidace                                       | _ 9       |
|   | Prohlídka instalace                             | _ 10      |
| 2 | Dodání a manipulace                             | _ 11      |
|   | Přeprava                                        | _ 11      |
|   | Montáž                                          | _ 11      |
|   | Dodané součásti                                 | _ 12      |
|   | Odstranění krytů                                | 12        |
|   | Odstranění součástí izolace                     | _ 13      |
| 3 | Konstrukce tepelného čerpadla                   | _ 14      |
|   | Všeobecné informace                             | _ 14      |
|   | Jednotka na úpravu vzduchu a modul kompre<br>ru | so-<br>16 |
| л | Přinciení notrubí a větrání                     | 17        |
| - |                                                 | _ 17      |
|   | Rozměry a přinciení notrubí                     | <br>18    |
|   | Významy symbolů                                 | 10        |
|   | Klimatizační svstém                             | _ 12      |
|   | Studená a tenlá voda                            | _ 12      |
|   | Zásobník přiváděného vzduchu                    | <br>19    |
|   | Alternativní instalace                          | 20        |
|   | Všeobecné připojení větrání                     | 21        |
|   | Průtok větrání                                  |           |
|   | Seřizování větrání                              | 21        |
|   | Rozměry a připojení větrání                     | _ 22      |
| 5 | Elektrické zapojení                             | _ 23      |
|   | Všeobecné informace                             | _ 23      |
|   | Připojení                                       | 25        |
|   | Nastavení                                       | 27        |
|   | Připojení doplňků                               | 27        |
|   | Připojení příslušenství                         | _ 31      |
| 6 | Uvádění do provozu a seřizování                 | _ 32      |
|   | Přípravy                                        | _ 32      |
|   | Napouštění a odvzdušňování                      | 32        |

|    | Spuštění a prohlídka         | 33 |
|----|------------------------------|----|
|    | Nastavení topné křivky       | 40 |
| 7  | myUplink                     | 42 |
|    | Specifikace                  | 42 |
|    | Přípojka                     | 42 |
|    | Řada služeb                  | 42 |
|    | myUplink PR0                 | 42 |
| 8  | Ovládání - úvod              | 43 |
|    | Zobrazovací jednotka         | 43 |
|    | Systém nabídek               | 43 |
| 9  | Ovládání - nabídky           | 47 |
|    | Nabídka 1 - VNITŘNÍ KLIMA    | 47 |
|    | Nabídka 2 - TEPLÁ VODA       | 47 |
|    | Nabídka 3 - INFORMACE        | 48 |
|    | Nabídka 4 - TEPELNÉ ČERPADLO | 48 |
|    | Nabídka 5 - SERVIS           | 49 |
| 10 | Servis                       | 53 |
|    | Údržba                       | 53 |
|    | Servisní úkony               | 53 |
| 11 | Poruchy funkčnosti           | 57 |
|    | Informační nabídka           | 57 |
|    | Řešení alarmů                | 57 |
|    | Řešení problémů              | 57 |
| 12 | Příslušenství                | 59 |
| 13 | Technické údaje              | 60 |
|    | Rozměry                      | 60 |
|    | Technické specifikace        | 61 |
|    | Energetické značení          | 63 |
|    | Schéma elektrického zapojení | 65 |
| Re | jstřík                       | 71 |
| Ко | ntaktní informace            | 75 |

## Důležité informace

## Bezpečnostní informace

Tato příručka popisuje instalační a servisní postupy, které musí provádět odborníci.

Tato příručka musí zůstat u zákazníka.

Nejnovější verzi dokumentace k výrobku najdete na stránkách nibe.cz.

Tento spotřebič mohou používat děti starší 8 let a osoby s omezenými fyzickými, smyslovými nebo mentálními schopnostmi nebo s nedostatečnými zkušenostmi a znalostmi za předpokladu, že mají zajištěn dohled nebo byly poučeny o bezpečném používání spotřebiče a chápou související rizika. Děti si nesmějí hrát se spotřebičem. Bez dozoru nesmějí provádět čištění ani uživatelskou údržbu.

Toto je originální příručka. Nesmí být překládána bez schválení společností NI-BE.

Výrobce si vyhrazuje právo k technickým změnám a ke změnám vzhledu. ©NIBE 2025.

Z pojistného ventilu může odkapávat voda. Přetoková trubka nainstalovaná z výroby vede z pojistného ventilu do přetokové nádoby. Přetoková trubka musí být vedena z přetokové nádoby do vhodné výpusti. Přetoková trubka musí být po celé délce nakloněná, aby nevznikaly kapsy, v nichž se může hromadit voda, a musí být chráněna před mrazem.

F470 musí být připojen přes odpojovač. Průřez kabelu musí být dimenzován na základě jmenovitého proudu použitého jističe.

Pokud se poškodí napájecí kabel, může ho vyměnit pouze společnost NIBE, její servisní zastoupení nebo jiná autorizovaná osoba, aby se předešlo riziku úrazu a poškození.

## Symboly

Vysvětlení symbolů, které se mohou objevit v této příručce.

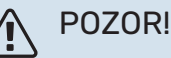

Tento symbol označuje vážné nebezpečí pro osobu nebo stroj.

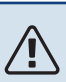

#### **UPOZORNĚNÍ**!

Tento symbol označuje nebezpečí pro osobu nebo stroj.

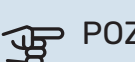

#### POZOR!

Tento symbol označuje důležité informace o tom, co byste měli brát v úvahu při instalaci nebo údržbě systému.

#### TIP $\dot{\mathbf{O}}$

Tento symbol označuje tipy, které vám usnadní používání výrobku.

## Značení

Vysvětlení symbolů, které se mohou objevit na štítcích výrobku.

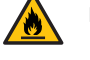

Nebezpečí požáru!

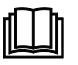

Přečtěte si uživatelskou příručku.

Přečtěte si instalační příručku.

## Manipulace

Tepelné čerpadlo obsahuje vysoce vznětlivé chladivo. Proto je třeba při manipulaci, instalaci, servisu, čištění a vyřazování dávat pozor, aby nedošlo k poškození systému chladiva, sníží se tím riziko úniku.

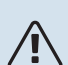

## UPOZORNĚNÍ!

Na chladivových systémech smí pracovat pouze technik, který má znalosti a zkušenosti s prací s hořlavými chladivy.

#### Bezpečnostní opatření

### POZOR!

K urychlování odmrazování nebo k čištění nepoužívejte jiné prostředky než ty, které doporučuje výrobce.

Zařízení musí být uloženo v místnosti bez funkčních zdrojů vznícení (např. otevřeného plamene, aktivní plynové instalace nebo aktivního elektrického ohřívače).

Nesmí se prorážet ani spalovat.

Uvědomte si, že chladivo může být bez zápachu.

#### **VŠEOBECNÉ INFORMACE**

Instalace potrubí musí být udržována na minimální úrovni.

#### **KONTROLY PROSTORU**

Před zahájením práce na systémech obsahujících hořlavá chladiva se musí provést bezpečnostní kontroly, aby se zaručilo, že riziko vznícení bude udržováno na minimu.

#### PRACOVNÍ METODA

Postup prováděné práce musí být řízený, aby se minimalizovalo riziko kontaktu s hořlavým plynem nebo kapalinou.

#### VŠEOBECNÉ POKYNY K PRACOVNÍMU ROZSAHU

Veškerý personál údržby a osoby pracující v těsné blízkosti výrobku musí být poučené o typu práce, kterou je třeba provést. Vyhýbejte se práci v uzavřených prostorech. Prostor v okolí pracoviště musí být uzavřen zábranami. Odstraňte z prostoru hořlavý materiál, abyste zajistili bezpečnost.

#### KONTROLA PŘÍTOMNOSTI CHLADIVA

Před zahájením práce a v jejím průběhu zkontrolujte pomocí vhodného detektoru, zda je v prostoru přítomno chladivo, abyste mohli informovat servisního technika o případné přítomnosti hořlavé atmosféry. Ujistěte se, že detektor chladiva je vhodný pro hořlavé chladivo, tj. že nevytváří jiskry, ani jinak nemůže způsobit vznícení.

#### PŘÍTOMNOST HASICÍCH PŘÍSTROJŮ

Pokud se provádí práce na horkém tepelném čerpadle, musí být po ruce hasicí přístroj naplněný práškem nebo oxidem uhličitým.

#### NEPŘÍTOMNOST ZDROJŮ VZNÍCENÍ

Potrubí připojená k jednotce nesmí obsahovat potenciální zdroje vznícení.

Osoby provádějící práce na přípojkách systému chladiva včetně odkrývání potrubí, které obsahuje nebo může obsahovat hořlavé chladivo, nesmí používat potenciální zdroje vznícení takovým způsobem, který by mohl způsobit riziko požáru nebo výbuchu.

Všechny potenciální zdroje vznícení včetně zapálených cigaret musí zůstat v bezpečné vzdálenosti od místa provádění servisních prací, při kterých může dojít k úniku hořlavého chladiva. Před zahájením práce se musí zkontrolovat prostor kolem zařízení, aby bylo jisté, že nehrozí riziko vznícení. Musí se rozmístit nápisy "Nekuřte".

#### **VĚTRANÝ PROSTOR**

Před otevřením systému a zahájením jakékoliv práce na horkém zařízení se ujistěte, že budete pracovat venku nebo že pracoviště je větrané. Dokud probíhá práce, prostor se musí větrat. Prostor kolem místa, z něhož vytéká chladivo, musí být větraný a vzduch se musí odvádět ven.

#### KONTROLA CHLADICÍHO VYBAVENÍ

Pokud se vyměňují elektrické součásti, náhradní díly musí být vhodné pro daný účel a musí mít správné technické specifikace. Vždy se řiďte pokyny výrobce pro údržbu a servis. V případě jakýchkoliv pochybností se obraťte na technické oddělení výrobce.

V případě instalací s hořlavými chladivy se musí provést následující kontroly:

- Zda aktuální množství náplně odpovídá velikosti prostoru, ve které jsou nainstalovány části obsahující chladivo.
- Zda ventilační zařízení a výstupy fungují správně a nejsou zakryté.

- Pokud se používá vedlejší okruh chladiva, zkontrolujte, zda sekundární okruh obsahuje chladivo.
- Zda je veškeré značení na zařízení viditelné a čitelné. Nečitelné značení, nápisy apod. se musí vyměnit.
- Zda je potrubí na chladivo umístěno tak, aby nebylo pravděpodobné, že bude vystaveno účinkům látek, které by mohly způsobit korozi součástí obsahujících chladivo, pokud tyto součásti nejsou vyrobené z materiálu odolného proti korozi nebo vhodně chráněné před takovou korozí.

### KONTROLA ELEKTRICKÉHO VYBAVENÍ

Opravy a údržba elektrických součástí musí zahrnovat počáteční bezpečnostní kontroly a postupy pro prohlídku součástí. V případě závady představující bezpečnostní riziko nepřipojujte okruh k napájení, dokud nebude závada odstraněna. Pokud nelze chybu okamžitě odstranit a je třeba pokračovat v provozu, musí se zavést vhodné dočasné řešení. Tuto skutečnost je třeba oznámit vlastníkovi zařízení, aby byly informovány všechny strany.

V rámci počátečních bezpečnostních kontrol se musí zjistit:

- Zda jsou vybité kondenzátory. Vybití se musí provést bezpečně, aby se předešlo riziku vzniku jisker.
- Zda při plnění nebo sbírání chladiva nebo při proplachování systému nejsou odkryté žádné elektrické součásti nebo kabely pod proudem.
- · Zda je systém neustále uzemněný.

#### OPRAVA UZAVŘENÝCH SOUČÁSTÍ

Při opravách uzavřených součástí se musí před otevřením jakéhokoliv krytu nebo podobné ochrany odpojit opravovaná zařízení od veškerého elektrické napájení. Je-li naprosto nutné, aby bylo zařízení během opravy připojeno k elektrickému napájení, musí se provádět nepřetržité sledování úniků v kritických místech, které zajistí varování před jakoukoliv nebezpečnou situací. Věnujte zvláštní pozornost následujícím bodům, aby nedošlo k takové změně pláště, která by ovlivnila míru ochrany při práci s elektrickými součástmi. Týká se to poškození kabelů, zbytečně velkému počtu přípojek, používání takových svorek, které nevyhovují původním specifikacím, poškozených těsnění, nesprávných průchodek atd.

Ujistěte se, že zařízení je správně upevněno.

Zkontrolujte, zda se stav těsnění nebo těsnicích materiálů nezhoršil do takové míry, že již nedokáží chránit před vnikáním hořlavých plynů. Náhradní díly musí vyhovovat specifikacím výrobce.

## UPOZORNĚNÍ!

Silikonová těsnění mohou nepříznivě ovlivňovat některé typy zařízení na sledování úniků. Před zahájením práce není nutné izolovat součásti s vestavěnými bezpečnostními prvky.

## KABELÁŽ

Zkontrolujte, zda nebude kabeláž vystavena účinkům opotřebení, koroze, nadměrného tlaku, vibrací, ostrých hran nebo jiným nepříznivým vlivům prostředí. Kontrola by měla brát v úvahu také účinky stárnutí nebo nepřetržitých vibrací ze zdrojů jako kompresory nebo ventilátory.

#### ZKOUŠKA NETĚSNOSTI

Pro systémy obsahující hořlavá chladiva se považují za přijatelné následující metody zjišťování netěsnosti.

Ke zjišťování hořlavého chladiva by se měly používat elektronické detektory netěsnosti, ty však nemusí mít odpovídající citlivost a možná bude nutné je překalibrovat (zařízení na detekci netěsnosti se musí kalibrovat v prostoru bez jakéhokoliv chladiva). Detektor netěsnosti nesmí představovat potenciální zdroj vznícení a musí být vhodný pro příslušné chladivo. Zařízení na zjišťování netěsnosti se musí zkalibrovat na použité chladivo, aby bylo jisté, že koncentrace plynu činí maximálně 25 % nejnižší hořlavé koncentrace (dolní meze hořlavosti, LFL) příslušného chladiva.

Kapaliny na zjišťování netěsnosti jsou vhodné pro většinu chladiv, je však třeba vyhýbat se saponátům obsahujícím chlór, protože ten by mohl reagovat s chladivem a naleptat měděné potrubí.

V případě podezření na únik se musí odstranit nebo uhasit všechny otevřené plameny.

Pokud se zjistí únik vyžadující pájení, je nutné odebrat veškeré chladivo ze systému a uskladnit jej v samostatné nádobě. Jinak lze chladivo uskladnit odděleně od prostoru pájení v nějaké části systému, která je v bezpečné vzdálenosti od místa úniku, pokud lze tuto část systému bezpečně odpojit uzavíracími ventily. Systém je nutné vyprázdnit podle popisu v oddílu "Odstranění a vypuštění".

## ODSTRANĚNÍ A VYPUŠTĚNÍ

Při otvírání chladicího okruhu za účelem oprav nebo z jakéhokoliv jiného důvodu se musí pracovat podle zavedených postupů. Vzhledem k riziku požáru je třeba dodržovat předepsané postupy. Postupujte podle následujících kroků.

- Bezpečně odstraňte chladivo v souladu s platnými místními a národními předpisy.
- <sup>2.</sup> Vypusťte okruh.
- 3. Propláchněte okruh inertním plynem.
- 4. Vypusťte okruh.
- 5. Při použití řezání nebo pájení k otevření okruhu nepřetržitě profukujte okruh inertním plynem.
- 6. Otevřete okruh.

Odebírejte chladivo do určených tlakových nádob. Vyčistěte systém dusíkem bez kyslíku, abyste zaručili bezpečnost jednotky. Možná bude nutné tento postup několikrát zopakovat. Nesmí se používat stlačený vzduch a kyslík.

Vyčistěte systém tak, že nahradíte podtlak dusíkem bez kyslíku, naplníte systém na pracovní tlak, vyrovnáte tlak na atmosférickou hodnotu a nakonec odčerpáním vytvoříte podtlak. Opakujte postup, dokud v systému nezbude žádné chladivo. Po konečném naplnění dusíkem bez kyslíku uvolněte tlak v systému na atmosférickou hodnotu, abyste mohli provést práci. Tento typ proplachování je nutné provádět vždy, když je třeba provést nějakou práci na potrubním systému.

Ujistěte se, že výstup podtlakového čerpadla není v blízkosti žádných potenciálních zdrojů vznícení a že je náležitě odvětráván.

### PLNĚNÍ

Kromě běžných plnicích postupů se musí provést následující činnosti.

- Při použití plnicího zařízení zajistěte, aby se nemíchala různá chladiva. Hadice a potrubí musí být co nejkratší, aby se minimalizoval objem uzavřeného chladiva.
- Nádoby se musí skladovat ve vhodné poloze v souladu s pokyny.
- Než naplníte chladicí systém chladivem, ujistěte se, že je uzemněný.
- Jakmile naplníte systém, označte ho (pokud již není označený). Pokud se množství náplně liší od předinstalovaného množství, značení musí obsahovat předinstalované množství, dodatečně doplněné množství a celkové množství.
- Dávejte pozor, abyste nepřeplnili chladicí systém.

Před doplněním systému proveďte tlakovou zkoušku s dusíkem bez kyslíku. Po naplnění proveďte zkoušku těsnosti systému, než ho použijete. Před opuštěním instalace proveďte další zkoušku těsnosti.

### VYŘAZENÍ Z PROVOZU

Před vyřazením zařízení z provozu provedením tohoto postupu je bez výjimky nutné, aby byl technik úplně obeznámen se zařízením a všemi jeho součástmi. Předepsaná metoda požaduje, aby bylo všechno chladivo správně odebráno. Pokud je nutná analýza, před opětovným použitím odebraného chladiva se musí odebrat vzorky oleje a chladiva. Po zahájení tohoto úkonu musí být k dispozici napájení.

- Seznamte se se zařízením a jeho používáním.
- <sup>2.</sup> Elektricky oddělte systém.
- <sup>3.</sup> Před zahájením postupu se ujistěte, že:
  - je k dispozici potřebné zařízení pro mechanickou manipulaci s nádobou na chladivo;
  - jsou k dispozici veškeré potřebné osobní ochranné prostředky a jsou správně používány;
  - průběh odběru je nepřetržitě sledován autorizovanou osobou;
  - sběrné zařízení a nádoby vyhovují příslušným normám.
- Podle možností vytvořte v chladicím systému podtlak.
- 5. Není-li možné vytvořit podtlak, zhotovte odbočku, aby bylo možné získat chladivo s různých částí systému.
- <sup>6.</sup> Před zahájením odběru zkontrolujte, zda je nádoba na chladivo na váhách.
- 7. Spusťte sběrné zařízení a odebírejte chladivo podle pokynů výrobce.
- <sup>8.</sup> Nepřeplňujte nádoby (max. 80 % objemu kapaliny).
- Nepřekračujte maximální přípustný pracovní tlak nádoby – ani dočasně.
- <sup>10.</sup> Až budou nádoby správně naplněné a postup bude dokončen, zavřete všechny uzavírací ventily na zařízení a ihned odstraňte nádoby a zařízení z instalace.
- <sup>11.</sup> Odebrané chladivo se nesmí plnit do žádného jiného systému, dokud nebude vyčištěno a zkontrolováno.

#### Značení

Na zařízení musí být vyznačeno, že bylo vyřazeno z provozu a bylo z něj vypuštěno chladivo. Toto sdělení musí mít datum a podpis. Zkontrolujte, zda je na zařízení vyznačeno, že obsahuje hořlavé chladivo.

#### Odběr

Předepsaná metoda požaduje, aby bylo veškeré chladivo po vypuštěné ze systému správně uloženo, buď pro servisní účely, nebo pro vyřazení z provozu.

Chladivo se musí odebírat pouze do vhodných nádob na chladivo. Ujistěte se, že je k dispozici potřebný počet nádob, které pojmou celý obsah systému. Všechny používané nádoby musí být určené k odběru chladiva a musí to na nich být uvedeno (že jsou určené speciálně k odběru chladiva). Nádoby musí být vybaveny funkčními přepouštěcími a uzavíracími ventily. Prázdné sběrné nádoby se musí před odběrem vypustit a pokud možno ochladit.

Sběrné zařízení musí správně fungovat a musí být k dispozici návod k tomuto zařízení. Toto zařízení musí být vhodné k odběru hořlavého chladiva.

Také musí být k dispozici plně funkční a kalibrované váhy.

Hadice musí být v dobrém stavu a musí být vybavené samotěsnicími, rychloupínacími spojkami. Před použitím sběrného stroje zkontroluje, zda správně funguje a zda byl náležitě udržován. Přidružené elektrické součásti musí být uzavřené, aby se zabránilo vznícení při případném úniku chladiva. V případě jakýchkoli pohybností se obraťte na výrobce.

Vraťte odebrané chladivo dodavateli ve správné sběrné nádobě a s příslušným záznamem o přepravě odpadu. Nemíchejte chladiva ve sběrných zařízeních nebo nádobách.

Pokud je třeba vyjmout kompresor nebo kompresorový olej, ujistěte se, že zařízení je vypuštěno na přípustnou úroveň, aby bylo jisté, že v mazivu nezůstalo žádné hořlavé chladivo. Kompresor se musí před zasláním výrobci vypustit. Skříň kompresoru se nesmí zahřívat otevřeným ohněm nebo jiným typem zdroje vznícení, aby se urychlil odtok. Bezpečně vypusťte olej ze systému.

## RŮZNÉ

Maximální množství chladiva: Viz technické specifikace v instalační příručce.

- Každý, kdo pracuje s okruhem chladiva nebo ho otvírá, musí mít platné osvědčení od akreditované instituce vystavující průmyslová povolení, ve kterém se uvádí, že podle uznávaných průmyslových norem je oprávněn bezpečně pracovat s chladivy.
- Servis se musí provádět pouze podle doporučení výrobce zařízení.

Údržba a opravy vyžadující pomoc další školené osoby se musí provádět pod dohledem osoby, která je oprávněna pracovat s hořlavými chladivy.

Údržba a opravy vyžadující dovednosti další osoby se musí provádět pod dohledem někoho s výše uvedenými odbornými znalostmi.

## Sériové číslo

Sériové číslo najdete v pravé dolní části předního krytu, v informační nabídce (nabídce 3.1) a na typovém štítku (PZ1).

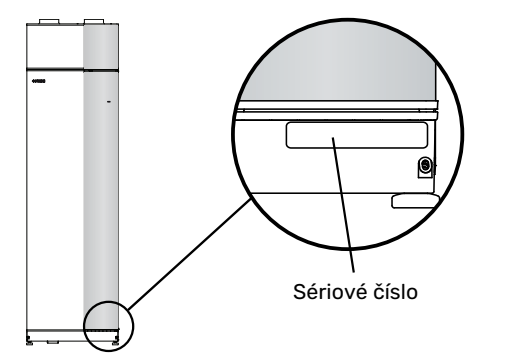

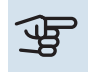

#### POZOR!

Sériové číslo produktu (14 číslic) budete potřebovat pro servis a technickou podporu.

## Likvidace

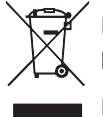

Likvidaci obalu svěřte instalačnímu technikovi, který instaloval výrobek, nebo speciálním sběrnám.

Nevyhazujte použité výrobky do běžného domovního odpadu. Musí se likvidovat ve speciálních sběr-

nách nebo u prodejte, který podporuje tento typ služby.

Nesprávná likvidace výrobku ze strany uživatele má za následek správní sankce podle platných zákonů.

## Prohlídka instalace

Platné předpisy vyžadují prohlídku instalace topného systému před uvedením do provozu. Tuto prohlídku musí provést osoba s náležitou kvalifikací. Dále vyplňte stranu s informacemi o datu instalace v uživatelské příručce.

| ~                 | Popis                                                             | Poznámky | Podpis | Datum |
|-------------------|-------------------------------------------------------------------|----------|--------|-------|
| Větrání (str. 21) |                                                                   |          |        |       |
|                   | Nastavení průtoku větrání, odpadní vzduch                         |          |        |       |
|                   | Nastavení průtoku větrání, přiváděný vzduch                       |          |        |       |
|                   | Zapojení zemnicích kabelů                                         |          |        |       |
| Topr              | né médium (str. 19)                                               |          |        |       |
|                   | Naplnění systému                                                  |          |        |       |
|                   | Odvzdušnění systému                                               |          |        |       |
|                   | Nastavení oběhového čerpadla                                      |          |        |       |
|                   | Tlak v klimatizačním systému                                      |          |        |       |
|                   | Nastavení vyvažovacího ventilu, počet otáček<br>z uzavřené polohy |          |        |       |
| Elekt             | troinstalace (str. 23)                                            |          |        |       |
|                   | Připojení                                                         |          |        |       |
|                   | Síťové napětí                                                     |          |        |       |
|                   | Fázové napětí                                                     |          |        |       |
|                   | Jištění, tepelné čerpadlo                                         |          |        |       |
|                   | Jištění, objekt                                                   |          |        |       |
|                   | Čidlo venkovní teploty                                            |          |        |       |
|                   | Pokojové čidlo                                                    |          |        |       |
|                   | Proudové čidlo                                                    |          |        |       |
|                   | Jistič                                                            |          |        |       |
|                   | Proudový chránič                                                  |          |        |       |

## Dodání a manipulace

## Přeprava

F470 se musí přepravovat a skladovat svisle; skladujte ho na suchém místě.

Ujistěte se, že tepelné čerpadlo se během přepravy nemůže převrátit.

Zkontrolujte, zda během přepravy nedošlo k poškození F470.

Nicméně při přemisťování do budovy lze F470 opatrně položit na zadní stranu.

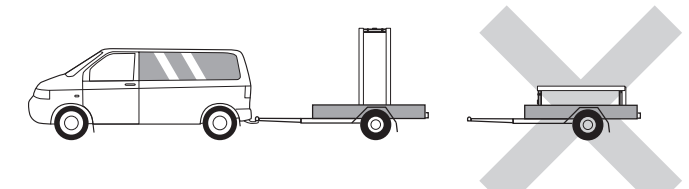

## Montáž

- Umístěte F470 na pevnou základnu uvnitř budovy, která snáší vodu a unese hmotnost zařízení.
- Pomocí nastavitelných noh vyrovnejte výrobek ve vodorovné rovině do stabilní polohy.

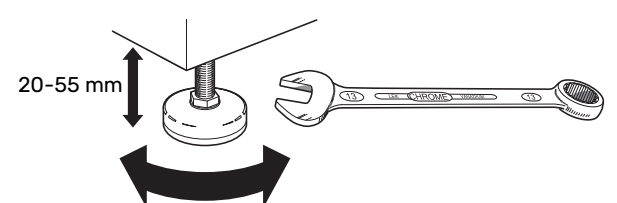

- Vzhledem k tomu, že z F470 vytéká voda, místo instalace F470 musí být vybaveno podlahovou výpustí.
- Povrch podlahy je důležitý, protože z F470 vytéká voda. Doporučuje se voděodolná podlaha nebo jiná ochrana.
- Umístěte ho zadní stranou k obvodové zdi, v ideálním případě do místnosti, ve které nezáleží na hlučnosti, abyste vyloučili problémy. Není-li to možné, neumisťujte ho ke stěně ložnice nebo jiné místnosti, v níž by mohla hlučnost představovat problém.
- Stěny místností citlivých na hluk by se měly opatřit zvukovou izolací bez ohledu na umístění jednotky.
- Potrubí veďte tak, aby nebylo připevněno k vnitřní stěně ložnice nebo obývacího pokoje.
- Instalační prostor musí mít vždy teplotu nejméně 10 °C a max. 30 °C.

#### **INSTALAČNÍ PROSTOR**

Před výrobkem nechte 800 mm volného místa. Nechte volné místo mezi F470 a stěnou/jiným strojním zařízením/výstrojí/kabely/potrubím atd. Doporučuje se nechat alespoň 10 mm volného místa, aby se snížilo riziko hluku a jakéhokoli šíření vibrací.

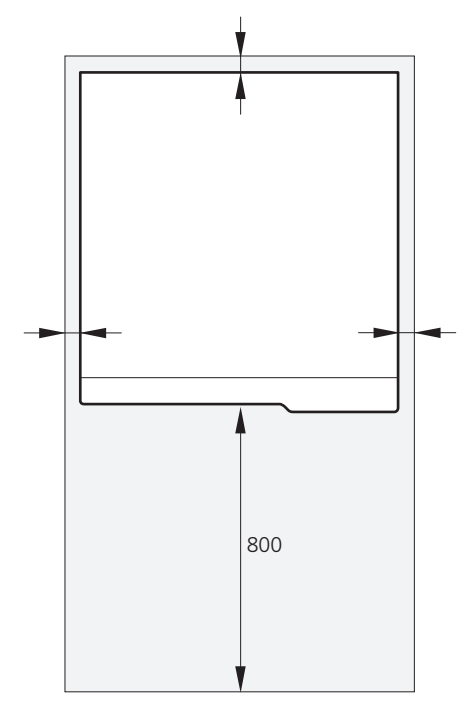

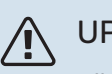

#### UPOZORNĚNÍ!

Ujistěte se, že nad F470 je dost místa (300 mm) na připojení ventilačního potrubí.

## Dodané součásti

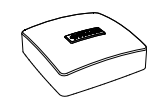

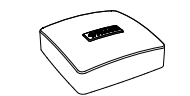

Čidlo venkovní teploty (BT1)

Pokojové čidlo (BT50)

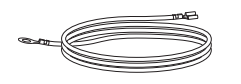

Zemnicí kabel (4 ks)

Proudové čidlo

#### UMÍSTĚNÍ

Sada dodaných položek je umístěna na horní straně výrobku.

## Odstranění krytů

#### PŘEDNÍ KRYT

- 1. Odstraňte horní panel tak, že ho vytáhnete přímo ven.
- 2. Odstraňte šrouby z dolního okraje předního krytu.

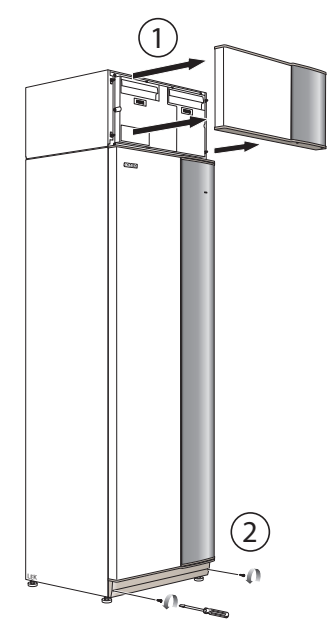

- ryt ven.
- 2. Mírně vytočte kryt ven.

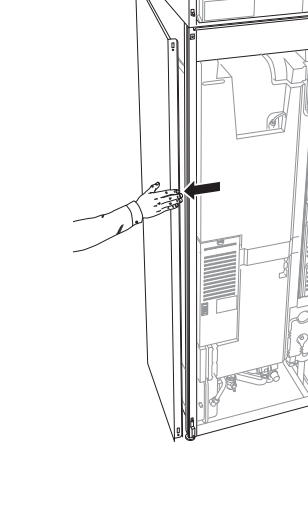

- 3. Vytáhněte dolní okraj a zvedněte panel.
- 4. Přitáhněte panel k sobě.

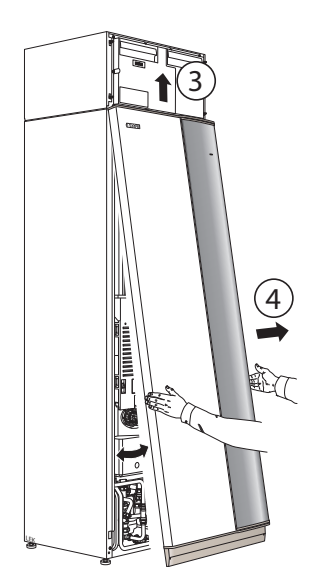

#### **BOČNÍ PANELY**

1. Odstraňte šrouby z horního a dolního okraje.

3. Posuňte panel dozadu a mírně do strany.

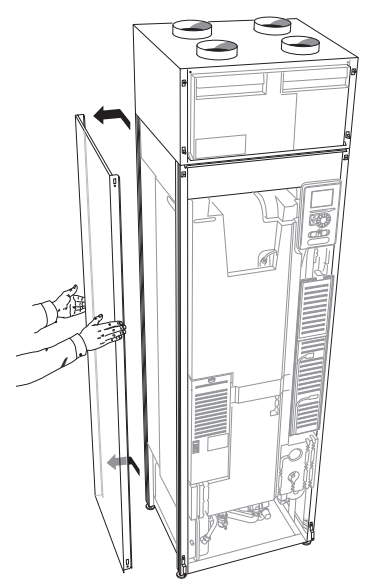

4. Montáž se provádí v opačném pořadí.

## Odstranění součástí izolace

Pro usnadnění instalace lze odstranit součásti izolace.

#### IZOLACE, HORNÍ

Uchopte držadlo a vytáhněte ho přímo ven, jak je znázorněno na obrázku.

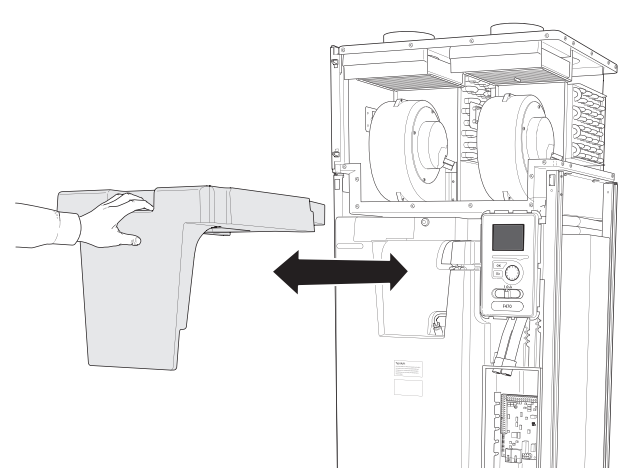

## Konstrukce tepelného čerpadla

## Všeobecné informace

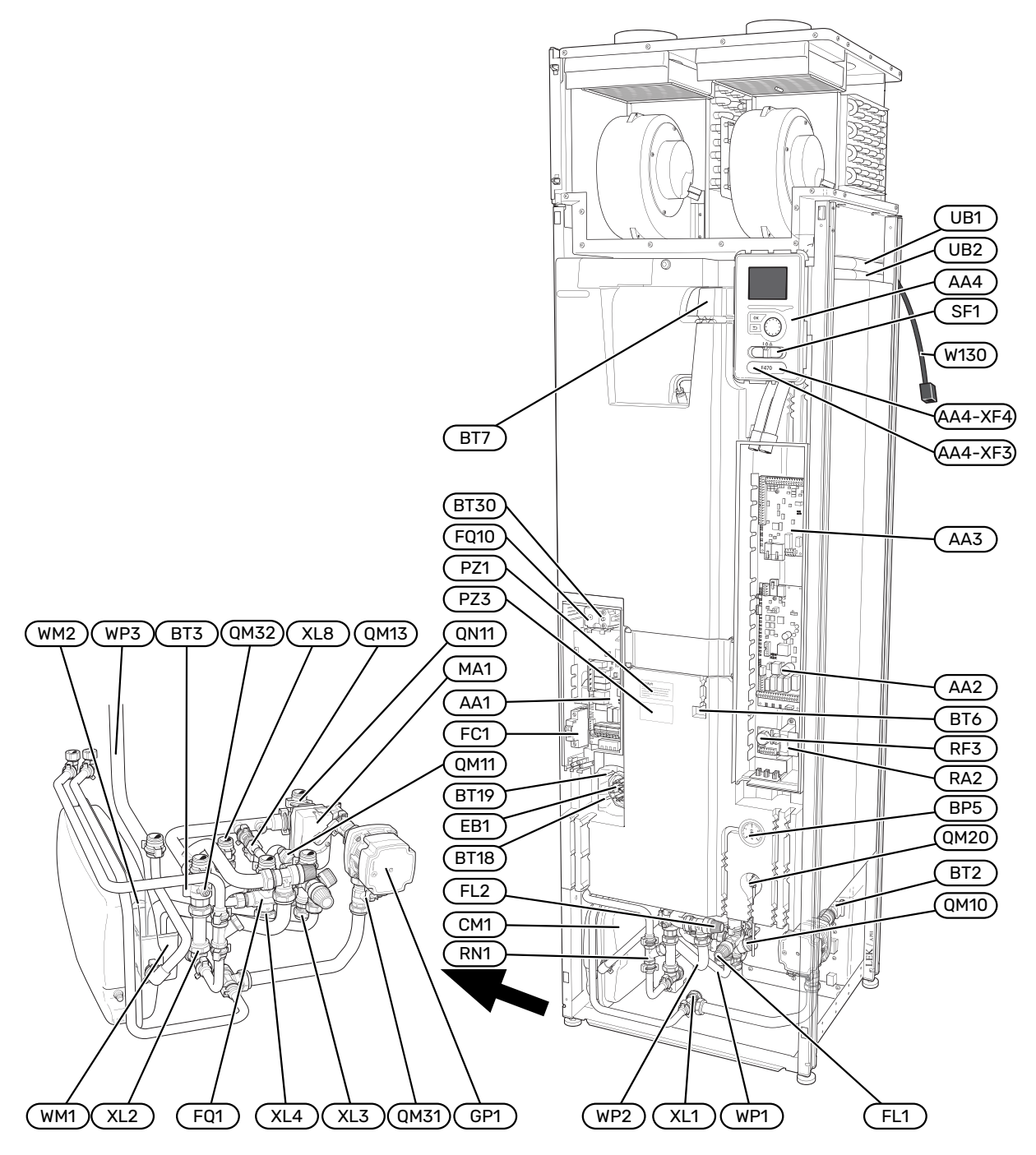

#### PŘIPOJENÍ

- XL1 Připojení, výstup topného média
- XL2 Připojení, vratná topného média
- XL3 Připojení, studená voda
- XL4 Připojení, teplá voda
- XL8 Připojení, externí

#### SOUČÁSTI TOPENÍ, VĚTRÁNÍ A KLIMATIZACE

- CM1 Expanzní nádoba FL1 Pojistný ventil, ohřívač vody FL2 Pojistný ventil, klimatizační systém F01 Směšovací ventil, teplá voda GP1 Oběhové čerpadlo QM10 Plnicí ventil, ohřívač teplé vody QM11 Plnicí ventil, klimatizační systém QM13 Plnicí ventil 2, klimatizační systém QM20 Odvzdušňovací ventil, topné médium Uzavírací ventil, výstup topného média QM31 QM32 Uzavírací ventil, vratná topného média QN11 Směšovací ventil RN1 Vyvažovací ventil WM1 Přetoková nádoba WM2 Výpust přetokové vody WP1 Přetoková trubka, pojistný ventil, ohřívač teplé vody WP2 Přetoková trubka, pojistný ventil, klimatizační systém
- WP3 Přetoková trubka, kondenzace

#### ČIDLA ATD.

- BP5Tlakoměr, topný systémBT2Teplotní čidlo, topné médium výstupBT3Teplotní čidlo, vratná topného médiaBT6Regulace čidla teplé vodyBT7Zobrazení čidla teplé vodyBT18Teplotní čidlo, provoz kompresoruBT19Teplotní čidlo, provoz elektrokotle
- BT30 Termostat, záložní vytápění

#### **ELEKTRICKÉ SOUČÁSTI**

| AA1  | Deska elektrokotle                             |
|------|------------------------------------------------|
| AA2  | Základní deska                                 |
| AA3  | Vstupní deska                                  |
| AA4  | Zobrazovací jednotka                           |
|      | AA4-XF3 Port USB                               |
|      | AA4-XF4 Servisní konektor                      |
| EB1  | Elektrokotel                                   |
| FC1  | Miniaturní jistič                              |
| FQ10 | Omezovač teploty                               |
| MA1  | Derivační motor s ručním kolem                 |
| RA2  | Tlumivka                                       |
| RF3  | Deska ochrany proti elektromagnetickému rušení |
| SF1  | Hlavní vypínač                                 |
| W130 | Síťový kabel pro myUplink                      |
|      |                                                |

#### RŮZNÉ

| PZ1 | Typový štítek |
|-----|---------------|
|     |               |

- PZ3 Štítek se sériovým číslem
- UB1-2 Kabelová průchodka

Označeno podle normy EN 81346-2.

## Jednotka na úpravu vzduchu a modul kompresoru

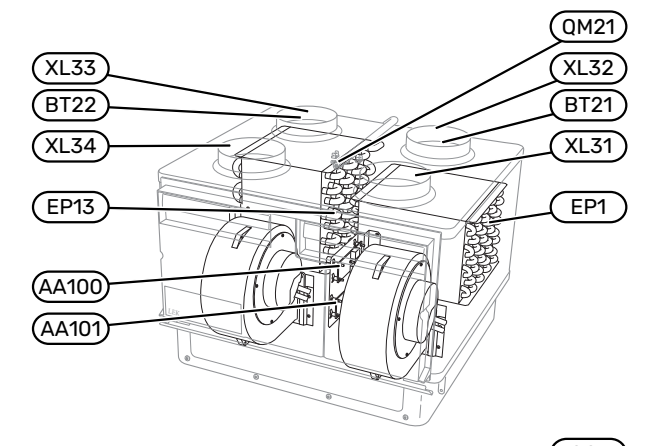

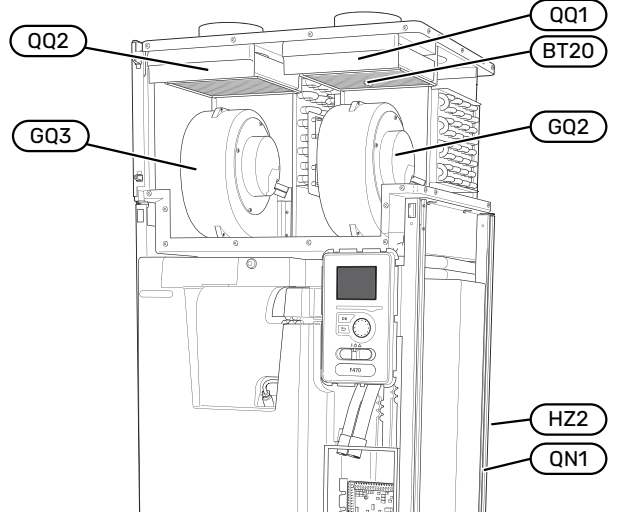

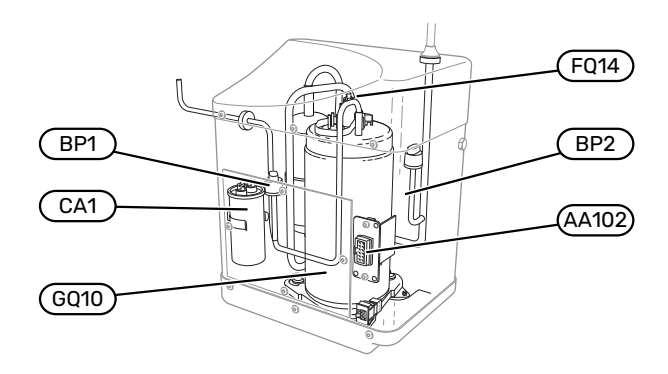

#### PŘIPOJENÍ VĚTRÁNÍ

- XL31 Připojení větrání, odpadní vzduch
- XL32 Připojení větrání, odváděný vzduch
- XL33 Připojení větrání, přiváděný vzduch
- XL34 Připojení větrání, venkovní vzduch

#### SOUČÁSTI TOPENÍ, VĚTRÁNÍ A KLIMATIZACE

- EP13 Zásobník přiváděného vzduchu
- QM21 Odvzdušňovací ventil, trubkový výměník přiváděného vzduchu

#### ČIDLA ATD.

- BP1 Vysokotlaký presostat
- BP2 Nízkotlaký presostat
- BT16 Teplotní čidlo, výparník<sup>1</sup>
- BT20 Teplotní čidlo, odpadní vzduch
- BT21 Teplotní čidlo, odváděný vzduch
- BT22 Teplotní čidlo, přiváděný vzduch

1 Není zobrazena na obrázku

#### **ELEKTRICKÉ SOUČÁSTI**

- AA100 Připojení, deska na úpravu vzduchu, odpadní vzduch
- AA101 Připojení, deska na úpravu vzduchu, přiváděný vzduch
- AA102 Připojení, deska kompresoru
- CA1 Kondenzátor
- FQ14 Omezovač teploty, kompresor

#### SOUČÁSTI CHLAZENÍ

| EP1  | Výparník                      |
|------|-------------------------------|
| GQ10 | Kompresor                     |
| HZ2  | Filtr dehydrátor <sup>1</sup> |
| QN1  | Expanzní ventil <sup>1</sup>  |

1 Nachází se na zadní straně výrobku

#### VĚTRÁNÍ

| GQ2   | Ver | ntilátor | odp | a | dní | ho ۱ | zduchu |  |
|-------|-----|----------|-----|---|-----|------|--------|--|
| ~ ~ - |     |          | ~.  |   |     |      |        |  |

- GQ3 Ventilátor přiváděného vzduchu
- HQ10 Filtr odpadního vzduchu<sup>1</sup>
- HQ11 Filtr přiváděného vzduchu<sup>1</sup>
- QQ1 Kryt filtru, odpadní vzduch QQ2 Kryt filtru, přiváděný vzduch

1 Není zobrazena na obrázku

## Připojení potrubí a větrání

## Všeobecné potrubní přípojky

Instalace potrubí se musí provést v souladu s platnými normami a směrnicemi.

Systém potřebuje, aby byl radiátorový okruh navržen pro nízkoteplotní topné médium. Při nejnižší výpočtové venkovní teplotě (VVT) jsou nejvyšší doporučené teploty 55 °C na výstupním potrubí a 45 °C na vratném potrubí.

## POZOR!

À

Zajistěte, aby byla přiváděná voda čistá. Při použití vlastní studny bude možná nutné přidat dodatečný vodní filtr.

## UPOZORNĚNÍ!

Před připojením zařízení se musí vypláchnout potrubní systémy, aby se zabránilo poškození součástí nečistotami.

### UPOZORNĚNÍ!

Z pojistného ventilu může odkapávat voda. Přetoková trubka nainstalovaná z výroby vede z pojistného ventilu do přetokové nádoby. Přetoková trubka musí být vedena z přetokové nádoby do vhodné výpusti. Přetoková trubka musí být po celé délce nakloněná, aby nevznikaly kapsy, v nichž se může hromadit voda, a musí být chráněna před mrazem.

#### **OBJEM SYSTÉMU**

F470 je vybaven expanzní nádobou (CM1).

Objem expanzní nádoby je 10 litrů a nádoba je standardně předem natlakována na 0,5 bar. V důsledku toho je maximální přípustná výška "H" mezi expanzní nádobou a nejvyšším instalovaným radiátorem 5 m, jak je znázorněno na obrázku.

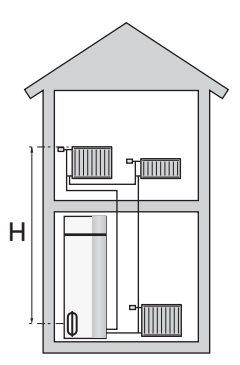

Pokud není nastavený tlak dostatečně

vysoký, je možné ho zvýšit plněním vzduchu skrz plnicí ventil v expanzní nádobě. Jakékoliv změny nastaveného tlaku ovlivňují schopnost expanzní nádoby vyrovnávat rozpínání vody.

Maximální objem systému vyjma F470 je 219 litrů při výše uvedeném nastaveném tlaku.

NIBE F470

#### SCHÉMA SYSTÉMU

F470 se skládá z tepelného čerpadla, ohřívače vody, přídavného elektrokotle, ventilátorů, oběhového čerpadla a řídicího systému. F470 se připojí k ventilačnímu systému a klimatizačnímu systému.

Při průchodu odpadního vzduchu s pokojovou teplotou výparníkem se vypařuje chladivo, protože má nízký bod varu. Výsledkem je, že vzduch předává energii chladivu.

Potom se chladivo stlačí v kompresoru, což způsobí výrazné zvýšení teploty.

Horké chladivo je vedeno do kondenzátoru. Zde odevzdá chladivo svou energii vodě v klimatizačním systému, čímž se změní jeho skupenství z plynného na kapalné.

Potom prochází chladivo skrz filtry do expanzního ventilu, kde se sníží jeho tlak a teplota.

Nyní chladivo dokončilo svůj oběh a vrací se do výparníku.

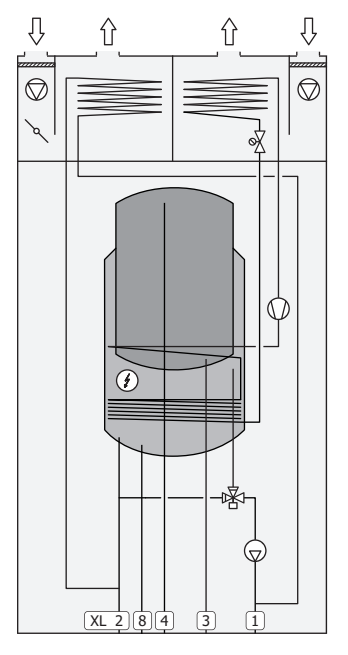

#### Připojení

- XL1 Připojení, výstup topného média
- XL2 Připojení, vratná topného média
- XL3 Připojení, studená voda
- XL4 Připojení, teplá voda
- XL8 Připojení, externí

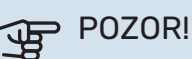

Toto je princip činnosti. Podrobnější informace o F470 najdete v oddílu "Konstrukce tepelného čerpadla".

## Rozměry a připojení potrubí

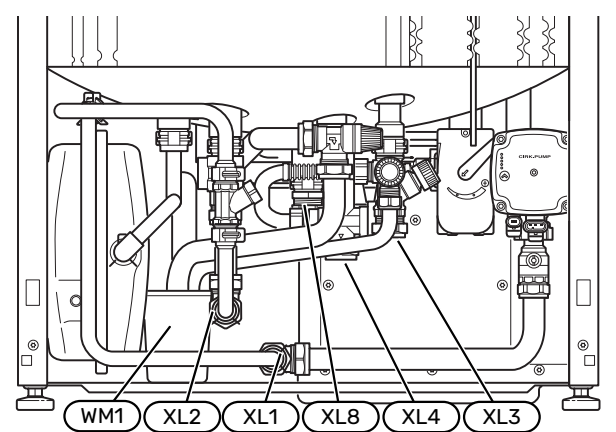

Přetokovou nádobu (WM1) lze otočit tak, aby trubka směřovala dopředu nebo dozadu; tím se zjednoduší připojení k výpusti.

#### **STANOVENÍ ROZMĚRŮ**

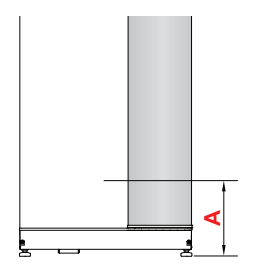

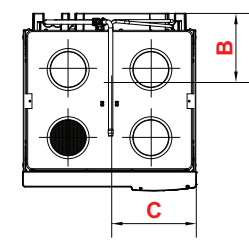

| Přípojka                 |      | Α   | В   | C   |
|--------------------------|------|-----|-----|-----|
| XL1 Výstup topného média | (mm) | 45  | 420 | 335 |
| XL2 Vratná topného média | (mm) | 95  | 415 | 380 |
| XL3 Studená voda         | (mm) | 200 | 455 | 215 |
| XL4 Teplá voda           | (mm) | 180 | 405 | 265 |
| XL8 Zapojení             | (mm) | 220 | 290 | 300 |
| WM1 Přetoková nádoba     | (mm) | 95  | 205 | 435 |

#### **ROZMĚRY POTRUBÍ**

| Přípojka                       |      |    |
|--------------------------------|------|----|
| XL1-XL2 Topné médium, vnější Ø | (mm) | 22 |
| XL3 Studená voda, vnější Ø     | (mm) | 22 |
| XL4 Teplá voda, vnější Ø       | (mm) | 22 |
| XL8 Zapojení, vnější Ø         |      | 22 |
| WM2 Výpust přetokové vody      | (mm) | 32 |

## Významy symbolů

| Symbol       | Význam                      |
|--------------|-----------------------------|
|              | Skříň jednotky              |
| $\mathbb{X}$ | Zpětný ventil               |
| R            | Směšovací ventil            |
| $\bigcirc$   | Oběhové čerpadlo            |
| Ì            | Elektrokotel                |
| ×            | Expanzní ventil             |
| $\bigcirc$   | Ventilátor                  |
| 0            | Kompresor                   |
| ٩            | Teplotní čidlo              |
| ¥            | Vyvažovací ventil           |
| 密            | Přepínací/směšovací ventil  |
| X~           | Přetokový ventil            |
| Ť            | Teplá užitková voda         |
| $\bigcirc$   | Oběh teplé vody             |
| 555          | Tepelné čerpadlo            |
|              | Topný systém                |
|              | Nízkoteplotní otopný systém |

## Klimatizační systém

Klimatizační systém reguluje pokojovou teplotu pomocí řídicího systému v F470 a například radiátorů, podlahového vytápění, výměníků s ventilátorem atd.

#### ZAPOJENÍ KLIMATIZAČNÍHO SYSTÉMU

Instalujte takto:

 Při připojování k systému s termostaty musí být buď nainstalován přepouštěcí ventil, nebo se musí odstranit některé termostaty, aby bylo možné zaručit dostatečný průtok a tím i předávání tepla.

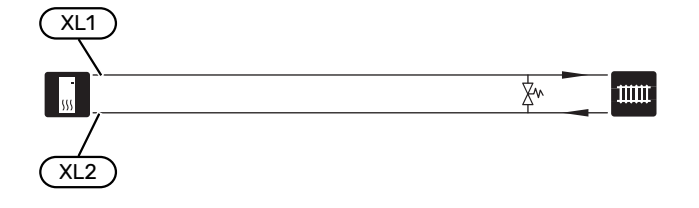

## Studená a teplá voda

Nastavení teplé vody se provádí v nabídce 5.1.1.

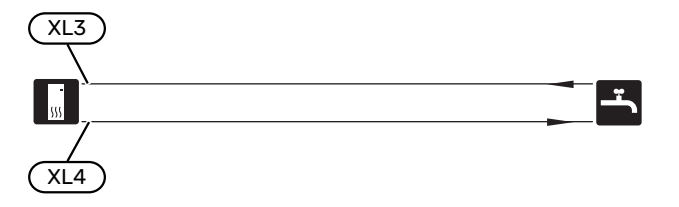

## Zásobník přiváděného vzduchu

Vodní výměník pro předehřev vzduchu (EP13) je zapojen paralelně s radiátorovým okruhem a ohřívá přiváděný vzduch v domě. Průtok vody předehřívačem přiváděného vzduchu se nastavuje vyvažovacím ventilem (RN1). Teplota přiváděného vzduchu musí být přibližně stejná jako pokojová teplota, pokud možno o několik stupňů nižší.

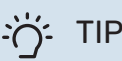

K nastavování vyvažovacího ventilu zvolte pokud možno chladný den.

## Alternativní instalace

F470 lze instalovat několika různými způsoby; některé z nich jsou zde znázorněny.

Informace o dalších možnostech jsou k dispozici na stránkách nibe.cz a v příslušných pokynech pro montáž použitého příslušenství. Viz str. 59 se seznamem příslušenství, které lze použít s F470.

#### DOPLŇKOVÉ OHŘÍVAČE TEPLÉ VODY

Je-li nainstalována velká vana nebo jiné vybavení s výraznou spotřebou teplé vody, systém by měl být vybaven doplňkovým ohřívačem vody.

#### Ohřívač vody s elektrokotlem

Pokud je možnost použít ohřívač vody s ponorným ohřívačem, lze zvolit typ NIBE COMPACT nebo NIBE EMINENT.

V ohřívači vody s ponorným ohřívačem je voda nejprve ohřívána tepelným čerpadlem. Ponorný ohřívač v ohřívači vody slouží k udržování tepla, když tepelné čerpadlo nemá dostatečný výkon.

Přívod ohřívače vody je připojen za F470.

Pokud je nutné nainstalovat přípojku ventilu, která je externí, přemístěná ven nebo oddělená, musí se nahradit oddělitelnou přípojkou o průměru 22 mm.

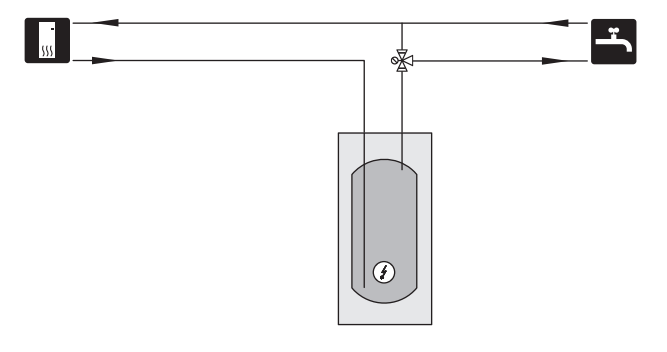

#### **OBĚH TEPLÉ VODY**

F470 může řídit oběhové čerpadlo tak, aby zajišťovalo cirkulaci teplé vody. Cirkulující voda musí mít teplotu zabraňující množení bakterií a opaření a je nutné dodržet národní normy.

Vratná okruhu teplé vody je připojena k samostatnému ohřívači vody.

Oběhové čerpadlo se aktivuje prostřednictvím výstupu AUX v nabídce 5.4 – "programové vstupy/výstupy".

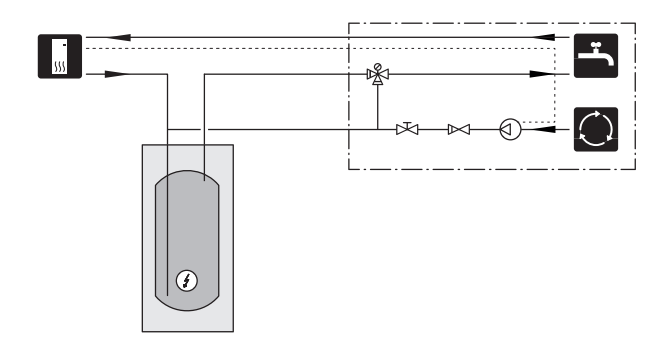

#### DOPLŇKOVÝ KLIMATIZAČNÍ SYSTÉM

V budovách s několika klimatizačními systémy, které vyžadují různé výstupní teploty, lze připojit příslušenství ECS 40/ECS 41.

ECS 40/ECS 41 je připojeno ke vstupní přípojce (XL8).

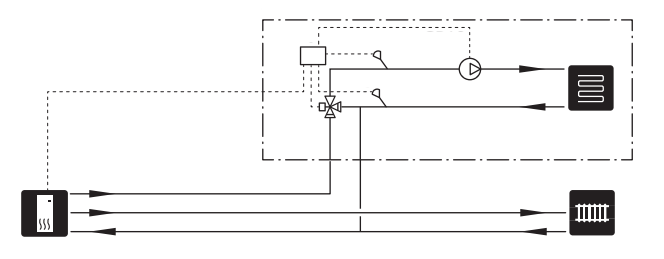

## Všeobecné připojení větrání

- Instalace větrání se musí provést v souladu s platnými normami a směrnicemi.
- K propojení se musí použít pružné hadice, jejichž instalace musí umožňovat snadnou výměnu.
- Musí být zajištěna možnost prohlídky a čištění potrubí.
- Ujistěte se, že nikde nedochází k zúžení průřezu ve formě promáčknutí, úzkých ohybů atd., jinak by se snížil výkon větrání.
- Systém vzduchového potrubí musí mít minimální třídu vzduchotěsnosti B.
- Nainstalujte na vhodná místa systému vzduchového potrubí tlumiče, aby se zabránilo přenosu hluku z ventilátoru do ventilačních zařízení.
- Potrubí na odváděný a venkovní vzduch je po celé délce izolováno izolací s difuzním odporem.
- Ujistěte se, že izolace proti kondenzaci je zcela utěsněná na všech spojkách a/nebo přívodních vsuvkách, tlumičích, střešních krytech a podobných prvcích.
- Vzduch musí být veden do potrubí na venkovní vzduch skrz mřížku ve fasádě obvodové zdi. Mřížka v obvodové zdi musí být nainstalována tak, aby byla chráněna před povětrnostními vlivy, a musí být navržena tak, aby dešťová voda a/nebo sníh nemohly pronikat fasádou nebo být vtaženy vzduchem do potrubí.
- Při umisťování stříšky/mřížky pro venkovní a odváděný vzduch pamatuje na to, že průtoky obou vzduchů se nesmí zablokovat, aby se předešlo opětovnému nasátí odváděného vzduchu do F470.
- Potrubí na odváděný vzduch musí mít maximální délku 20 m s maximálně šesti ohyby.
- Vzhledem k tomu, že tepelné čerpadlo obsahuje hořlavé chladivo, systém vzduchového potrubí musí být uzemněn. Toho dosáhneme instalací řádné elektrické přípojky ke vzduchovému potrubí za použití přiložených zemnicích kabelů (4). Poté musí být kabely připojeny k uzemňovacím kolíkům na horní straně vrchního krytu.
- Potrubí ve zděném komínu s několika tahy se nesmí používat pro odváděný ani venkovní vzduch.
- Když se používají externí zařízení, která ovlivňují větrání, například kuchyňské ventilátory a kamna, tepelné čerpadlo musí být v chodu. Při nízkých venkovních teplotách hrozí nebezpečí zamrznutí.

#### UPOZORNĚNÍ!

V potrubí na venkovní vzduch musí být nainstalována externí klapka na ochranu proti mrazu (QN42).  Klapka na ochranu proti mrazu (QN42) musí být dimenzována tak, aby chránila proti podtlaku, který může vznikat v domě například v případě, že v kamnech hoří oheň a ventilátor přiváděného vzduchu i tepelné čerpadlo jsou vypnuté. Doporučuje se externí potrubí pro přiváděný vzduch, např. ke kamnům.

#### POTRUBÍ NA ODPADNÍ VZDUCH/KUCHYŇSKÝ VENTILÁTOR

Potrubí na odpadní vzduch (kuchyňský ventilátor) se nesmí připojovat k F470.

Je nutné vzít v úvahu vzdálenost mezi kuchyňským ventilátorem a ventilem odpadního vzduchu, aby se předešlo vnikání pachů z vaření do F470. Tato vzdálenost nesmí být kratší než 1,5 m, ale v různých instalacích se může lišit.

Při vaření vždy používejte kuchyňský ventilátor.

## Průtok větrání

Zapojte F470 tak, aby všechen odpadní vzduch vyjma vzduchu z potrubí kuchyňského ventilátoru procházel přes výparník (EP1) v tepelném čerpadle.

Průtok větrání musí odpovídat platným místním normám.

Aby se dosáhlo optimální účinnosti tepelného čerpadla, průtok větrání nesmí být menší než 28 l/s (100 m³/h) při teplotě odpadního vzduchu alespoň 20 °C. Když je teplota odpadního vzduchu nižší než 20 °C (například při spouštění a když v domě nejsou žádné osoby), minimální hodnota je 31 l/s (110 m³/h).

Průtok přiváděného vzduchu musí být nižší než průtok odpadního vzduchu, aby v domě nevznikal přetlak.

Instalační prostor tepelného čerpadla musí být větrán průtokem alespoň 5 l/s (18 m³/h).

```
Nastavte výkon větrání v systému nabídek tepelného čerpa-
dla (v nabídce 5.1.5 - "rychl. vent. odpadn. vzduchu").
```

Pokud teplota odpadního vzduchu klesne pod 16 °C, kompresor se zablokuje a bude povolen provoz přídavného zdroje tepla. Když kompresor stojí, nezískává se žádná energie z odpadního vzduchu.

## Seřizování větrání

Aby se dosáhlo potřebné výměny vzduchu v každé místnosti v domě, musí se správně umístit a seřídit zařízení na odpadní a přiváděný vzduch a seřídit ventilátory v tepelném čerpadle.

Bezprostředně po instalaci seřiďte větrání tak, aby odpovídalo projektované hodnotě pro dům.

Nesprávné seřízení větrání by mohlo vést k omezení účinnosti systému, čímž by se snížila hospodárnost provozu a mohlo by to způsobit zhoršení vnitřního klimatu a poškození budovy vlivem vlhkosti.

<u>/</u>

## Rozměry a připojení větrání

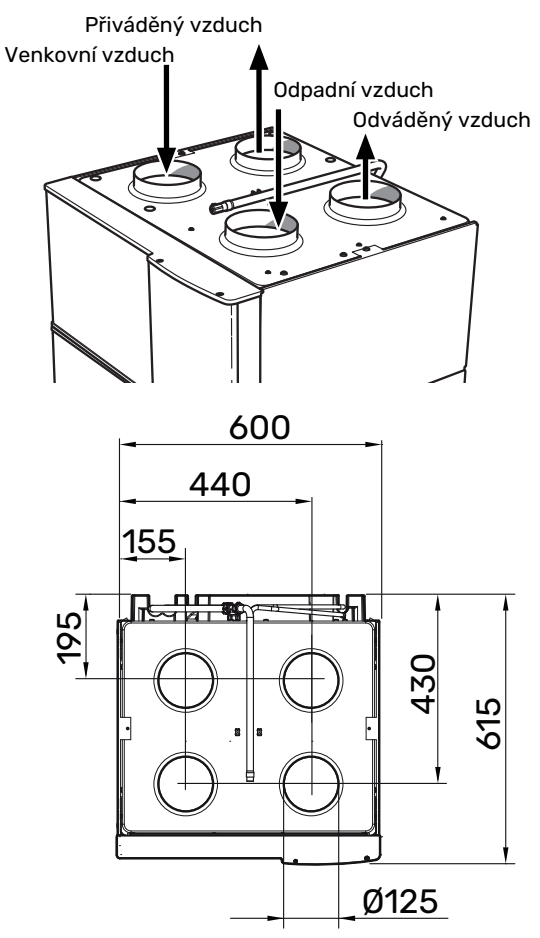

## Elektrické zapojení

## Všeobecné informace

Veškeré elektrické vybavení vyjma venkovních čidel, pokojových čidel a proudových čidel je již zapojeno od výrobce.

- Elektrická instalace a zapojování se musí provádět v souladu s vnitrostátními předpisy.
- Před zkouškou izolace vedení v domě odpojte F470.
- Zařízení F470 musí být vybaveno proudovým chráničem.
   Je-li objekt vybaven proudovým chráničem, zařízení F470 musí být vybaveno samostatným proudovým chráničem.
- F470 musí být připojen přes odpojovač. Průřez kabelu musí být dimenzován na základě jmenovitého proudu použitého jističe.
- Pokud se používá miniaturní jistič, musí mít spínací charakteristiku alespoň "C". Velikost pojistky najdete v oddílu "Technické specifikace".
- Komunikační kabely pro externí přípojky se nesmí pokládat do blízkosti vysokonapěťových kabelů, aby se zabránilo rušení.
- Komunikační kabely a kabely čidel pro externí příslušenství musí mít minimální průřez 0,5 mm<sup>2</sup> a délku až 50 m; použijte například EKKX, LiYY nebo ekvivalentní typ.
- Schéma elektrického zapojení F470 najdete v oddílu "Technické specifikace".
- Při vedení kabelu do F470 se musí použít kabelové průchodky (UB1) a (UB2).

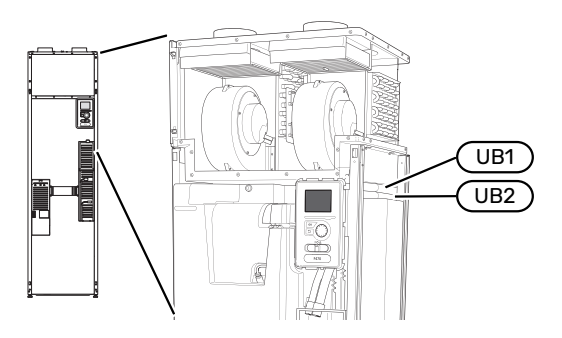

## UPOZORNĚNÍ!

Elektrická instalace a jakýkoli servis se musí provádět pod dozorem kvalifikovaného elektrikáře. Před prováděním údržby vypněte napájení jističem.

#### UPOZORNĚNÍ!

Pokud se poškodí napájecí kabel, může ho vyměnit pouze společnost NIBE, její servisní zastoupení nebo jiná autorizovaná osoba, aby se předešlo riziku úrazu a poškození.

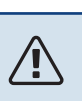

## UPOZORNĚNÍ!

Před spuštěním výrobku zkontrolujte přípojky, síťové napětí a fázové napětí, aby se předešlo poškození elektroniky tepelného čerpadla.

## UPOZORNĚNÍ!

Nespouštějte systém dříve, než bude naplněn vodou. Mohly by se poškodit jednotlivé součásti.

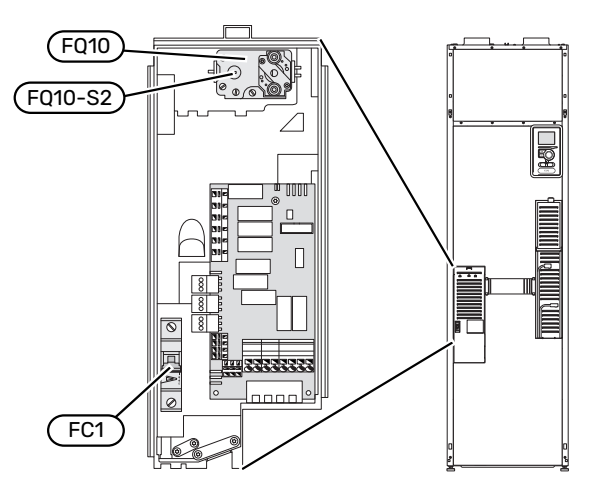

#### MINIATURNÍ JISTIČ (FC1)

Ovládání (230 V), ventilátory, kompresor, oběhová čerpadla atd. jsou vnitřně chráněné miniaturním jističem ( (FC1)).

#### POZOR!

Zkontrolujte miniaturní jistič (FC1). Je možné, že se během přepravy vypnul.

#### OMEZOVAČ TEPLOTY (FQ10)

Omezovač teploty (FQ10) vypíná přívod proudu do přídavného elektrokotle v případě, že teplota vzroste na 90 až 100 °C, a lze ho ručně resetovat.

#### Resetování

Omezovač teploty (FQ10) je umístěn za předním krytem. Malým šroubovákem opatrně stiskněte tlačítko (FQ10-SF2) na resetování omezovače teploty.

#### PŘÍSTUPNOST, ELEKTRICKÉ ZAPOJENÍ

Plastová víka instalačních rozvodnic se otvírají šroubovákem.

#### UPOZORNĚNÍ!

Kryt vstupní desky se otvírá bez nástroje.

#### Odstranění krytu, vstupní deska

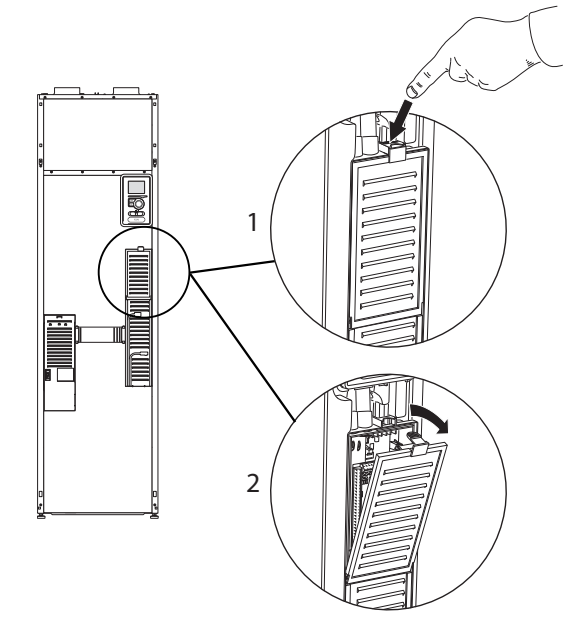

- 1. Zatlačte západku.
- 2. Vyklopte kryt a odstraňte ho.

#### Odstranění krytu, deska elektrokotle

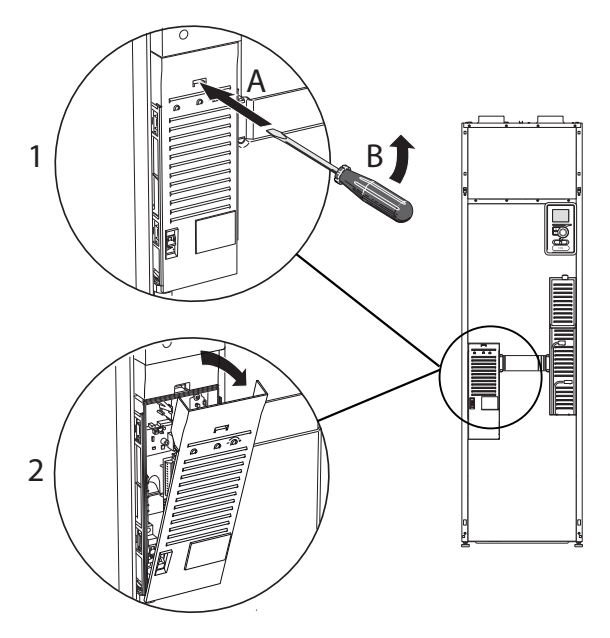

- Vložte šroubovák (A) a opatrně vypáčte západku dolů (B).
- 2. Vyklopte kryt a odstraňte ho.

#### Odstranění krytu, základní deska

#### POZOR!

Chcete-li odstranit kryt základní desky, nejprve musíte odstranit kryt vstupní desky.

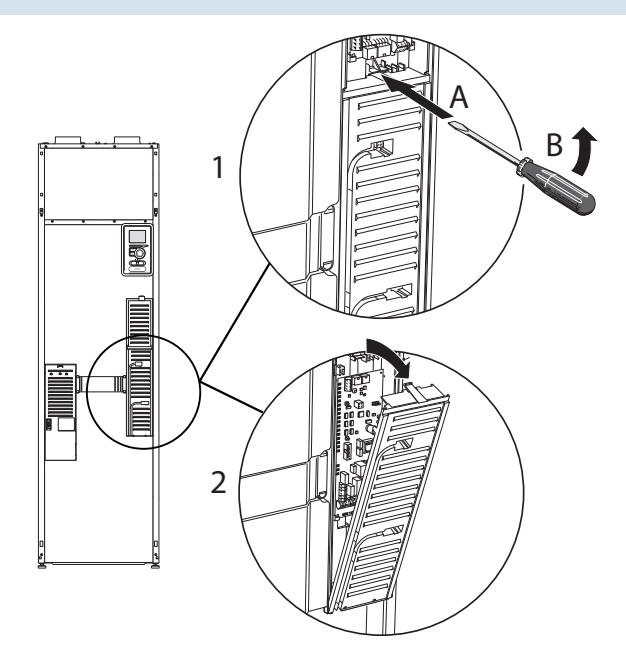

- Vložte šroubovák (A) a opatrně vypáčte západku dolů (B).
- 2. Vyklopte kryt a odstraňte ho.

#### **KABELOVÝ ZÁMEK**

K uvolňování a zajišťování kabelů ve svorkovnicích tepelného čerpadla používejte vhodný nástroj.

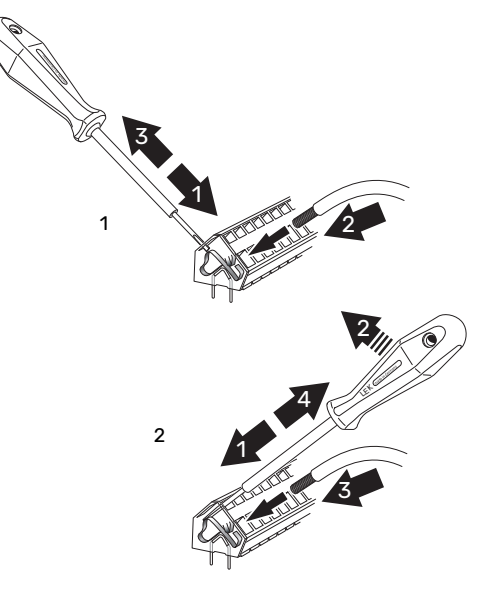

## Připojení

#### PŘIPOJENÍ NAPÁJENÍ

F470 musí být připojen přes odpojovač. Průřez kabelu musí být dimenzován na základě jmenovitého proudu použitého jističe.

Přiložený kabel pro vstupní napájení (o délce přibl. 2 m) je připojen ke svorkovnici X1 na desce přídavného elektrokotle (AA1).

Spojovací kabel najdete na zadní straně F470 (viz rozměrový výkres níže).

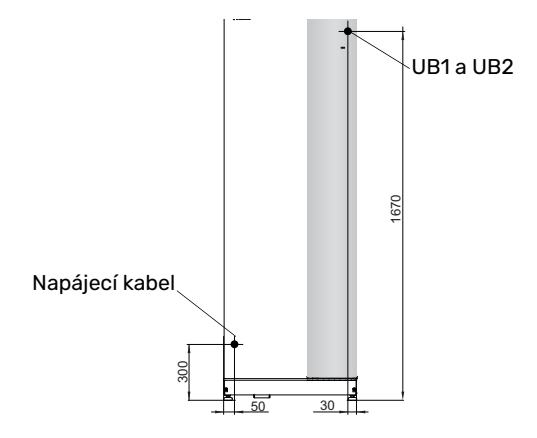

#### Připojení 3 x 400 V

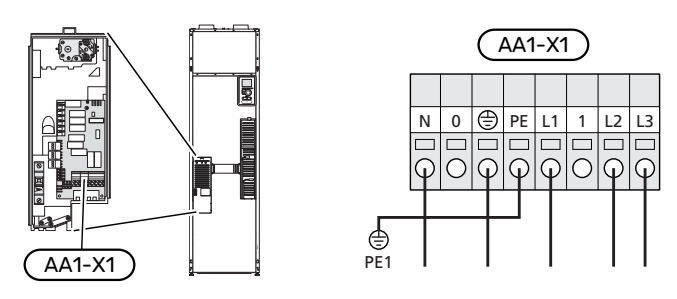

Je-li nutné samostatné napájení kompresoru a ponorného topného tělesa, viz oddíl "Možnosti voleb pro vstupy AUX" na str. 29.

#### **REGULACE TARIFU**

Pokud na určitou dobu zmizí napětí přiváděné do elektrokotle a/nebo kompresoru, současně se musí zajistit také blokování prostřednictvím vstupu AUX, viz "Možnosti voleb pro vstupy AUX".

#### PŘIPOJENÍ EXTERNÍHO PRACOVNÍHO NAPĚTÍ PRO ŘÍDICÍ SYSTÉM

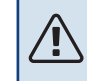

#### UPOZORNĚNÍ!

Platí pouze pro napájení 3x400 V.

## UPOZORNĚNÍ!

V případech, že součást v elektroinstalační skříni má samostatné napájení, označte příslušnou skříň varováním o externím napětí.

Chcete-li připojit externí pracovní napětí pro řídicí systém k F470 na desce elektrokotle (AA1), okrajový konektor na AA1:X2 se musí přepojit na AA1:X9 (jak je znázorněno na obrázku).

Při připojování externího pracovního napětí pro řídicí systém se samostatným proudovým chráničem odpojte modrý kabel od svorkovnice X7:24 na desce elektrokotle (AA1) a spojte sepnutou vrchní svorku se vstupním nulovým vodičem. Zapojte modrý kabel (min. 0,75 mm<sup>2</sup>) mezi vrchní svorku a X11:N na desce elektrokotle (jak je znázorněno na obrázku).

Pracovní napětí (230VAC) je připojeno k AA1:X11 (jak je znázorněno na obrázku).

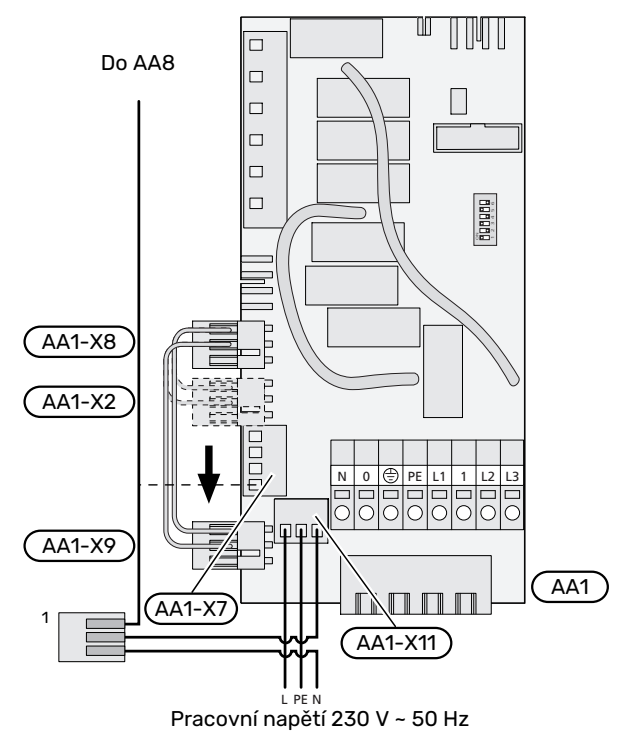

<sup>1</sup>Pouze se samostatným proudovým chráničem.

#### PŘEPNUTÍ Z 3X400 V NA 1X230 V

F470 lze přepnout z 3x400 V na 1x230 V připojením napájení na L1 a L3.

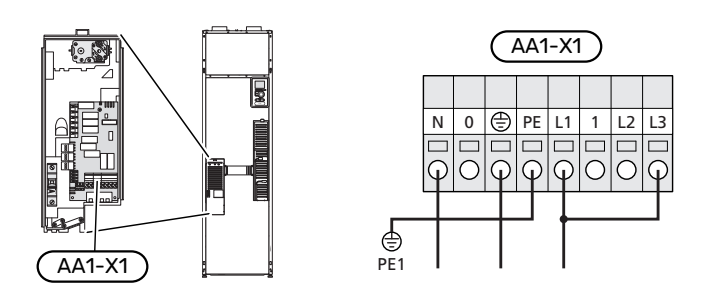

#### ČIDLO VENKOVNÍ TEPLOTY

Čidlo venkovní teploty ((BT1)) se umisťuje do stínu na stěnu obrácenou k severu nebo severozápadu, aby nebylo ovlivňováno, například ranním sluncem.

Připojte čidlo venkovní teploty ke svorkám X6:1 a X6:2 na vstupní desce (AA3).

Prostup k čidlu musí být utěsněn, aby nedocházelo ke kondenzaci v pouzdru čidla.

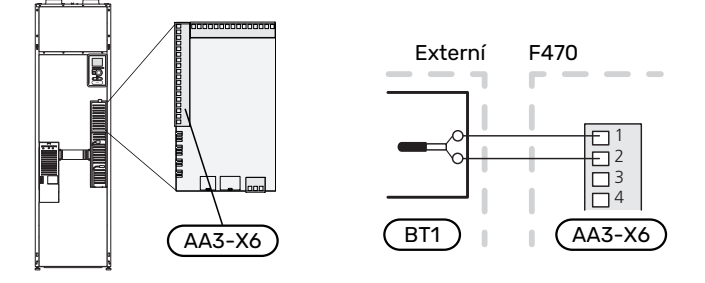

#### POKOJOVÉ ČIDLO

F470 se dodává s uzavřeným pokojovým čidlem (BT50). Pokojové čidlo má řadu funkcí:

- 1. Zobrazuje aktuální pokojovou teplotu na displeji F470.
- 2. Umožňuje měnit pokojovou teplotu ve °C.
- 3. Umožňuje jemně nastavovat pokojovou teplotu.

Nainstalujte čidlo do neutrální polohy na místo, kde má být nastavená teplota.

Vhodné místo je na prázdné vnitřní stěně v hale ve výšce přibl. 1,5 m nad podlahou. Je důležité zajistit, aby nedocházelo k měření nesprávné teploty, proto neumisťujte čidlo například do výklenku, mezi police, za závěs, nad zdroj tepla nebo do jeho blízkosti, do průvanu z venkovních dveří nebo na přímé sluneční světlo. Problémy mohou působit také zavřené termostaty radiátorů.

F470 pracuje bez pokojového čidla, ale chcete-li sledovat teplotu uvnitř domu na displeji F470, musíte čidlo nainstalovat. Připojte pokojové čidlo ke svorkám X6:3 a X6:4 na vstupní desce (AA3).

Pokud bude mít čidlo pokojové teploty řídicí funkci, aktivuje se v nabídce 1.9.4 - "nastavení pokojového čidla".

Pokud se čidlo používá v místnosti s podlahovým vytápěním, mělo by sloužit pouze k signalizaci, nikoliv k regulaci pokojové teploty.

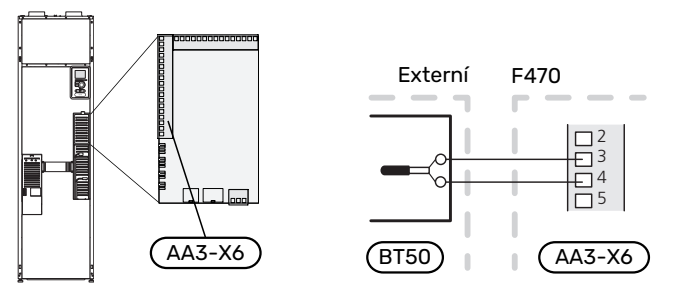

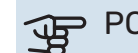

#### POZOR!

Změny teploty v budově potřebují čas. Například krátké časové intervaly v kombinaci s podlahovým vytápěním nepřinesou znatelný rozdíl pokojové teploty.

## Nastavení

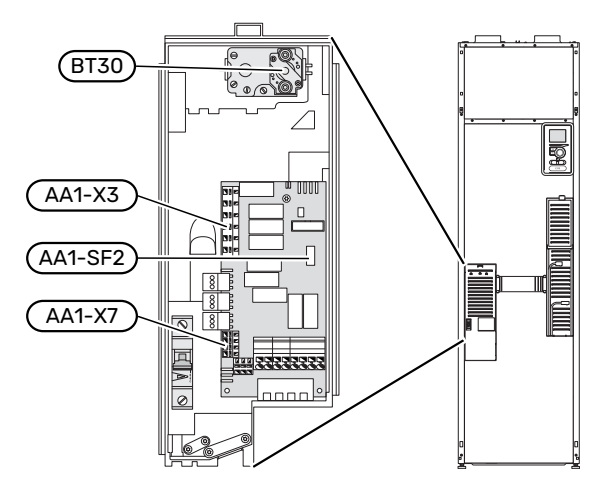

#### PŘÍDAVNÝ ELEKTROKOTEL - MAXIMÁLNÍ VÝKON

Výkon ponorného topného tělesa se nastavuje v nabídce 5.1.12 – "vnitřní elektrokotel".

Po přepnutí z 3x400 V na 1x230 V musí být výkon ponorného topného tělesa omezen na 2 kW. Min. jmenovitý proud pojistky 16 A.

#### Výkonové stupně elektrokotle

V tabulce/tabulkách je uveden maximální fázový proud pro příslušný výkonový stupeň tepelného čerpadla.

#### Nerez

| Přídavný elek-<br>trokotel (kW) | Max. (A) L1 | Max. (A) L2 | Max. (A) L3 |
|---------------------------------|-------------|-------------|-------------|
| 0,0                             | 6,3         | -           | -           |
| 2,0                             | 6,3         | -           | 8,7         |
| 4,7                             | 6,3         | 11,6        | 8,7         |
| 5,6 <sup>1</sup>                | 6,3         | 11,6        | 11,6        |
| 8,0                             | 17,9        | 11,6        | 11,6        |
| 10,3                            | 17,9        | 12,7        | 20,3        |

1 Nastavení z výroby

#### Proudové čidlo

Pokud jsou připojena proudová čidla, tepelné čerpadlo sleduje fázové proudy a automaticky spíná elektrické stupně nejméně zatížené fáze.

#### NOUZOVÝ REŽIM

Když se tepelné čerpadlo přepne do nouzového režimu (SF1 je nastaven na  $\Delta$ ), aktivují se pouze nejdůležitější funkce.

- Kompresor a ventilátory jsou vypnuté a vytápění je zajišťováno elektrokotlem.
- Není zapojen monitor zatížení.

#### Výkon v nouzovém režimu

Výkon elektrokotle v nouzovém režimu se nastavuje dvoupolohovým mikropřepínačem (S2) na desce elektrokotle (AA1) podle následující tabulky.

| kW   | 1   | 2   | 3   | 4   | 5   | 6   |
|------|-----|-----|-----|-----|-----|-----|
| 2,0  | off | off | off | off | off | on  |
| 4,7  | off | off | off | off | on  | on  |
| 5,3  | off | off | on  | on  | on  | off |
| 8,01 | on  | off | on  | off | on  | off |
| 10,3 | on  | off | on  | on  | on  | on  |

1 Nastavení z výroby

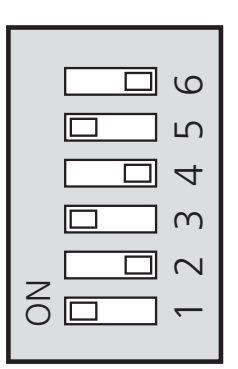

Na obrázku je znázorněn dvoupolohový mikropřepínač (AA1-S2) s nastavením od výrobce.

## Připojení doplňků

#### **MONITOR ZATÍŽENÍ**

#### Vestavěný monitor zatížení

F470 je vybaveno jednoduchým monitorem zatížení, který omezuje výkonové stupně elektrokotle na základě výpočtu, zda lze k příslušné fázi připojit další výkonové stupně, aniž dojde k překročení stanoveného proudu hlavního jističe.

Pokud by proud překročil stanovený proud hlavního jističe, není příslušný výkonový stupeň povolen. Velikost hlavního jističe objektu se určuje v nabídce 5.1.12 – "vnitřní elektrokotel".

#### Monitor zatížení s proudovým čidlem

Když je v objektu zapnuto mnoho spotřebičů současně s kompresorem a/nebo přídavným elektrokotlem, hrozí nebezpečí, že se vypne hlavní jistič objektu.

F470 má vestavěný monitor zatížení, který s podporou proudového čidla řídí jednotlivé výkonové stupně elektrokotle přerozdělováním proudu mezi různé fáze, nebo postupným vypínáním elektrokotle v případě přetížení na některé fázi.

Ke znovupřipojení dochází při snížení odběru jinými spotřebiči.

#### Připojení a aktivace proudových čidel

 Nainstalujte proudová čidla na všechny vstupní fázové vodiče v domovním rozvaděči. Nejlepší je zapojení přímo v domovním rozvaděči.  Připojte proudová čidla k vícežilovému kabelu ve skříni, která přímo sousedí s domovním rozvaděčem. Vícežilový kabel mezi skříní a F470 musí mít průřez alespoň 0,5 mm<sup>2</sup>.

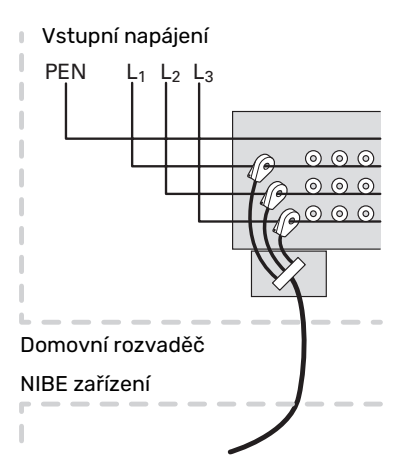

Připojte kabel ke vstupní desce (AA3) ke svorkám X4:1 4, kde X4:1 je společná svorka pro tři proudová čidla.

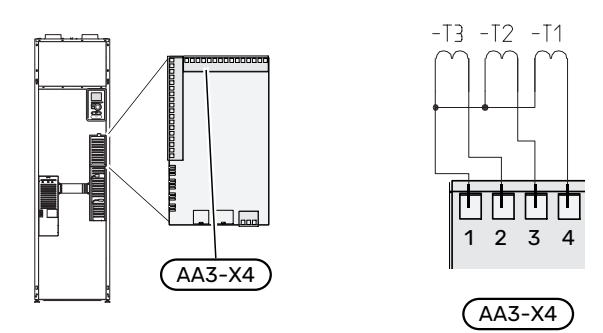

- Velikost hlavního jističe objektu se určuje v nabídce 5.1.12 - "vnitřní elektrokotel".
- Aktivujte zjišťování fáze v nabídce 5.1.12 "vnitřní elektrokotel". Více informací o zjišťování fáze najdete v oddílu "Nabídka 5.1.12 - vnitřní elektrokotel".

#### PŘIPOJENÍ EXTERNÍHO ELEKTROMĚRU

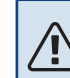

#### UPOZORNĚNÍ!

Připojení externího elektroměru vyžaduje alespoň verzi 35 vstupní desky (AA3) a rovněž "verzi displeje" alespoň 8816.

Jeden nebo dva měřiče energie (BE6, BE7) jsou připojeny ke svorkovnicím X22 a/nebo X23 na vstupní desce (AA3).

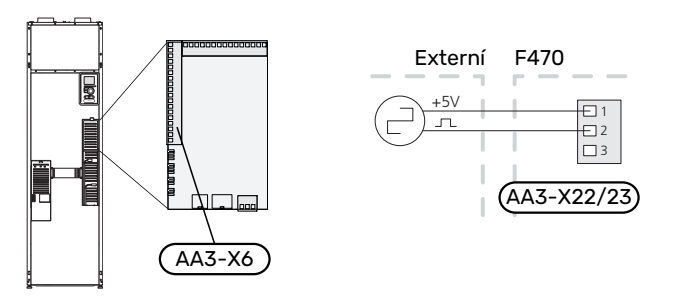

Aktivujte jeden nebo více elektroměrů v nabídce 5.2.4 a potom nastavte požadovanou hodnotu (energie na impuls) v nabídce 5.3.21.

#### **MYUPLINK**

Připojte síťový kabel (přímý, UTP kat. 5e) s kontakty zástrčky RJ45 ke konektoru zásuvky RJ45 na zadní straně tepelného čerpadla.

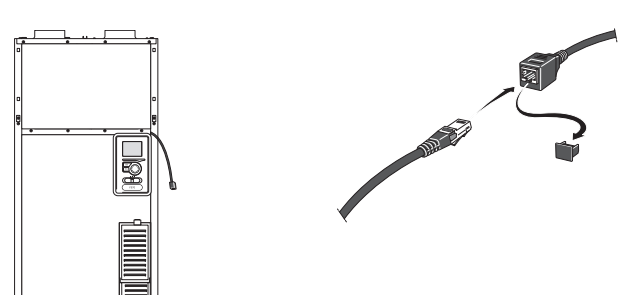

#### MOŽNOSTI EXTERNÍHO ZAPOJENÍ

F470 má programově ovládané vstupy/výstupy AUX pro připojení externího spínače (kontakt musí být beznapěťový) nebo čidla.

V nabídce 5.4 – "programové vstupy/výstupy" vyberte vstupy AUX, s nimiž jsou spojeny jednotlivé funkce.

|        | prograi | mové vstupy/výstupy 5.4 |
|--------|---------|-------------------------|
| AUX1   |         | blokovat vytápění       |
| AUX2   |         | aktiv. dočasn. extra    |
| AUX3   |         | nepoužito               |
| AUX4   |         | nepoužito               |
| AUX5   |         | nepoužito               |
| AA3-X7 |         | výstup alarmu           |

Pro určité funkce může být zapotřebí příslušenství.

### TIP

Pomocí nastavení v nabídkách lze aktivovat a plánovat také některé z následujících funkcí.

#### Volitelné vstupy

Volitelné vstupy těchto funkcí na vstupní desce (AA3) jsou:

| AUX1 | AA3-X6:9-10  |
|------|--------------|
| AUX2 | AA3-X6:11-12 |
| AUX3 | AA3-X6:13-14 |
| AUX4 | AA3-X6:15-16 |
| AUX5 | AA3-X6:17-18 |

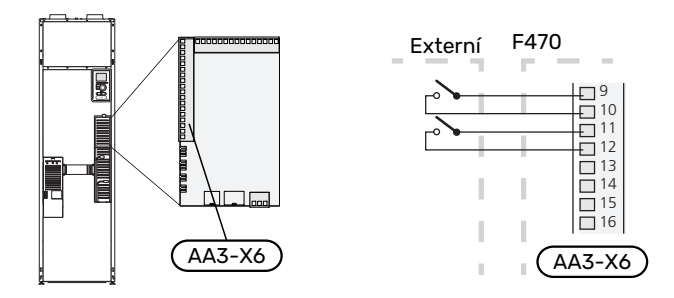

Ve výše uvedeném příkladu jsou použity vstupy AUX1 (X6:9-10) a AUX2 (X6:11-12) na vstupní desce (AA3).

#### Volitelný výstup

Volitelný výstup je AA3-X7.

Na tomto výstupu je beznapěťové spínací relé.

Indikace alarmu je připojena k C-NC, ostatní funkce jsou připojeny k C-NO.

Když je spínač (SF1) v poloze " ${\bf U}$ " nebo " ${\bf \Delta}$ ", relé je v poloze C-NC.

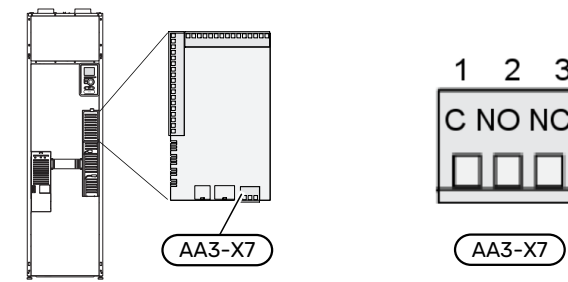

## POZOR!

Reléový výstup může přenášet max. proud 2 A při odporové zátěži (230 V~).

#### TIP

Pokud má být k výstupu AUX připojena více než jedna funkce, je nutné příslušenství AXC.

#### Možnosti voleb pro vstupy AUX

#### **Monitor**

Dostupné možnosti:

- tlakový spínač pro klimatizační systém (NC).
- alarm z externích jednotek.

Alarm se připojuje k řídicí jednotce, což znamená, že závada se zobrazuje na displeji jako informační hlášení. Beznapěťový signál typu NO nebo NC.

#### Externí aktivace funkcí

K F470 lze připojit externí spínač pro aktivaci různých funkcí. Funkce je aktivována po dobu, po kterou je spínač sepnutý.

Funkce, které lze případně aktivovat:

- režim extra teplé vody "dočasná extra"
- režim extra teplé vody "úsporný"
- "externí nastavení"

Když je spínač sepnutý (a pokud je připojený a aktivovaný pokojový snímač), teplota se mění ve °C. Pokud není připojeno nebo aktivováno pokojové čidlo, nastaví se požadovaná změna parametru "teplota" (posun topné křivky) se zvoleným počtem kroků. Hodnotu lze nastavovat v rozsahu -10 až +10. Externí nastavení pro klimatizační systémy 2 až 8 vyžaduje příslušenství.

klimatizační systém 1 až 8

Hodnota změny se nastavuje v nabídce 1.9.2 - "externí nastavení".

- aktivace jedné ze čtyř rychlostí ventilátoru
  - K dispozici jsou následující možnosti:
  - "aktiv. rychl. ventil. 1 (NO)" "aktiv. rychl. ventil. 4 (NO)"
  - "aktiv. rychl. ventil. 1 (NC)"

Daná rychlost ventilátoru je aktivována po dobu, po kterou je spínač sepnutý. Po rozpojení spínače se opět přepne na normální rychlost.

SG ready

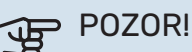

Tuto funkci lze používat pouze v elektrických sítích, které podporují standard "SG Ready".

"SG Ready" vyžaduje dva vstupy AUX.

"SG Ready" je inteligentní varianta řízení dle tarifu elektrické energie, kdy dodavatel elektřiny může v určitých částech dne ovlivňovat pokojovou teplotu a teplotu teplé vody nebo jednoduše blokovat přídavný zdroj tepla a/nebo kompresor v tepelném čerpadle (chování lze zvolit v nabídce 4.1.5 – "SG Ready" po aktivaci této funkce). Aktivujte tuto funkci připojením kontaktů beznapěťového spínače ke dvěma vstupům zvoleným v nabídce 5.4 - "programové vstupy/výstupy" (SG Ready A a SG Ready B).

Sepnutí nebo rozepnutí spínače znamená jeden z následujících režimů:

- Blokování (A: sepnutý, B: rozpojený)

"SG Ready" je aktivní. Kompresor v tepelném čerpadle a přídavný zdroj tepla jsou blokovány.

- Normální režim (A: rozpojený, B: rozpojený)

"SG Ready" není aktivní. Systém není nijak ovlivňován.

- Režim nízké ceny (A: rozpojený, B: sepnutý)

"SG Ready" je aktivní. Systém se soustředí na úsporu nákladů a může například využívat nízký tarif od dodavatele elektřiny nebo nadbytek výkonu z kteréhokoliv vlastního zdroje (vliv na systém lze nastavit v nabídce 4.1.5).

Režim nadbytečného výkonu (A: sepnutý, B: sepnutý)

"SG Ready" je aktivní. Systém má povoleno pracovat na plný výkon při nadbytku výkonu (velmi nízké ceně) od dodavatele elektřiny (vliv na systém lze nastavit v nabídce 4.1.5).

(A = SG Ready A. B = SG Ready B)

+Adjust

Pomocí funkce + Adjust komunikuje systém s řídicí jednotkou podlahového vytápění<sup>1</sup> a upravuje topnou křivku a vypočítanou výstupní teplotu podle zpětné vazby ze systému podlahového vytápění.

Zvýrazněním funkce a stisknutím tlačítka OK aktivujte klimatizační systém, který má být ovlivňován funkcí +Adjust.

#### POZOR! JP

Tato funkce může vyžadovat aktualizaci softwaru ve vašem F470. Verzi lze zjistit v nabídce 3.1 - "Provozní informace". Chcete-li si stáhnout nejnovější software pro svůj systém, navštivte stránku myuplink.com a klepněte na záložku "Software".

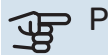

## POZOR!

K zajištění optimálního provozu v systémech s podlahovým vytápěním i radiátory by mělo být používáno NIBE ECS 40/41.

#### Externí blokování funkcí

K F470 lze připojit externí spínač pro blokování různých funkcí. Tento spínač musí být beznapěťový a jeho sepnutí bude mít za následek blokování.

#### **UPOZORNĚNÍ**

Blokování přináší riziko zamrznutí.

Funkce, které lze blokovat:

<sup>1</sup> Vyžaduje se podpora pro funkci +Adjust

- teplá voda (ohřev teplé vody). Veškerá cirkulace teplé vody (TV) zůstává v provozu.
- vytápění (blokování požadavku na vytápění)
- vnitřně řízený přídavný zdroj tepla
- kompresor
- tarifní blokování (elektrokotel, kompresor, vytápění a ohřev teplé vody jsou odpojené)
- "Externí požadavek na omezení výkonu"

Na trzích, kde provozovatel rozvodné sítě vyžaduje dynamickou regulaci zatížení elektrické sítě, lze omezit provozní výkon kompresoru a topné patrony.

Omezení výkonu se nastavuje v nabídce 5.4.1 - "Externí požadavek na omezení výkonu".

#### Možnosti voleb pro výstup AUX

#### Signalizace

- alarm
- Dovolená
- režim opuštění pro "inteligentní domácnost" (doplněk k funkcím v nabídce 4.1.7 - "inteligentní domácnost")

#### Ovládání

- Cirkulace TV (cirkulační čerpadlo teplé vody)
- Ext. čerp. TM (externí čerpadlo topného média)
- externí klapka na ochranu proti mrazu (QN42)

#### Blokování

 ohřev přiváděného vzduchu (vyžaduje příslušenství BSA 10)

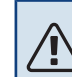

#### **UPOZORNĚNÍ**!

Příslušná rozvodná skříň musí být označena varováním o externím napětí.

Externí oběhové čerpadlo je připojeno k výstupu AUX, jak je znázorněno níže.

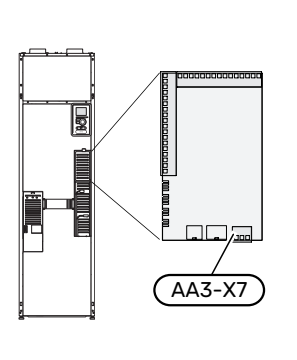

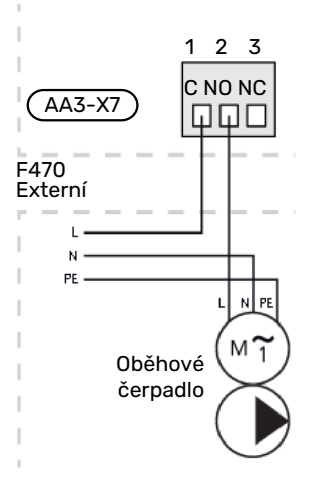

## Připojení příslušenství

Pokyny pro připojení příslušenství jsou uvedeny v návodu dodaném s příslušenstvím. Viz str. 59 se seznamem příslušenství, které lze použít s F470.

## Uvádění do provozu a seřizování

## Přípravy

- 1. Zkontrolujte, zda je přepínač (SF1) v poloze "".
- Zkontrolujte, zda jsou plnicí ventily (QM10) a (QM11) úplně zavřené.

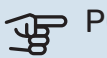

> POZOR!

Zkontrolujte miniaturní jistič (FC1). Je možné, že se během přepravy vypnul.

## Napouštění a odvzdušňování

#### PLNĚNÍ OHŘÍVAČE TEPLÉ VODY

- 1. Otevřete kohoutek teplé vody v domě.
- 2. Otevřete plnicí ventil (QM10). Tento ventil musí být později během provozu úplně otevřený.
- Až nebude voda vytékající z kohoutku teplé vody smíchaná se vzduchem, ohřívač teplé vody je plný a můžete zavřít kohoutek.

#### PLNĚNÍ KLIMATIZAČNÍHO SYSTÉMU

- Zkontrolujte, zda jsou otevřené uzavírací ventily topného systému (QM31) a (QM32).
- 2. Otevřete odvzdušňovací ventily (QM20) a (QM21).
- 3. Otevřete plnicí ventily (QM11), (QM13). Topný systém a zbytek klimatizačního systému se naplní vodou.
- Až nebude voda vytékající z odvzdušňovacích ventilů (QM20) a (QM21) smíchána se vzduchem, zavřete ventily.
- Za chvíli se začne zvyšovat tlak na tlakoměru (BP5). Až dosáhne tlak hodnoty 2,5 bar (0,25 MPa), pojistný ventil (FL2) začne propouštět vodu. Nyní zavřete jeden plnicí ventil (QM11).
- Snižte tlak v kotli na normální pracovní rozsah (přibl. 1 bar) tak, že otevřete odvzdušňovací ventily (QM20) a (QM21) nebo pojistný ventil (FL2).
- 7. Zkontrolujte, zda je v přetokové nádobě (WM1) voda.

Je-li nutné doplnit přetokovou nádobu:

 Opatrně otočte pojistný ventil pro teplou vodu ((FL1)) doleva.

#### ODVZDUŠŇOVÁNÍ KLIMATIZAČNÍHO SYSTÉMU

- 1. Přepněte vypínač (SF1) do polohy 😃.
- Odvzdušněte tepelné čerpadlo odvzdušňovacím ventilem (QM20) a zbytek klimatizačního systému příslušnými odvzdušňovacími ventily.
- Odvzdušněte trubkový výměník přiváděného vzduchu příslušným odvzdušňovacím ventilem (QM21).

4. Pokračujte v doplňování a odvzdušňování, dokud nevypustíte všechen vzduch a nedosáhnete správného tlaku.

## UPOZORNĚNÍ!

Než budete moci uvolnit vzduch, musíte vypustit vodu z odvzdušňovací trubky zásobníku. To znamená, že i když je otevřený odvzdušňovací ventil (QM20), systém s protékající vodou se nemusí odvzdušnit.

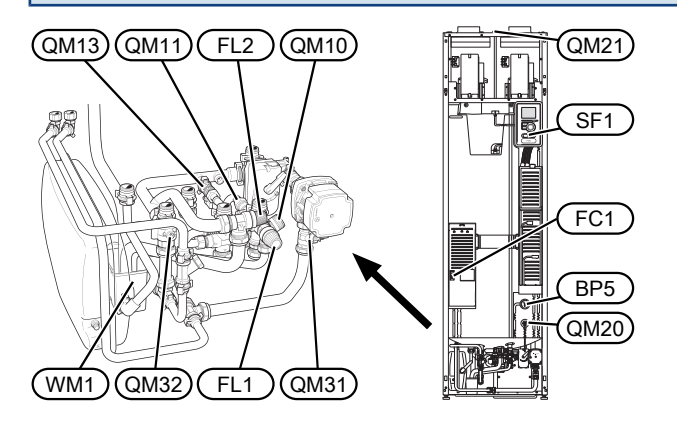

## Spuštění a prohlídka

#### PRŮVODCE SPOUŠTĚNÍM

#### **UPOZORNĚNÍ**!

Před přepnutím přepínače do polohy "l" musí být v klimatizačním systému voda.

#### **UPOZORNĚNÍ**!

Pokud existuje nebezpečí, že voda v systému zmrzla, nespouštějte F470.

- Přepněte přepínač (SF1) na F470 do polohy "l". 1.
- Postupujte podle pokynů v průvodci spouštěním na 2. displeji. Pokud se po zapnutí F470 nespustí průvodce spouštěním, můžete ho spustit ručně v nabídce 5.7.

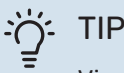

<u>/</u>

Viz str. 43 s podrobnějším úvodem do řídicího systému tepelného čerpadla (provoz, nabídky atd.).

#### Uvádění do provozu

Při prvním spuštění instalace se spustí průvodce spouštěním. Pokyny v průvodci spouštěním určují, co je třeba provést při prvním spuštění, a zároveň vás provedou základním nastavením instalace.

Průvodce spouštěním zaručuje správné spuštění, proto ho nelze přeskočit.

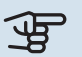

#### POZOR!

Dokud je průvodce spouštěním aktivní, nespustí se automaticky žádná funkce instalace.

Tento průvodce spuštěním se zobrazí při každém spuštění systému, dokud ho na poslední straně nezrušíte.

#### Ovládání v průvodci spouštěním

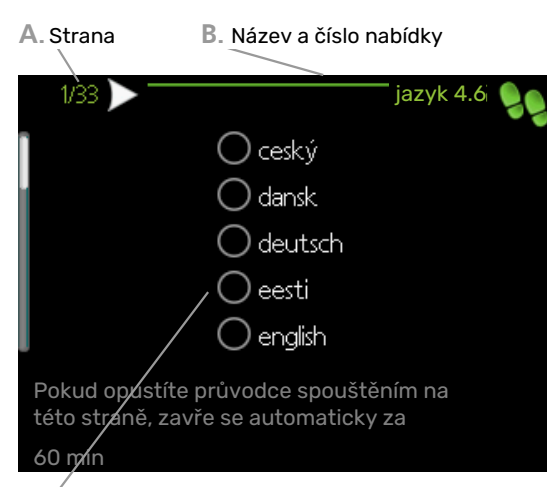

C. Možnost/nastavení

#### A. Strana

Zde můžete vidět, jak daleko jste se dostali v průvodci spouštěním.

Mezi stránkami průvodce spouštěním procházejte takto:

- 1. Otáčejte ovladačem, dokud nebude označena jedna ze šipek v levém horním rohu (na číslu strany).
- 2. Pomocí tlačítka OK přecházejte mezi stránkami v průvodci spouštěním.

#### B. Název a číslo nabídky

Zde můžete sledovat, jaké nabídky v řídicím systému se týká tato stránka průvodce nastavením. Číslice v závorkách označují číslo nabídky v řídicím systému.

Více informací o příslušných nabídkách najdete buď v nabídce nápovědy, nebo v návodu k obsluze.

#### C. Možnost/nastavení

Zde nastavte parametry pro systém.

#### NASTAVENÍ VĚTRÁNÍ

Větrání se musí nastavit podle platných norem. Průtok přiváděného vzduchu je nastaven tak, že odpovídá 80 % průtoku odpadního vzduchu. Nastavení se provádí v nabídkách 5.1.5 – "rychlost ventilátoru" a 5.1.6 – "rychl. vent. přivád. vzduchu".

#### Výkon větrání, přiváděný vzduch

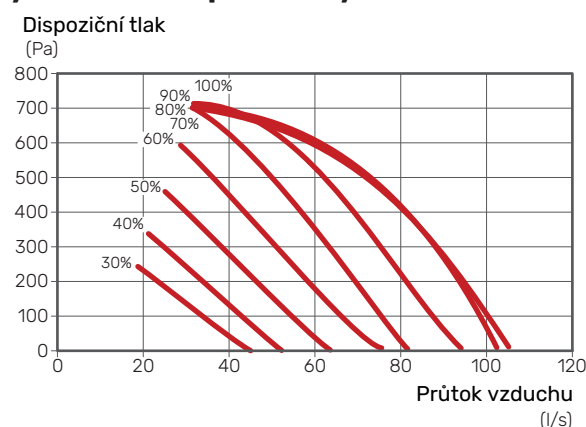

Výkon větrání, odpadní vzduch

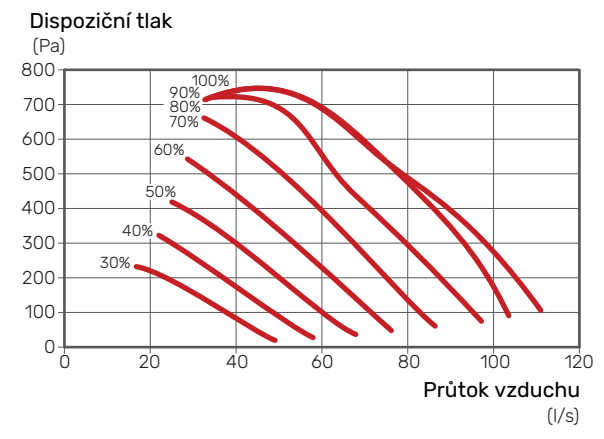

#### Měrný příkon ventilátoru

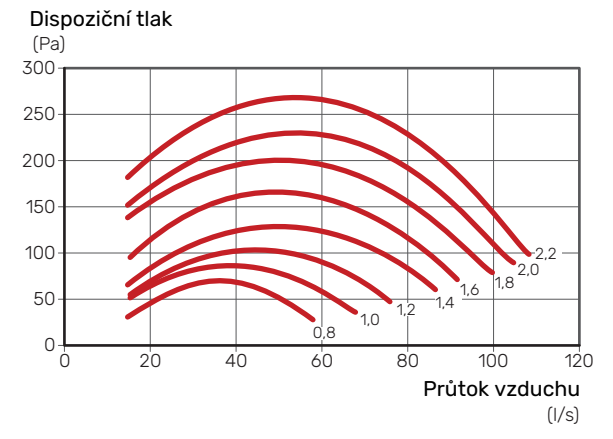

Tento graf znázorňuje jmenovitý měrný příkon ventilátoru za chodu obou ventilátorů ( $^{W/}_{(l/s)}$  ).

Je důležité objednat a provést seřízení větrání, i když bylo hrubě nastaveno při instalaci.

#### UPOZORNĚNÍ!

Objednejte seřízení větrání, abyste dokončili nastavování.

#### Výkon ventilátoru, přiváděný vzduch

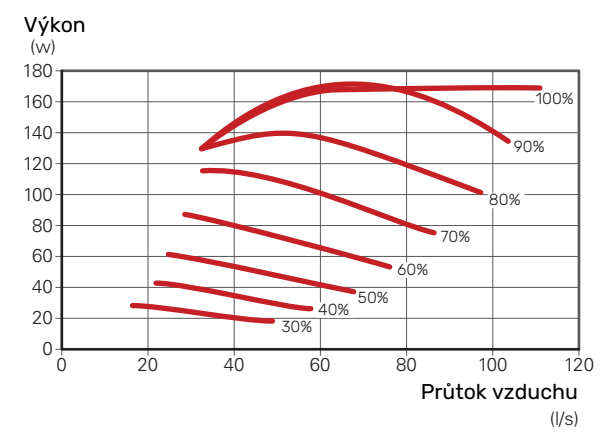

#### Výkon ventilátoru, odpadní vzduch

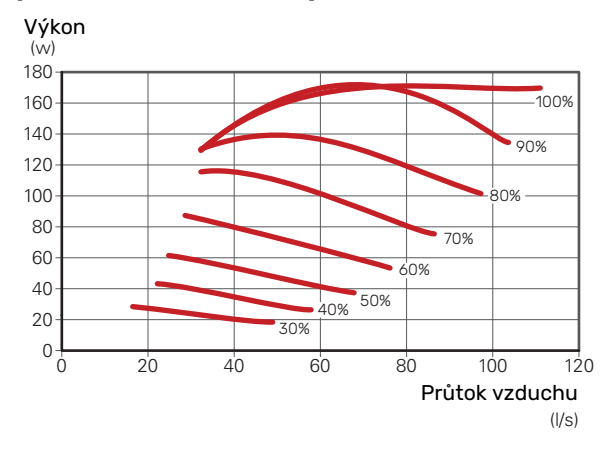

#### ZÁSOBNÍK PŘIVÁDĚNÉHO VZDUCHU

#### Průtok vody trubkovým výměníkem přiváděného vzduchu

Průtok vody trubkovým výměníkem přiváděného vzduchu se nastavuje vyvažovacím ventilem (RN1). Tento ventil se musí nastavit tak, aby nedocházelo ke zbytečné spotřebě energie v domě. Zvýšení výkonu se určuje podle níže uvedeného grafu. Teplota přiváděného vzduchu musí být přibližně stejná jako pokojová teplota, pokud možno o několik stupňů nižší.

۲IP

Za chladného počasí upravte nastavení vyvažovacího ventilu.

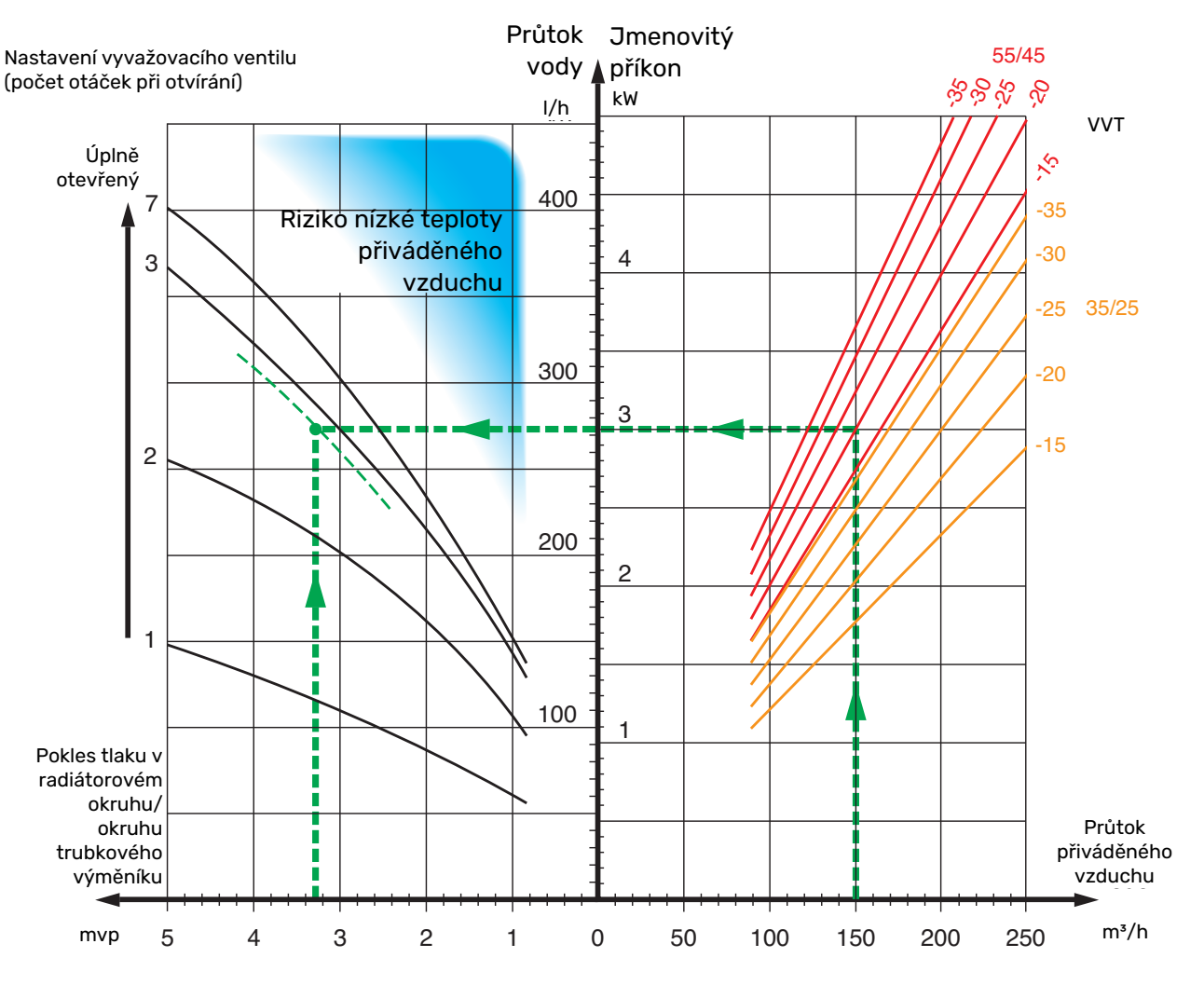

Užitečný výkon v grafu se počítá pro dimenzování topného systému na 55/45°C, případně 35/25°C (podlahové vytápění).

Příklad: Pokud je průtok přiváděného vzduchu regulován na 150 m<sup>3</sup>/h a VVT je -20 °C při tlaku čerpadla (= poklesu tlaku v okruhu trubkového výměníku) 3,3 mvp (33 kPa), vyvažovací ventil se nastaví na 2,8.

To znamená, že vyvažovací ventil se musí otevřít na 2,8 otáčky ze zavřené polohy. Zároveň lze odečíst, že při -20 °C dodává trubkový výměník přiváděnému vzduchu další výkon přibližně 3 kW.

#### UPOZORNĚNÍ!

Opakovaně odvzdušněte trubkový výměník odvzdušňovacím šroubem (QM21), abyste zaručili, že jím bude obíhat kapalina.

<u>/</u>]

#### UVÁDĚNÍ DO PROVOZU BEZ VENTILÁTORŮ

Tepelné čerpadlo může pracovat bez rekuperace, pouze jako elektrokotel na vytápění a ohřev teplé vody, například před dokončením instalace větrání.

- 1. Vstupte do nabídky 4.2 "prac. režim" a vyberte "pouze elektr.".
- 2. Vstupte do nabídky 5.1.5 "rychl. vent. odpadn. vzduchu" a snižte rychlost ventilátoru na 0 %.
- Dále přejděte do nabídky 5.1.6 "rychl. vent. přivád. vzduchu" a snižte rychlost ventilátoru přiváděného vzduchu na 0 %.

#### UPOZORNĚNÍ!

 $\hat{\mathbf{N}}$ 

Nastavte pracovní režim "automatický" nebo "ruční", když má tepelné čerpadlo opět pracovat s rekuperací.
### NASTAVENÍ OBĚHOVÉHO ČERPADLA

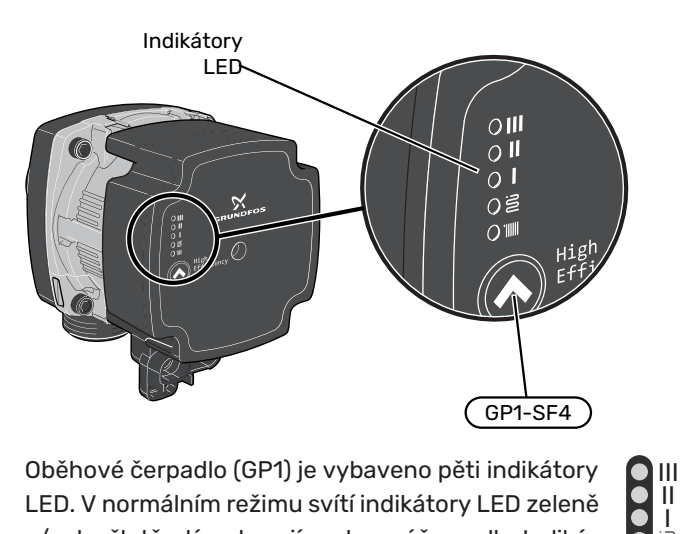

Oběhové čerpadlo (GP1) je vybaveno pěti indikátory LED. V normálním režimu svítí indikátory LED zeleně a/nebo žlutě a tím ukazují nastavení čerpadla. Indikátory LED mohou také signalizovat alarm; v takovém případě svítí červeně a žlutě.

Různá nastavení oběhového čerpadla (GP1) se vγbírají stisknutím přepínače (GP1-SF4).

Vybírejte mezi 5 různými nastavení na oběhovém čerpadle.

- automatické přizpůsobení proporcionálního tlaku (PPAA)
- automatické přizpůsobení konstantního tlaku (CPAA)
- proporcionální tlak (PP)
- konstantní tlak (CP)
- konstantní křivka (CC).

Oběhové čerpadlo je z výroby nastaveno na CP, rychlost 3.

## Automatické přizpůsobení proporcionálního tlaku (PPAA)

Oběhové čerpadlo nepřetržitě reguluje průtok systémem se značnou volností, aby byla zaručena minimální spotřeba energie.

Toto nastavení je určeno pro radiátorové systémy. Kvůli optimalizaci na nízký čerpací výkon může být v některých systémech nedostatečný průtok.

### Kapacita, oběhové čerpadlo (PPAA)

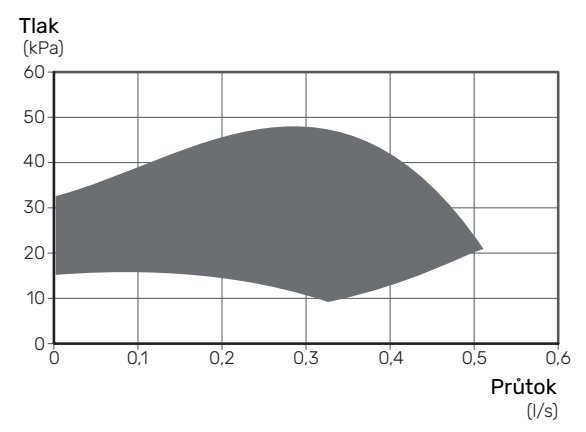

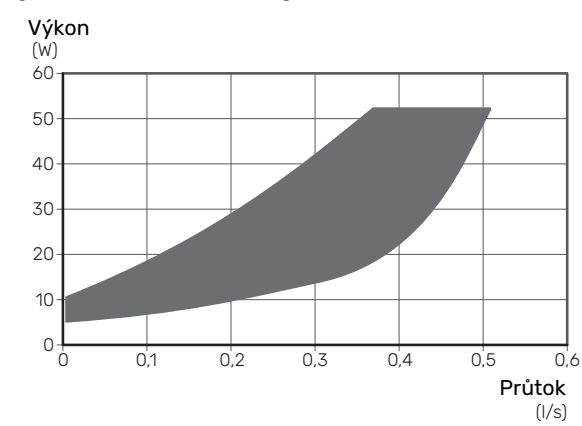

### Výkon, oběhové čerpadlo (PPAA)

Nastavení PPAA

Signalizace světelnými LED diodami

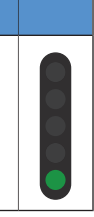

### Automatické přizpůsobení konstantního tlaku (CPAA)

Oběhové čerpadlo nepřetržitě reguluje průtok systémem se značnou volností, aby byla zaručena minimální spotřeba energie.

Toto nastavení je určeno pro systémy s podlahovým vytápěním. Kvůli optimalizaci na nízký čerpací výkon může být v některých systémech nedostatečný průtok.

### Kapacita, oběhové čerpadlo (CPAA)

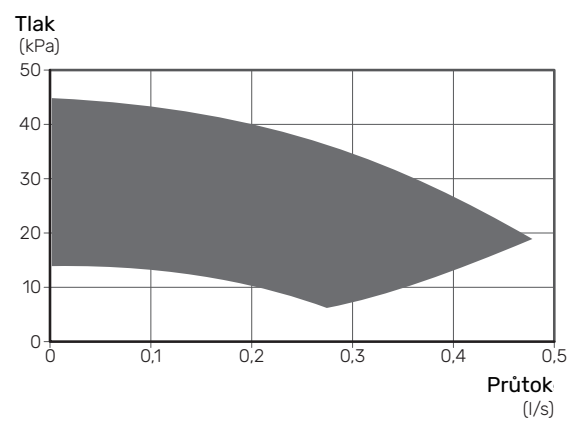

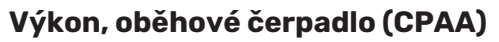

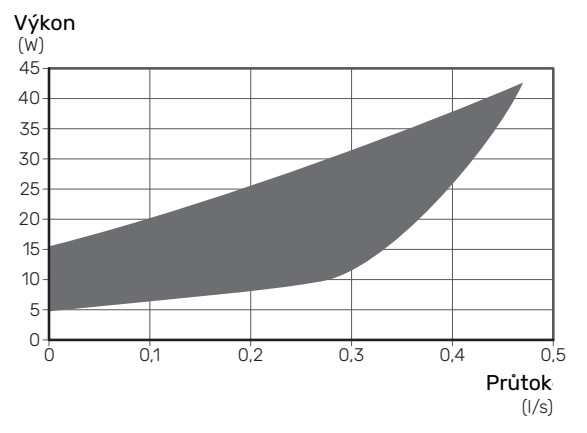

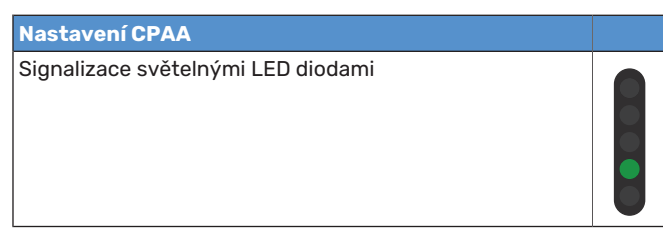

### Proporcionální tlak (PP)

Oběhové čerpadlo může v omezeném rozsahu regulovat svou rychlost, aby byl v systému optimální tlak. Rychlost 1, 2 nebo 3 se vybírá na základě požadavku na maximální průtok.

Toto nastavení je určeno pro radiátorové systémy.

### Kapacita, oběhové čerpadlo (PP)

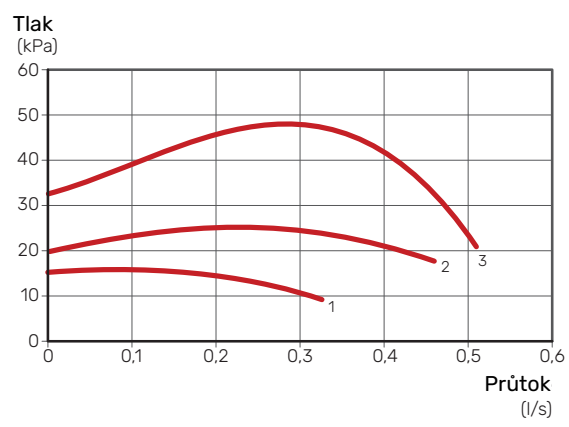

### Výstupní výkon, oběhové čerpadlo (PP)

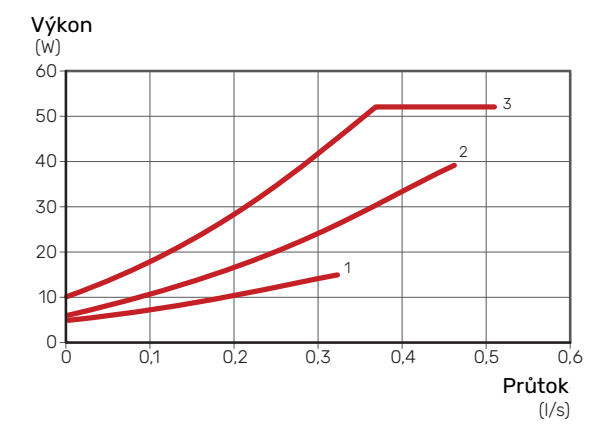

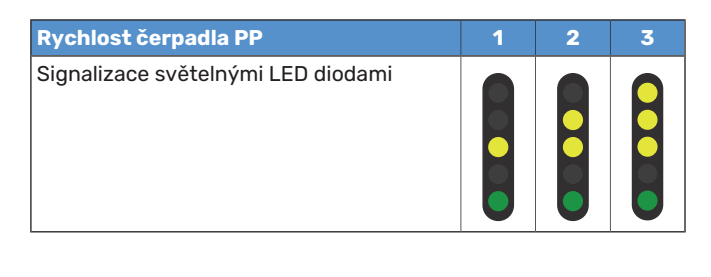

### Konstantní tlak (CP)

Oběhové čerpadlo může v omezeném rozsahu regulovat svou rychlost, aby byl v systému konstantní tlak. Rychlost 1, 2 nebo 3 se vybírá na základě požadavku na maximální průtok.

Toto nastavení je určeno pro systémy s podlahovým vytápěním.

### Kapacita, oběhové čerpadlo (CP)

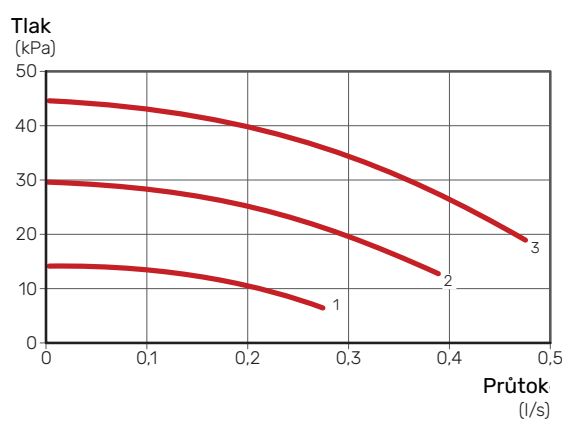

### Výstupní výkon, oběhové čerpadlo (CP)

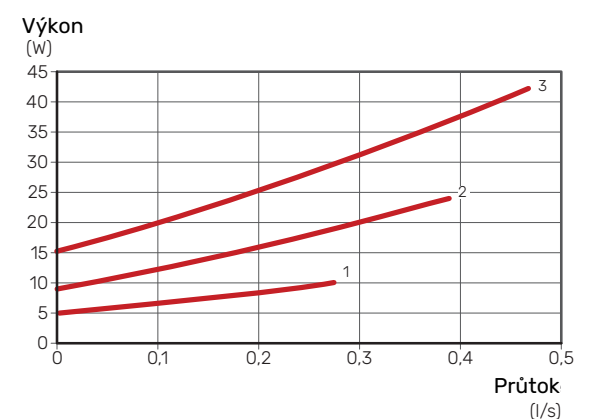

| Rychlost čerpadla CP               | 1 | 2 | 31 |
|------------------------------------|---|---|----|
| Signalizace světelnými LED diodami |   |   |    |

1 Nastavení oběhového čerpadla z výroby

### Konstantní křivka (CC)

Oběhové čerpadlo má konstantní rychlost a neprobíhá žádná regulace. Rychlost se vybírá na základě požadavku na maximální průtok.

Toto nastavení lze použít v případě, že jsou nutné velmi vysoké hodnoty průtoku.

### Kapacita, oběhové čerpadlo (CC)

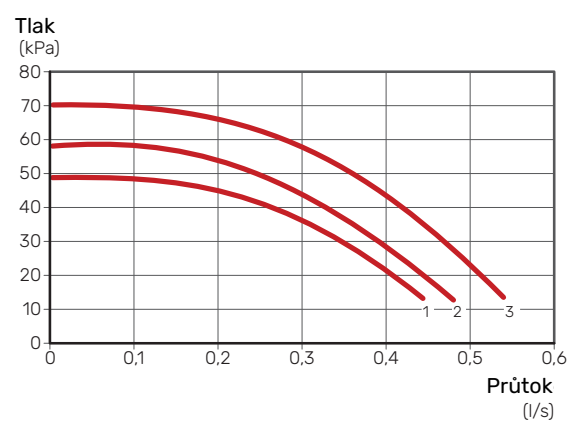

### Výstupní výkon, oběhové čerpadlo (CC)

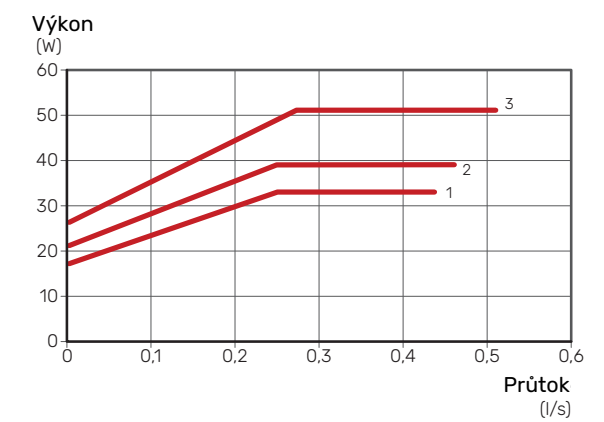

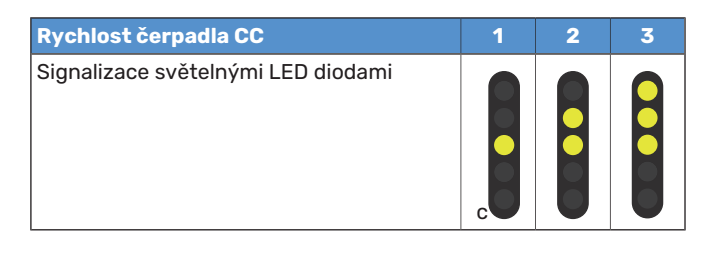

### Alarm

Pokud se aktivuje alarm, indikátor LED IIIII svítí červeně.

Signalizace jednoho nebo několika aktivních alarmů odpovídá následující tabulce. Pokud je aktivních více alarmů, zobrazuje se ten, který má nejvyšší prioritu.

| Příčina/řešení                                                                      |  |
|-------------------------------------------------------------------------------------|--|
| Rotor je zablokován. Počkejte, nebo uvolněte hřídel rotoru.                         |  |
| Příliš nízké napájecí napětí. Zkontrolujte napájecí napětí.                         |  |
| Elektrická závada. Zkontrolujte napájecí napětí nebo vy-<br>měňte oběhové čerpadlo. |  |

## Nastavení topné křivky

V nabídce "topná křivka" můžete zobrazit topnou křivku pro váš dům. Účelem této křivky je zajišťovat vyrovnanou pokojovou teplotu bez ohledu na venkovní teplotu, a tím udržovat energeticky hospodárný provoz. Na základě této křivky určuje F470 teplotu vody na výstupu do klimatizačního systému (výstupní teplotu) a tím i pokojovou teplotu.

### **KOEFICIENT KŘIVKY**

Strmost topné křivky určuje, o kolik stupňů se má zvýšit/snížit výstupní teplota při poklesu/zvýšení venkovní teploty. Strmější křivka znamená vyšší výstupní teplotu při určité venkovní teplotě.

Čím nižší je topná křivka, tím vyšší je energetická účinnost, ale příliš nízká křivka má za následek omezený komfort.

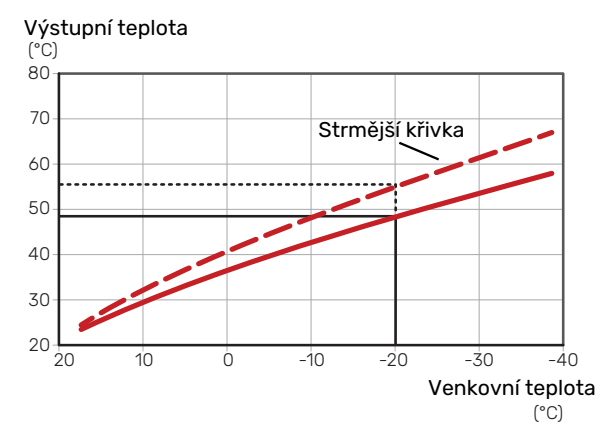

Optimální strmost křivky je závislá na tom, jaké jsou klimatické podmínky a nejnižší výpočtová venkovní teplota (DOT) ve vaší oblasti, zda jsou v domě radiátory, konvektory nebo podlahové vytápění a jak dobrou má dům izolaci.

Pro domy s radiátory nebo konvektory je vhodná vyšší topná křivka (např. křivka 9), pro domy s podlahovým vytápěním je vhodná nižší křivka (např. křivka 5).

Topná křivka se nastavuje když je nainstalováno vytápění, ale později ji možná bude nutné upravit. Obvykle nebudou nutné další úpravy křivky.

### **POSUN KŘIVKY**

Posun topné křivky znamená, že výstupní teplota se mění o stejnou hodnotu pro všechny venkovní teploty, např. posun křivky o +2 kroky zvýší výstupní teplotu o 5 °C při všech venkovních teplotách.

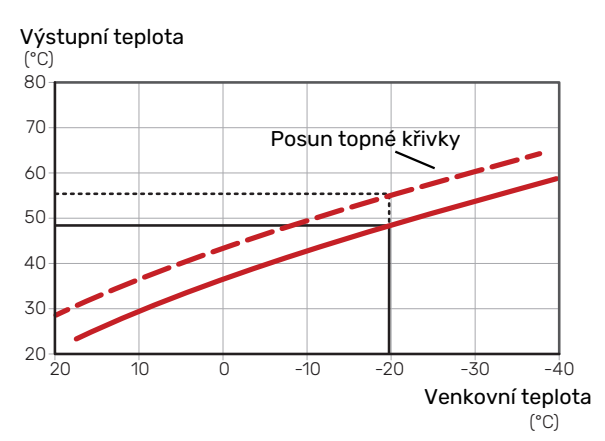

### VÝSTUPNÍ TEPLOTA – MAXIMÁLNÍ A MINIMÁLNÍ HODNOTY

Vzhledem k tomu, že vypočítaná výstupní teplota nemůže být vyšší než nastavená maximální teplota ani nižší než nastavená minimální teplota, topná křivka se při těchto teplotách zplošťuje.

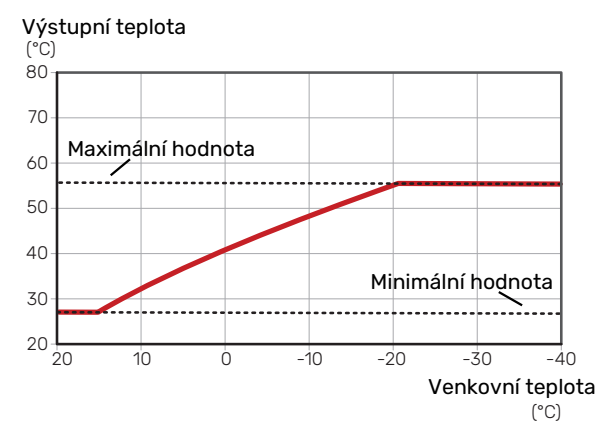

POZOR!

V systémech s podlahovým vytápěním se výstupní teplota normálně nastavuje mezi 35 a 45 °C.

### NASTAVOVÁNÍ KŘIVKY

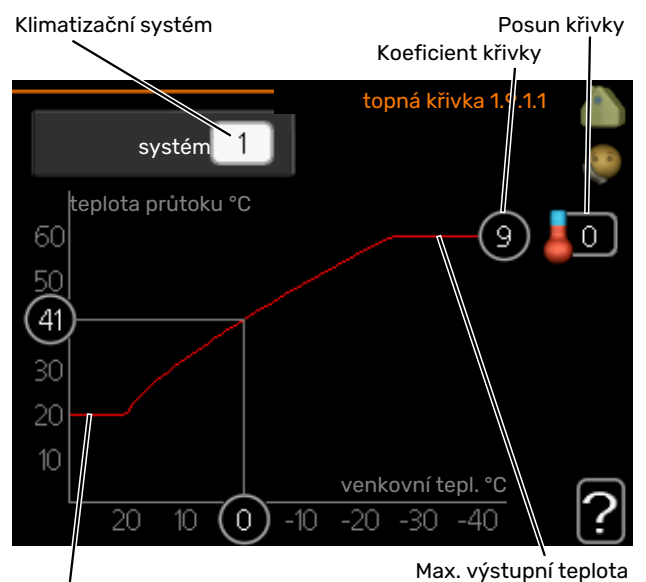

Min. výstupní teplota

- Vyberte klimatizační systém (pokud je jich více), pro který chcete změnit křivku.
- 2. Vyberte strmost křivky a posun křivky.

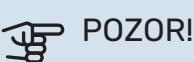

### Pokud potřebujete upravit položky "min. tepl. na výstupu" a/nebo "max. teplota na výstupu", proveďte to v jiných nabídkách.

Nastavení pro "min. tepl. na výstupu" v nabídce 1.9.3.

Nastavení pro "max. teplota na výstupu" v nabídce 5.1.2.

## POZOR!

Křivka O znamená, že se používá "vlastní křivka".

Nastavení pro "vlastní křivka" se provádí v nabídce 1.9.7.

### CHCETE-LI ODEČÍST TOPNOU KŘIVKU

- Pomocí otočného ovladače označte kroužek na ose s venkovní teplotou.
- 2. Stiskněte tlačítko OK.
- Postupujte po šedé čáře až ke křivce a doleva, kde odečtete hodnotu výstupní teploty při plánované venkovní teplotě.
- Nyní můžete otáčením ovladače doprava nebo doleva odečítat odpovídající výstupní teploty pro jiné venkovní teploty.
- Režim odečítání opustíte stisknutím tlačítka OK nebo Zpět.

# myUplink

Pomocí služby myUplink můžete ovládat systém odkudkoli a kdykoli. V případě jakékoli závady obdržíte zprávu o alarmu přímo e-mailem nebo jako nabízené oznámení v aplikaci myUplink, což vám umožní okamžitě jednat.

Navštivte stránky myuplink.com, kde najdete více informací.

Aktualizujte svůj systém na nejnovější verzi systému.

## Specifikace

K tomu, aby mohla služba myUplink komunikovat s vaším zařízením F470, potřebujete:

- síťový kabel
- Připojení k internetu
- účet ve službě myuplink.com

Doporučujeme naše mobilní aplikace pro službu myUplink.

## Přípojka

Chcete-li připojit systém ke službě myUplink:

- Vyberte typ připojení (Wi-Fi/Ethernet) v nabídce 4.1.3 internet.
- Označte "vyžádat si nový připoj. řetězec" a stiskněte tlačítko OK.
- 3. Až bude vytvořen připojovací řetězec, zobrazí se v této nabídce a bude mít platnost 60 minut.
- 4. Pokud ještě nemáte účet, zaregistrujte se v mobilní aplikaci nebo na stránkách myuplink.com.
- 5. Tento připojovací řetězec použijte ke spojení systému s vaším uživatelským účtem ve službě myUplink.

## Řada služeb

Služba myUplink poskytuje přístup k různým úrovním. Základní úroveň je součástí dodávky a kromě ní si můžete zvolit dvě nadstandardní služby za pevně stanovený roční poplatek (výše poplatku se liší podle vybraných funkcí).

| Úroveň služby      | Základní | Nadstandard<br>s rozšířenou<br>historií | Nadstandard<br>se změnou<br>nastavení |
|--------------------|----------|-----------------------------------------|---------------------------------------|
| Pozorovatel        | Х        | Х                                       | Х                                     |
| Alarm              | Х        | Х                                       | Х                                     |
| Historie           | Х        | Х                                       | Х                                     |
| Rozšířená historie | -        | Х                                       | -                                     |
| Spravovat          | -        | -                                       | Х                                     |

## myUplink PRO

myUplink PRO je kompletní nástroj nabízející aktuální informace o systému a možnost vzdálených úprav pro koncového uživatele i instalační firmu.

Pomocí myUplink PRO můžete zajistit připojeným zákazníkům rychlý přístup k zařízení a vzdálenou diagnostiku.

Navštivte stránky pro.myuplink.com, kde zjistíte, k čemu dalšímu můžete využívat mobilní aplikaci a online přístup.

# Ovládání - úvod

## Zobrazovací jednotka

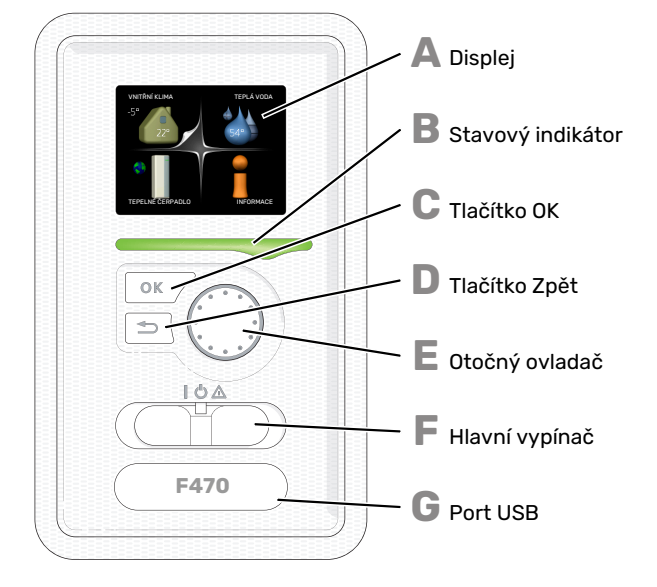

### DISPLEJ

Δ

R

F.

F

Na displeji se zobrazují pokyny, nastavení a provozní informace. Můžete snadno procházet různými položkami a volbami pro nastavování klimatizačního systému a získávání potřebných informací.

### STAVOVÝ INDIKÁTOR

- Stavový indikátor signalizuje stav tepelného čerpadla.
- Během normálního provozu svítí zeleně.
- bliká zeleně, znamená, že je třeba zkontrolovat filtr.
- V nouzovém režimu svítí žlutě.
- Při aktivaci alarmu svítí červeně.

### TLAČÍTKO OK

- Tlačítko OK se používá:
- k potvrzování dílčích nabídek/voleb/nastavených hodnot/stran v průvodci spouštěním.

### TLAČÍTKO ZPĚT

- Tlačítko Zpět se používá:
- k návratu do předchozí nabídky
- ke změně nastavení, které nebylo potvrzeno

### OTOČNÝ OVLADAČ

- Otočný ovladač se otáčí doprava nebo doleva. Slouží:
- k procházení nabídek a voleb
- ke zvyšování a snižování hodnot
- k procházení stránek ve vícestránkových pokynech (například v nápovědě a provozních informacích)

### SPÍNAČ (SF1)

Tento přepínač má tři polohy:

- Zapnuto (I)
- Pohotovostní režim (<sup>(U)</sup>)
- Nouzový režim (🏠) (viz str. 53)

Nouzový režim se smí používat pouze v případě poruchy tepelného čerpadla. V tomto režimu se vypnou kompresor a ventilátory a zapne se elektrokotel. Displej tepelného čerpadla nesvítí a stavový indikátor svítí žlutě.

### G

### PORT USB

Port USB je ukrytý pod plastovou krytkou s názvem výrobku.

Port USB slouží k aktualizaci softwaru.

Chcete-li si stáhnout nejnovější software pro svou instalaci, navštivte stránku myuplink.com a klepněte na záložku "Software".

## Systém nabídek

Po otevření dveří tepelného čerpadla se na displeji zobrazí čtyři položky hlavní nabídky a určité základní informace.

Pokojová teplota - (jsou-li nainstalována Venkovní teplota pokojová čidla)

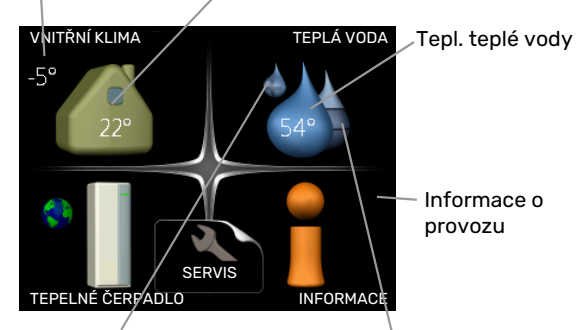

Extra teplá voda (je-li aktivována)

Odhadované množství teplé vody

### NABÍDKA 1 - VNITŘNÍ KLIMA

Nastavování a plánování vnitřního klimatu. Viz informace v nabídce nápovědy nebo uživatelské příručce.

### NABÍDKA 2 - TEPLÁ VODA

Nastavování a plánování přípravy teplé vody. Viz informace v nabídce nápovědy nebo uživatelské příručce.

### **NABÍDKA 3 - INFORMACE**

Zobrazení teploty a dalších provozních údajů a přístup k protokolu alarmu. Viz informace v nabídce nápovědy nebo uživatelské příručce.

### NABÍDKA 4 - TEPELNÉ ČERPADLO

Nastavování času, data, jazyka, displeje, pracovního režimu atd. Viz informace v nabídce nápovědy nebo uživatelské příručce.

### **NABÍDKA 5 - SERVIS**

Rozšířená nastavení. Tato nastavení jsou pro koncového uživatele nepřístupná. Nabídka se zobrazí po stisknutí tlačítka Zpět na 7 sekund po vstupu na základní obrazovku. Viz str. 49.

### SYMBOLY NA DISPLEJI

Za provozu se mohou na displeji zobrazovat následující symboly.

| Symbol | Popis                                                                                                    |
|--------|----------------------------------------------------------------------------------------------------|
|        | Tento symbol se zobrazuje vedle informační značky<br>v případě, že v nabídce 3.1 jsou informace, kterým<br>byste měli věnovat pozornost.                                                                                 |
|        | Tyto dva symboly ukazují, zda je zablokován kom-<br>presor nebo elektrokotel v F470.                                                                                                    |
|        | Mohou být zablokovány například v závislosti na<br>tom, jaký pracovní režim je zvolen v nabídce 4.2,<br>zda je naplánováno blokování v nabídce 4.9.5 nebo<br>zda se aktivoval alarm, který je příčinou zabloková-<br>ní. |
|        | Blokování kompresoru.                                                                                                    |
|        | Blokování elektrokotle.                                                                                                    |
|        | Tento symbol se zobrazuje v případě, že je aktivo-<br>váno pravidelné zvyšování teploty nebo režim extra<br>teplé vody.                                                                                                  |
|        | Tento symbol sděluje, zda je aktivní položka "na-<br>stav. dovolené" v nabídce 4.7.                                                                                                    |
|        | Tento symbol sděluje, zda je F470 ve spojení s<br>myUplink.                                                                                                    |
| 3-4    | Tento symbol udává aktuální rychlost ventilátoru<br>v případě, že došlo ke změně normálního nastavení.                                                                                                    |
| ×      | Tento symbol se zobrazuje v instalacích s aktivním<br>příslušenstvím solárního systému.                                                                                                    |

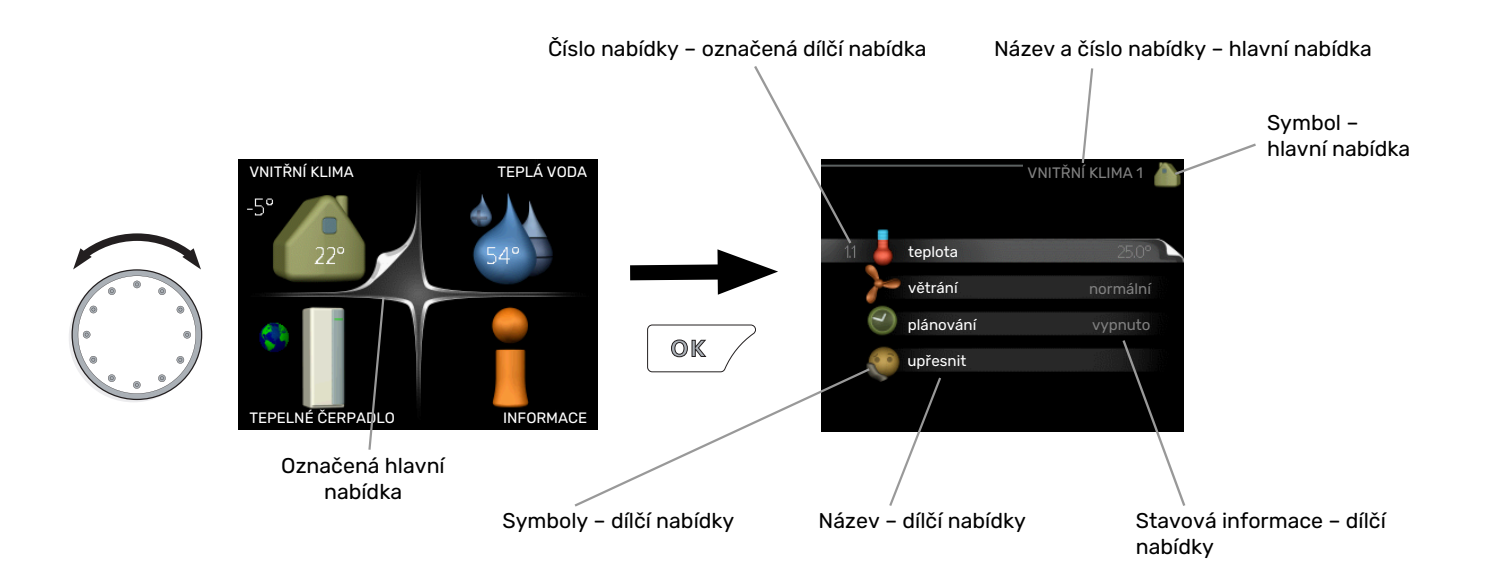

### PROVOZ

Chcete-li posunout kurzor, otočte otočný ovladač doleva nebo doprava. Označená poloha je bílá a/nebo má vybranou záložku.

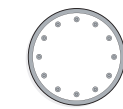

### VÝBĚR NABÍDKY

Chcete-li vstoupit do systému nabídek, označte hlavní nabídku a potom stiskněte tlačítko OK. Otevře se nové okno s dílčími nabídkami.

Označte jednu z dílčích nabídek a potom stiskněte tlačítko OK.

### VÝBĚR VOLEB

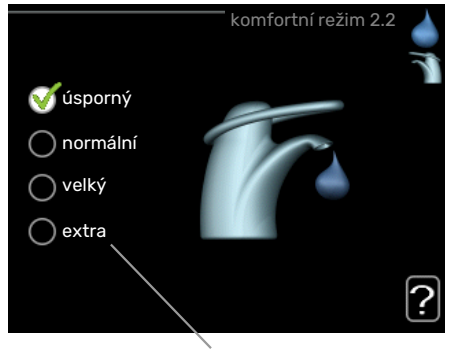

Volba

V nabídce s volbami je aktuálně vybraná volba označe- of na zeleným zaškrtnutím.

Chcete-li vybrat jinou volbu:

- Označte platnou volbu. Jedna z voleb je již vybrána (je bílá).
- Stisknutím tlačítka OK potvrďte vybranou volbu. Vybraná volba je označena zeleným zaškrtnutím.

### NASTAVENÍ HODNOTY

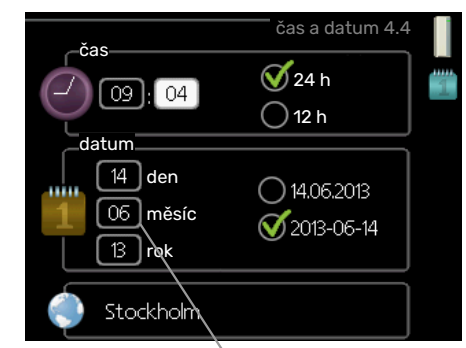

Hodnoty, které se mají změnit

Chcete-li nastavit hodnotu:

- Otočným ovladačem označte hodnotu, kterou chcete nastavit.
- Stiskněte tlačítko OK. Pozadí hodnoty změní barvu na zelenou, což znamená, že jste přešli do režimu nastavování.
- Otáčením otočného ovladače doprava zvyšujte hodnotu a otáčením doleva snižujte hodnotu.
- Stisknutím tlačítka OK potvrďte nastavenou hodnotu. Chcete-li obnovit původní hodnotu, stiskněte tlačítko Zpět.

01

04

04

### POUŽÍVÁNÍ VIRTUÁLNÍ KLÁVESNICE

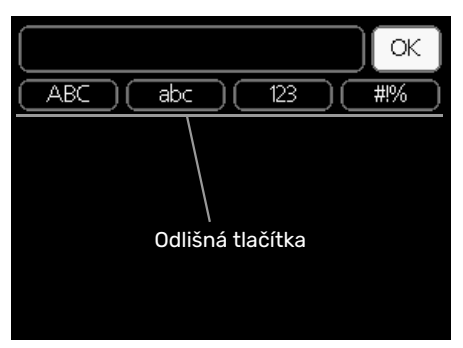

V některých nabídkách, které mohou vyžadovat zadávání textu, je k dispozici virtuální klávesnice.

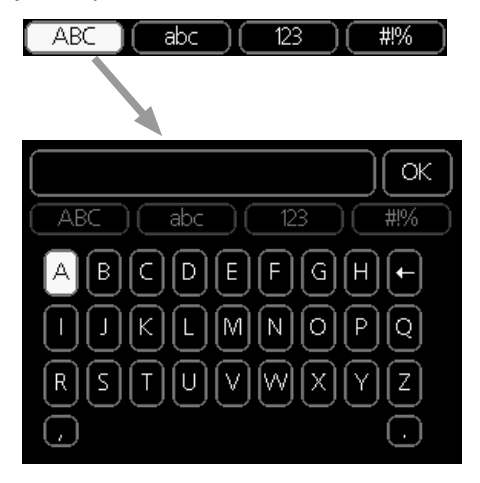

V závislosti na nabídce můžete získat přístup k různým znakovým sadám, které můžete vybírat pomocí otočného ovladače. Chcete-li změnit tabulku znaků, stiskněte tlačítko Zpět. Pokud má nabídka pouze jednu znakovou sadu, rovnou se zobrazí klávesnice.

Až dokončíte změny, označte "OK" a stiskněte tlačítko OK.

### PŘECHÁZENÍ MEZI OKNY

Nabídka může být tvořena několika okny. Pomocí otočného ovladače přecházejte mezi okny.

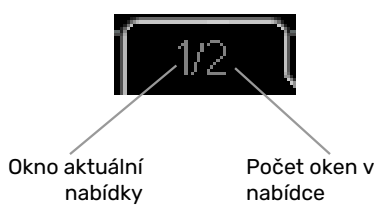

### Procházení okny v průvodci spouštěním

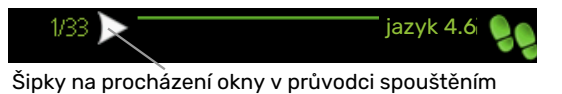

- 1. Otáčejte ovladačem, dokud nebude označena jedna ze šipek v levém horním rohu (na číslu strany).
- Pomocí tlačítka OK přecházejte mezi kroky v průvodci spouštěním.

### NABÍDKA NÁPOVĚDY

? <sup>V</sup>

V mnoha nabídkách je symbol, který znamená, že je k dispozici další nápověda.

Chcete-li zobrazit text nápovědy:

- 1. Otočným ovladačem vyberte symbol nápovědy.
- 2. Stiskněte tlačítko OK.

Text nápovědy je často tvořen několika okny, mezi nimiž můžete přecházet otočným ovladačem.

# Ovládání - nabídky

## Nabídka 1 - VNITŘNÍ KLIMA

### PŘEHLED

1 - VNITŘNÍ KLIMA 1.1 - teplota 1.2 - větrání

| 1.1 - teplota   |                                    |                        |
|-----------------|------------------------------------|------------------------|
| 1.2 - větrání   |                                    |                        |
| 1.3 - plánování | 1.3.1 - vytápění                   |                        |
|                 | 1.3.3 - větrání                    |                        |
| 1.9 - upřesnit  |                                    | 1.9.1.1 - topná křivka |
|                 | 1.9.2 - externí nastavení          |                        |
|                 | 1.9.3 - min. tepl. na výstupu      | -                      |
|                 | 1.9.4 - nastavení pokojového čidla | -                      |
|                 | 1.9.6 - návratový čas ventilátoru  | -                      |
|                 | 1.9.7 - vlastní křivka             | -                      |
|                 | 1.9.8 - posun bodu                 | -                      |
|                 | 1.9.9 - noční chlazení             | -                      |
|                 | L                                  | -                      |

## Nabídka 2 - TEPLÁ VODA

### PŘEHLED

 2 - TEPLÁ VODA
 2.1 - dočasná extra

 2.2 - komfortní režim

 2.3 - plánování

 2.9 - upřesnit
 2.9.1 - pravidelné ohřívání

 2.9.2 - recirk. teplé vody \*

\* Vyžaduje příslušenství.

## Nabídka 3 - INFORMACE

### PŘEHLED

 3 - INFORMACE
 3.1 - provozní informace

 3.2 - inf. o kompresoru
 3.3 - inf. o elektrokotli

 3.3 - inf. o elektrokotli
 3.4 - protokol alarmu

 3.5 - protokol pokojové tepl.
 3.6 - protokol energie

## Nabídka 4 - TEPELNÉ ČERPADLO

### PŘEHLED

| 4 - TEPELNÉ ČERPADLO | 4.1 - další funkce *   | 4.1.3 - internet                   | 4.1.3.1 - myUplink         |
|----------------------|------------------------|------------------------------------|----------------------------|
|                      |                        |                                    | 4.1.3.8 - nastavení tcp/ip |
|                      |                        |                                    | 4.1.3.9 - nastavení proxy  |
|                      |                        | 4.1.5 - SG Ready                   |                            |
|                      |                        | 4.1.6 - smart price adaption™      | _                          |
|                      |                        | 4.1.7 - inteligentní domácnost     | _                          |
|                      |                        | Nabídka 4.1.10 – solární elektřina | _                          |
|                      |                        | *                                  | _                          |
|                      | 4.2 - prac. režim      |                                    |                            |
|                      | 4.4 - čas a datum      |                                    |                            |
|                      | 4.6 - jazyk            |                                    |                            |
|                      | 4.7 - nastav. dovolené |                                    |                            |
|                      |                        |                                    |                            |
|                      | 4.9 - upresnit         | 4.9.2 - nastaveni automat. rezimi  | 1                          |
|                      |                        | 4.9.4 - uživatelská nastavení z vý | -                          |
|                      |                        | roby                               | _                          |
|                      |                        | 4.9.5 - naplán. blokování          | _                          |
|                      |                        |                                    |                            |

\* Vyžaduje příslušenství.

## Nabídka 5 - SERVIS

### PŘEHLED

| 5 - SERVIS | 5.1 - provozní parametry          | 5.1.1 - nastavení teplé vody         |
|------------|-----------------------------------|--------------------------------------|
|            |                                   | 5.1.2 - max. teplota na výstupu      |
|            |                                   | 5.1.4 - činnosti alarmu              |
|            |                                   | 5.1.5 - rychl. vent. odpadn. vzduchu |
|            |                                   | 5.1.6 – rychl. vent. přivád. vzduchu |
|            |                                   | 5.1.12 - vnitřní elektrokotel        |
|            |                                   | 5.1.99 - další nastavení             |
|            |                                   |                                      |
|            | 5.2 - hastaveni systemu           | 5.2.4 - prisiusenstvi                |
|            | 5.3 - nastavení příslušenství     | 5.3.3 - doplňkový klimatiz. systém * |
|            |                                   | 5.3.21 - čidlo průtoku / elektroměr* |
|            | 5.4 - programové vstupy/výstupy   |                                      |
|            | 5.5 - servisní nastavení z výroby |                                      |
|            | 5.6 - vynucené řízení             |                                      |
|            | 5.7 - průvodce spouštěním         |                                      |
|            | 5.8 - rychlé spuštění             |                                      |
|            | 5.9 - funkce vysoušení podlahy    |                                      |
|            | 5.10 - změnit protokol            |                                      |
|            | 5.12 - země                       |                                      |

\* Vyžaduje příslušenství.

Chcete-li vstoupit do nabídky Servis, přejděte do hlavní nabídky a 7 sekund podržte tlačítko Zpět.

### Dílčí nabídky

Nabídka SERVIS má oranžový text a je určena zkušenějším uživatelům. Tato nabídka má několik dílčích nabídek. Stavové informace o příslušné nabídce najdete na displeji vpravo vedle nabídek.

provozní parametry Nastavení provozních parametrů tepelného čerpadla.

nastavení systému Nastavení systému tepelného čerpadla, aktivace příslušenství atd.

nastavení příslušenství Provozní nastavení různého příslušenství.

programové vstupy/výstupy Nastavení programovatelných vstupů a výstupů na vstupní desce (AA3).

servisní nastavení z výroby Obnovení výchozích hodnot všech parametrů (včetně těch, které jsou přístupné uživateli).

vynucené řízení Ruční spínání jednotlivých relé regulace respektive jednotlivých prvků systému.

průvodce spouštěním Ruční spuštění průvodce spouštěním, které se aktivuje při prvním spuštění tepelného čerpadla.

rychlé spuštění Rychlé spouštění kompresoru.

### **UPOZORNĚNÍ!**

Nesprávné nastavení v servisních nabídkách může poškodit tepelné čerpadlo.

### NABÍDKA 5.1 - PROVOZNÍ PARAMETRY

V dílčích nabídkách lze nastavovat provozní parametry tepelného čerpadla.

### NABÍDKA 5.1.1 - NASTAVENÍ TEPLÉ VODY

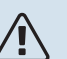

### UPOZORNĚNÍ!

Výrobní nastavení teploty teplé vody, které je uvedeno v návodu, se může lišit podle platných směrnic v různých zemích. V této nabídce můžete zkontrolovat příslušná nastavení systému.

### úsporný

Rozsah nastavení spouštěcí tepl., hospodárný: 15 - 52 °C

Nastavení z výroby spouštěcí tepl., hospodárný: 45 °C Rozsah nastavení zastavovací tepl., hospodárný: 15 - 55 °C

Nastavení z výroby zastavovací tepl., hospodárný: 51 °C

### normální

Rozsah nastavení spouštěcí tepl., normální: 15 - 52 °C Nastavení z výroby spouštěcí tepl., normální: 49 °C Rozsah nastavení zastavovací tepl., normální: 15 - 55 °C Nastavení z výroby zastavovací tepl., normální: 55°C

### velký

Rozsah nastavení, počáteční teplota vysoká: 15 - 56 °C Tovární nastavení, počáteční teplota vysoká: 53 °C Rozsah nastavení, koncová teplota. vysoká: 15 - 59 °C

Tovární nastavení, koncová teplota. vysoká: 59 °C

### extra

Rozsah nastavení spouštěcí tepl., extra: 15 - 62 °C

Tovární nastavení spouštěcí tepl., extra: 53°C

Rozsah nastavení zastavovací tepl., extra: 15 - 65 °C

Nastavení z výroby zastavovací tepl., extra: 59°C

### zastavov. tepl., prav. ohřívání

Rozsah nastavení: 55 – 70 °C

Nastavení z výroby: 60 °C

Zde se nastavuje spouštěcí a zastavovací teplota pro teplou vodu v různých volbách komfortu v nabídce 2.2 a rovněž zastavovací teplota pro pravidelné zvyšování v nabídce 2.9.1.

### NABÍDKA 5.1.2 - MAX. TEPLOTA NA VÝSTUPU

### klimatizační systém

Rozsah nastavení: 20-70 °C

Nastavení z výroby: 60 °C

Zde nastavte maximální výstupní teplotu pro klimatizační systém. Pokud má instalace více klimatizačních systémů, Ize nastavit individuální maximální výstupní teploty pro každý z nich. Klimatizační systém 2 - 8 nelze nastavit na vyšší max. výstupní teplotu, než na jakou je nastaven klimatizační systém 1.

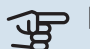

### POZOR!

V případě systémů podlahového vytápění by měla být max. teplota na výstupu normálně nastavena na hodnotu mezi 35 a 45 °C.

Od dodavatele si zjistěte maximální povolenou teplotu podlahy.

### NABÍDKA 5.1.4 - ČINNOSTI ALARMU

Zde vyberte, zda vás má tepelné čerpadlo upozorňovat, že se na displeji zobrazil alarm.

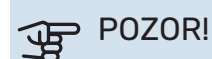

Není-li zvolena žádná činnost alarmu, může docházet k vyšší spotřebě energie při výskytu alarmu.

### NABÍDKA 5.1.5 - RYCHL. VENT. ODPADN. **VZDUCHU**

### normální a rychlost 1-4

Rozsah nastavení: 0 - 100 %

Zde vyberte jednu z pěti volitelných rychlostí ventilátoru.

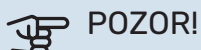

Nesprávně nastavený průtok větrání může poškodit dům a také může zvýšit spotřebu energie.

### NABÍDKA 5.1.6 - RYCHL. VENT. PŘIVÁD. VZDUCHU

### normální a rychlost 1-4

Rozsah nastavení: 0 - 100 %

Zde vyberte jednu z pěti volitelných rychlostí ventilátoru.

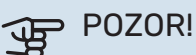

Nesprávně nastavená hodnota může po delší době poškodit dům a mohla by zvýšit spotřebu energie.

### NABÍDKA 5.1.12 - VNITŘNÍ ELEKTROKOTEL

### nast. max. elektrokot.

Rozsah nastavení: 0 - 10,3 kW

Nastavení z výroby: 5,6 kW

velikost pojistky Rozsah nastavení: 1 - 200 A

Nastavení z výroby: 16 A

transformační poměr Rozsah nastavení: 300 - 3000

Nastavení z výroby: 300

Zde se nastavuje max. elektrický výkon vnitřního elektrokotle v F470 a velikost pojistky pro instalaci.

"zjistit sled fází": Zde můžete rovněž zkontrolovat, která proudová čidla jsou nainstalována na jednotlivých vstupních fázích v budově (to platí pouze v případě, že jsou nainstalována proudová čidla, viz str. 27). Zkontrolovat lze volbou "zjistit sled fází" a stiskem tlačítka OK.

Výsledky těchto kontrol se zobrazují přímo pod volbou nabídky "zjistit sled fází".

່່ງ- TIP

Pokud se nepodaří zjistit fáze, hledejte znovu. Detekční postup je velmi citlivý a může být snadno ovlivněn ostatními spotřebiči v domě.

*"transformační poměr":* Transformační poměr lze změnit, aby odpovídal odlišným typům proudového čidla. Nastavení z výroby se upravuje podle dodaných proudových čidel.

### NABÍDKA 5.1.99 - DALŠÍ NASTAVENÍ

### mez výpočtu tendence

Rozsah nastavení: 0 – 20 °C

Nastavení z výroby: 7 °C

čas přenosu Rozsah nastavení: 1 – 60 min

Nastavení z výroby: 45 min

poč. měsíců mezi alarmy filtru

Rozsah nastavení: 1 – 12

Nastavení z výroby: 3

Zde můžete nastavit mez výpočtu tendence, čas přenosu, poč. měsíců mezi alarmy filtru a provoz synchr. s vent..

### mez výpočtu tendence

Zde se nastavuje, při jaké venkovní teplotě se má aktivovat výpočet tendence. Při teplotě nad touto mezí je připnutí elektrokotle zpožděno a pokud je kompresor schopen zvýšit teplotu v nádrži, elektrokotel se nepřipojí.

### čas přenosu

Zde můžete nastavit čas přenosu mezi vytápěním a ohřevem teplé vody v F470. Po dobu přechodu udržuje kompresor zastavovací teplotu, která byla v platnosti během ohřevu teplé vody.

### poč. měsíců mezi alarmy filtru

Zde se nastavuje počet měsíců mezi alarmy, které připomínají, že je třeba vyčistit filtry v F470.

### provoz synchr. s vent.

Zvolte, zda má ventilátor udržovat stejnou rychlost bez ohledu na to, je-li kompresor v provozu, případně běžet jinými rychlostmi. Je-li tato funkce aktivována, použije se rychlost ventilátoru 2, když není kompresor v provozu, a normální rychlost ventilátoru, když je kompresor v provozu.

### NABÍDKA 5.2 - NASTAVENÍ SYSTÉMU

Zde se nastavují různé parametry tepelného čerpadla, např. jaké příslušenství je nainstalováno.

### NABÍDKA 5.2.4 - PŘÍSLUŠENSTVÍ

Zde sdělte tepelnému čerpadlu, jaké příslušenství je nainstalované.

Existují dva způsoby aktivace připojeného příslušenství. Buď můžete označit volbu v seznamu, nebo použít automatikou funkci "hledat nainstalované přísl.".

### hledat nainstalované přísl.

Označením "hledat nainstalované přísl." a stisknutím tlačítka OK se automaticky vyhledá připojené příslušenství pro F470.

### NABÍDKA 5.3 - NASTAVENÍ PŘÍSLUŠENSTVÍ

V dílčích nabídkách této položky se nastavují provozní parametry nainstalovaného a aktivovaného příslušenství.

### NABÍDKA 5.3.3 - DOPLŇKOVÝ KLIMATIZ. SYSTÉM

### zesilovač směšov. ventilu

Rozsah nastavení: 0,1 – 10,0

Nastavení z výroby: 1,0

prodleva kroku směš. vent.

Rozsah nastavení: 10 – 300 s

Výchozí hodnota: 30 s

### Regul. čerpadla GP10

Rozsah nastavení: zapnuto/vypnuto

Nastavení z výroby: vypnuto

Zde zvolte, který klimatizační systém (2 - 8) chcete nastavovat.

zesilovač směšov. ventilu, prodleva kroku směš. vent.: Zde nastavte zesílení a čekací dobu směšovacího ventilu pro různé další nainstalované klimatizační systémy.

*Regul. čerpadla GP10:* Zde můžete ručně nastavit rychlost oběhového čerpadla.

Popis funkce najdete v pokynech pro instalaci příslušenství.

### NABÍDKA 5.3.21 - ČIDLO PRŮTOKU / ELEKTROMĚR

### Elektroměr

**nast. režim** Rozsah nastavení: energie na impuls / impulsy na kWh

Nastavení z výroby: energie na impuls

### energie na impuls

Rozsah nastavení: 0 – 10000 Wh

Nastavení z výroby: 1000 Wh

**impulsy na kWh** Rozsah nastavení: 1 – 10000

Nastavení z výroby: 500

### Měřič energie (elektroměr)

Měřiče energie se používají k vysílání impulsních signálů pokaždé, když je odebráno určité množství energie.

*energie na impuls:* Zde se nastavuje množství energie, kterému bude odpovídat každý impuls.

*impulsy na kWh:* Zde se nastavuje počet impulsů na kWh, které se vysílají do F470.

### NABÍDKA 5.4 - PROGRAMOVÉ **VSTUPY/VÝSTUPY**

Zde můžete vybrat, ke kterému vstupu/výstupu na vstupní desce (AA3) bude připojena funkce externího spínače (str. 28).

Volitelné vstupy na svorkovnici AUX 1-5 (AA3-X6:9-18) a výstup AA3-X7 na vstupní desce.

### NABÍDKA 5.5 - SERVISNÍ NASTAVENÍ Z VÝROBY

Zde je možné obnovit výchozí hodnoty všech parametrů (včetně těch, které jsou přístupné uživateli).

### POZOR!

Po resetu se při dalším spuštění tepelného čerpadla zobrazí průvodce spouštěním.

### NABÍDKA 5.6 - VYNUCENÉ ŘÍZENÍ

Zde můžete vynutit řízení různých součástí tepelného čerpadla a jakéhokoliv připojeného příslušenství.

### NABÍDKA 5.7 - PRŮVODCE SPOUŠTĚNÍM

Při prvním spuštění tepelného čerpadla se automaticky spustí průvodce spouštěním. Zde ho spusťte ručně.

Viz str. 33 s dalšími informacemi o průvodci spouštěním.

### NABÍDKA 5.8 - RYCHLÉ SPUŠTĚNÍ

Odsud Ize spustit kompresor.

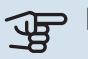

∕!∖

## POZOR!

Aby bylo možné spustit kompresor, musí existovat požadavek na vytápění nebo teplou vodu.

### **UPOZORNĚNÍ**!

Neprovádějte mnoho rychlých spuštění kompresoru v krátké době, protože by se mohl poškodit, včetně ostatních komponent.

### NABÍDKA 5.9 - FUNKCE VYSOUŠENÍ PODLAHY

### délka intervalu 1 – 7

Rozsah nastavení: 0 – 30 dnů

Nastavení z výroby, interval 1 - 3, 5 - 7: 2 dny

Nastavení z výroby, interval 4: 3 dny

### tepl. interval 1 – 7

Rozsah nastavení: 15 – 70 °C

### Výchozí hodnota:

| tepl. interval 1 | 20 °C |
|------------------|-------|
| tepl. interval 2 | 30 °C |
| tepl. interval 3 | 40 °C |
| tepl. interval 4 | 45 °C |
| tepl. interval 5 | 40 °C |
| tepl. interval 6 | 30 °C |
| tepl. interval 7 | 20 °C |
|                  |       |

Zde se nastavuje funkce vysoušení podlahy.

Můžete nastavit až sedm intervalů s různými vypočítanými výstupními teplotami. Pokud se má použít méně než sedm intervalů, nastavte zbývající intervaly na 0 dnů.

Označením aktivního okna aktivujte funkci vysoušení podlahy. Počítadlo ve spodní části ukazuje počet dnů, ve kterých byla funkce aktivní.

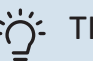

### TIP

Pokud se má použít pracovní režim "pouze elektr.", vyberte ho v nabídce 4.2.

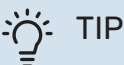

Lze nastavit protokol vysoušení podlahy, který ukazuje, kdy dosáhla betonová deska správné teploty. Viz oddíl "Protokolování vysoušení podlahy" na str. 55.

### NABÍDKA 5.10 - ZMĚNIT PROTOKOL

Zde se odečítají všechny předchozí změny v řídicím systému.

U každé změny se zobrazuje datum, čas, identifikační číslo (jedinečné pro konkrétní nastavení) a nová nastavená hodnota.

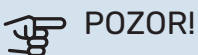

Protokol o změnách se ukládá při restartu a po obnovení nastavení z výroby se nemění.

### 5.12 - ZEMĚ

Zde vyberte, na jakém místě je výrobek nainstalován. Získáte tím přístup k nastavením svého výrobku pro konkrétní zemi.

Jazyk lze nastavovat bez ohledu na tuto volbu.

## POZOR!

Tato možnost se zablokuje po 24 hodinách, restartování displeje a během aktualizace programu.

# Servis

### UPOZORNĚNÍ!

Servis a údržbu mohou provádět pouze osoby s potřebnými odbornými znalostmi.

Při výměně součástí v F470 se smí používat pouze náhradní díly od společnosti NIBE.

## Údržba

Informujte uživatele o potřebném zásahu v rámci údržby.

### ČIŠTĚNÍ PŘETOKOVÉ NÁDOBY/PODLAHOVÉ VÝPUSTI

Za běhu tepelného čerpadla vzniká kondenzát. Tento kondenzát je odváděn přes přetokovou nádobu (WM1) do výpusti, např. v podlaze.

Kondenzát obsahuje určité množství prachu a jiných částeček.

Pravidelně kontrolujte přetokovou nádobu (WM1) a všechny podlahové vpusti, zda nejsou ucpané; voda musí volně proudit. V případě potřeby vyčistěte.

### UPOZORNĚNÍ!

Pokud je přetoková nádoba nebo podlahová výpust ucpaná, voda může přetékat na podlahu v místě instalace. Doporučuje se voděodolná podlaha nebo jiná ochrana podlahy, aby se předešlo poškození budovy.

## Servisní úkony

### NOUZOVÝ REŽIM

Nouzový režim se používá v případě narušení provozu a v souvislosti se servisem.

Nouzový režim se aktivuje přepnutím přepínače (SF1) do polohy " $\Delta$ ". To znamená, že:

- Stavový indikátor svítí žlutě.
- Nesvítí displej a není zapojený řídicí počítač.
- Teplota ve vytápěné části je regulována pevným termostatem (BT30) na 63 °C.
- Kompresor a ventilátory jsou vypnuté a aktivní jsou pouze čerpadlo topného média a přídavný elektrokotel. Výkon přídavného elektrokotle v nouzovém režimu se nastavuje na desce přídavného elektrokotle (AA1). Viz pokyny na str. 27.
- Automatická regulace vytápění není v provozu, takže je nutné ruční směšování. Proveďte to tak, že přepnete stavěcí šroub na motoru směšovacího ventilu (MA1) na "ruční režim" a potom otočíte přepojovací ovladač do požadované polohy.

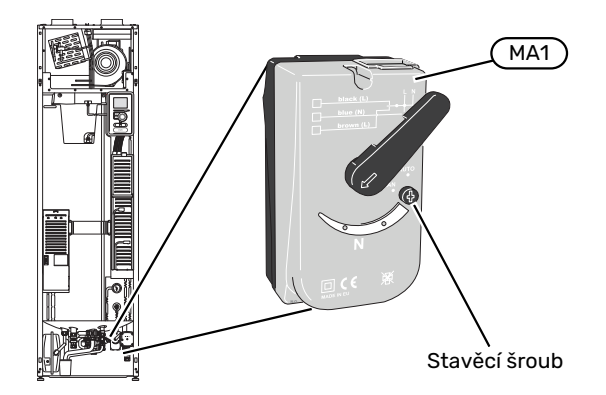

### VYPOUŠTĚNÍ OHŘÍVAČE TEPLÉ VODY

Teplou vodu lze vypouštět takto:

- přes pojistný ventil (FL1) prostřednictvím přetokové nádoby (WM1)
- pomocí hadice, která je připojena k výstupu pojistného ventilu (FL1)

|   | ふ |   |  |
|---|---|---|--|
| L |   | 7 |  |

### UPOZORNĚNÍ!

Může se objevit horká voda. Hrozí nebezpečí opaření.

Vypouštění hadicí přes pojistný ventil:

- 1. Odpojte přetokovou trubku od pojistného ventilu (FL1).
- 2. Nasaďte hadici na vypouštěcí čerpadlo.
- 3. Otevřete pojistný ventil (FL1)
- Otevřete kohoutek teplé vody, aby se do systému dostal vzduch. Pokud to nestačí, odpojte přípojku teplé vody (XL4).

### VYPOUŠTĚNÍ KLIMATIZAČNÍHO SYSTÉMU

Abyste mohli provést opravu na klimatizačním systému, možná bude jednodušší nejprve ho vypustit.

### UPOZORNĚNÍ!

Může se objevit horká voda. Hrozí nebezpečí opaření.

Teplou vodu lze vypouštět takto:

- přes pojistný ventil (FL2) prostřednictvím přetokové nádoby (WM1)
- pomocí hadice, která je připojena k výstupu pojistného ventilu (FL2)
- 1. Otevřete pojistný ventil.
- Nastavte odvzdušňovací ventil klimatizačního systému (QM20) do otevřené polohy pro přívod vzduchu.

### ROZTÁČENÍ OBĚHOVÉHO ČERPADLA

Oběhové čerpadlo v F470 má funkci automatického roztáčení. V případě potřeby lze čerpadlo spustit ručně. V takových případech postupuje následujícím způsobem:

- 1. Vypněte F470 přepnutím přepínače (SF1) do polohy "".
- 2. Odstraňte přední kryt.
- 3. Při roztáčení zatlačte šroub šroubovákem, jak je znázorněno na obrázku.
- Po zatlačení šroubu otočte šroubovákem doleva nebo doprava. https://www.facebook.com/#!/torbjornhasten.johansson
- Spusťte F470 přepnutím přepínače (SF1) do polohy "l" a zkontrolujte, zda funguje oběhové čerpadlo.

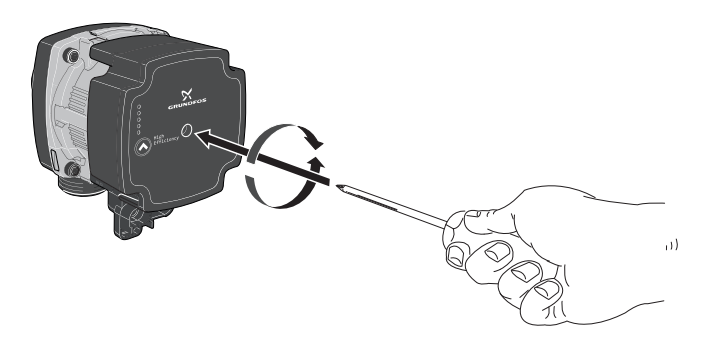

### ÚDAJE TEPLOTNÍHO ČIDLA

| Teplota (°C) | Odpor (kohm) | Napětí (V ss.) |
|--------------|--------------|----------------|
| -10          | 56,20        | 3,047          |
| 0            | 33,02        | 2,889          |
| 10           | 20,02        | 2,673          |
| 20           | 12,51        | 2,399          |
| 30           | 8,045        | 2,083          |
| 40           | 5,306        | 1,752          |
| 50           | 3,583        | 1,426          |
| 60           | 2,467        | 1,136          |
| 70           | 1,739        | 0,891          |
| 80           | 1,246        | 0,691          |

### SERVISNÍ VÝSTUP USB

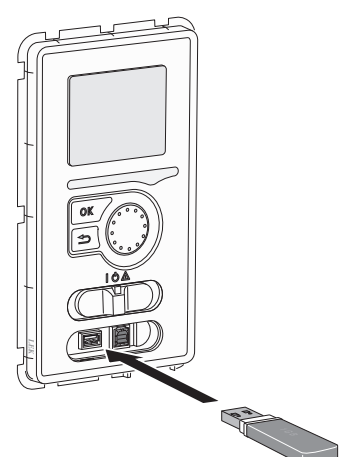

Zobrazovací jednotka je vybavena konektorem USB, který lze použít k aktualizaci softwaru a uložení provozních záznamů v F470.

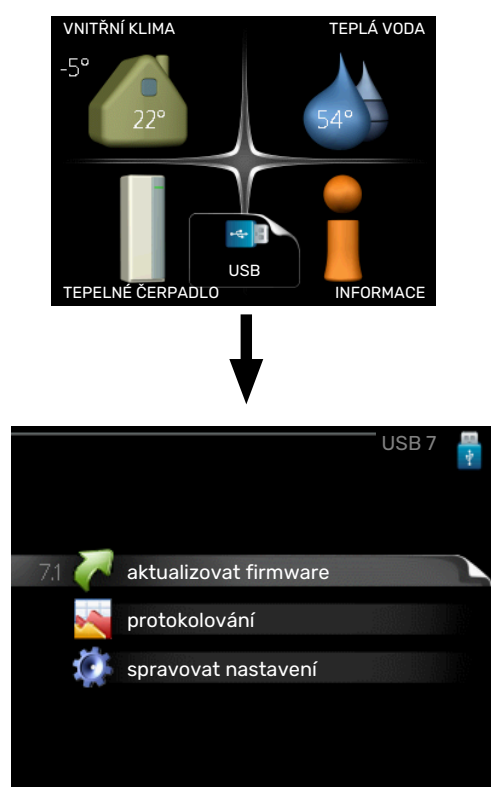

Po připojení paměti USB se na displeji zobrazí nová nabídka (nabídka 7).

### Nabídka 7.1 - "aktualizovat firmware"

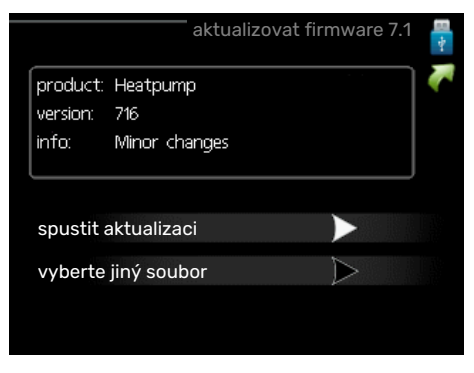

Zde můžete aktualizovat software v F470.

### UPOZORNĚNÍ!

Aby fungovaly následující funkce, paměť USB musí obsahovat soubory se softwarem pro F470 od NI-BE.

Informační pole v horní části displeje zobrazuje informace (vždy v angličtině) o nejpravděpodobnější aktualizaci, kterou aktualizační software vybral na paměti USB.

Tyto informace uvádějí, pro jaký výrobek je software určen, verzi softwaru a všeobecné informace o softwaru. Chceteli vybrat jiný než zvolený soubor, můžete tak učinit pomocí možnosti "vyberte jiný soubor".

### spustit aktualizaci

Zvolte "spustit aktualizaci", chcete-li spustit aktualizaci. Objeví se dotaz, zda skutečně chcete aktualizovat software. Odpovězte "ano" pro pokračování nebo "ne" pro zrušení.

Pokud jste na předchozí otázku odpověděli "ano", spustí se aktualizace a můžete sledovat její průběh na displeji. Po skončení aktualizace se F470 restartuje.

### <u>ک</u>ے۔ TIP

Aktualizace softwaru neresetuje nastavení nabídek v F470.

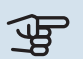

### POZOR!

Dojde-li k přerušení aktualizace dříve, než skončí (například kvůli výpadku napájení), je možné obnovit předchozí verzi softwaru, když během spouštění podržíte tlačítko OK, dokud se nerozsvítí zelený indikátor (asi 10 sekund).

### vyberte jiný soubor

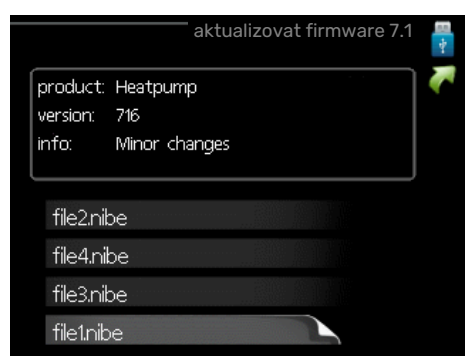

Pokud nechcete použít nabídnutý software, zvolte možnost "vyberte jiný soubor". Až budete procházet soubory, v informačním poli se budou zobrazovat informace o označeném softwaru stejně jako dříve. Až vyberete soubor tlačítkem OK, vrátíte se na předchozí stranu (nabídka 7.1), kde můžete spustit aktualizaci.

### Nabídka 7.2 - protokolování

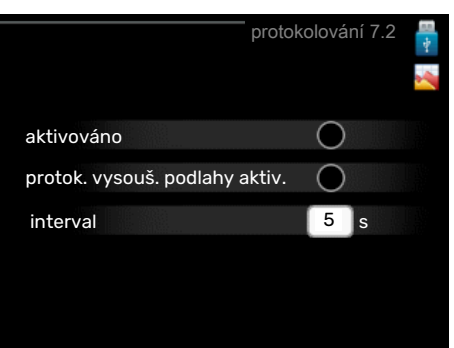

Rozsah nastavení: 1 s – 60 min

Rozsah nastavení z výroby: 5 s

Zde můžete zvolit, jaké aktuální naměřené hodnoty z F470 se mají ukládat do protokolového souboru v paměti USB.

- 1. Nastavte požadovaný interval mezi protokolováním.
- 2. Zaškrtněte "aktivováno".
- Aktuální hodnoty z F470 se budou v nastavených intervalech ukládat do souboru v paměti USB, dokud nezrušíte zaškrtnutí "aktivováno".

### POZOR!

Před vyjmutím paměti USB zrušte zaškrtnutí položky "aktivováno".

### Protokolování vysoušení podlahy

Zde můžete nastavit protokol vysoušení podlahy na paměťovém zařízení USB, z něhož lze zjistit, kdy dosáhla betonová deska správné teploty.

- Ujistěte se, že je aktivována možnost "funkce vysoušení podlahy" v nabídce 5.9.
- Vyberte "protok. vysouš. podlahy aktiv."
- Nyní je vytvořen soubor protokolu, ze kterého lze odečítat teplotu a výkon ponorného ohřívače. Protokolování pokračuje tak dlouho, dokud není deaktivována možnost "protok. vysouš. podlahy aktiv." nebo zastavena "funkce vysoušení podlahy".

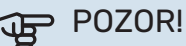

Před vyjmutím paměťového zařízení USB deaktivuj-

te možnost "protok. vysouš. podlahy aktiv."

### Nabídka 7.3 - spravovat nastavení

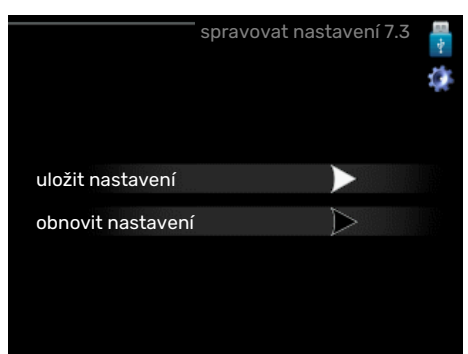

### uložit nastavení

Možnost nastavení: zapnuto/vypnuto

### obnovit nastavení

Možnost nastavení: zapnuto/vypnuto

Tato nabídka slouží k uložení nastavení nabídek do paměti USB nebo jejich načtení z paměti USB.

uložit nastavení: Zde uložíte nastavení nabídek, abyste ho mohli později obnovit nebo zkopírovat do jiného F470.

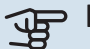

## POZOR!

Když uložíte nastavení nabídek do paměti USB, nahradíte tím všechna dříve uložená nastavení v paměti USB.

obnovit nastavení: Zde načtěte nastavení všech nabídek z paměti USB.

## POZOR!

Resetování nastavení nabídek z paměti USB nelze vrátit zpět.

### Nabídka 8 - aktualizovat firmware

### spustit aktualizaci

Možnost nastavení: zapnuto/vypnuto

ignorovat Možnost nastavení: zapnuto/vypnuto

Zde můžete aktualizovat software F470, pokud máte účet v myUplink a jste připojeni k internetu.

# Poruchy funkčnosti

F470 většinou zaznamená závadu (která může vést k narušení komfortu) a signalizuje ji aktivací alarmů a zobrazením pokynů pro nápravu na displeji.

## Informační nabídka

Všechny naměřené hodnoty z tepelného čerpadla se shromažďují v nabídce 3.1 v systému nabídek tepelného čerpadla. Když si projdete hodnoty v této nabídce, často si můžete usnadnit hledání příčin závad. Více informací o nabídce 3.1 najdete v nabídce nápovědy nebo uživatelské příručce.

## Řešení alarmů

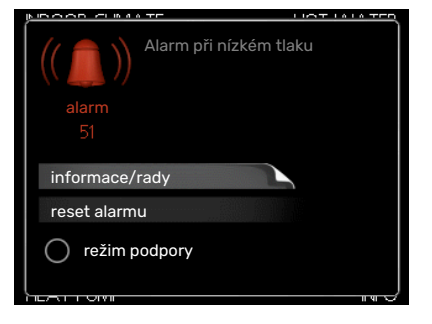

V případě alarmu došlo k nějaké závadě, která je signalizována změnou barvy stavového indikátoru z nepřerušované zelené na nepřerušovanou červenou. Navíc se v informačním okénku zobrazí poplašný zvon.

### ALARM

V případě alarmu s červeným stavovým indikátorem došlo k takové závadě, kterou tepelné čerpadlo nedokáže samo odstranit. Když otočíte ovladač a stisknete tlačítko OK, na displeji uvidíte typ alarmu a můžete ho resetovat. Také můžete nastavit tepelné čerpadlo na režim podpory.

*informace/rady* Zde se můžete dočíst, co alarm znamená, a získat rady, jak odstranit problém, který způsobil alarm.

reset alarmu V mnoha případech stačí zvolit "reset alarmu", aby se obnovil normální provoz výrobku. Pokud se po volbě "reset alarmu" rozsvítí zelený indikátor, znamená to, že příčina alarmu byla odstraněna. Pokud stále svítí červený indikátor a na displeji je zobrazena nabídka "alarm", příčina alarmu přetrvává.

*režim podpory* "režim podpory" je typ nouzového režimu. To znamená, že tepelné čerpadlo vytváří teplo a/nebo ohřívá teplou vodu, i když se vyskytl nějaký problém. Může to znamenat, že neběží kompresor tepelného čerpadla. V takovém případě jsou vytápění a/nebo ohřev teplé vody zajišťovány elektrokotlem.

### POZOR!

Chcete-li vybrat možnost režim podpory, musí být vybrána činnost alarmu v nabídce 5.1.4.

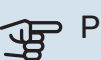

### POZOR!

Volba "režim podpory" neznamená totéž jako odstranění problému, který způsobil alarm. Proto bude stavový indikátor nadále svítit červeně.

## Řešení problémů

Pokud se na displeji nezobrazí narušení provozu, můžete použít následující tipy:

### ZÁKLADNÍ ÚKONY

Začněte kontrolou následujících položek:

- Poloha přepínače (SF1).
- Skupinové pojistky a hlavní jistič v domě.
- Jistič uzemňovacího obvodu v budově.
- Proudový chránič tepelného čerpadla.
- Miniaturní jistič pro F470 (FC1).
- Omezovač teploty pro F470 (FQ10).
- Správně nastavený monitor zatížení.

### NÍZKÁ TEPLOTA TEPLÉ VODY NEBO NEDOSTATEK TEPLÉ VODY

- Zavřený nebo zanesený plnicí ventil teplé vody (QM10).
  - Otevřete ventil.
- Směšovací ventil je nastaven na příliš nízkou hodnotu.
  - Nastavte směšovací ventil.
- F470 v nesprávném pracovním režimu.
  - Vstupte do nabídky 4.2. Pokud je zvolen režim "automatický", vyberte vyšší hodnotu "zastavit elektrokotel" v nabídce 4.9.2.
  - Pokud je zvolen režim "ruční", vyberte "elektrokotel".
- Velká spotřeba teplé vody.
  - Počkejte, dokud se neohřeje teplá voda. Dočasné zvýšení objemu teplé vody (dočasná extra) lze aktivovat v nabídce 2.1.
- Příliš nízké nastavení teplé vody.
  - Vstupte do nabídky 2.2 "komfortní režim" a vyberte vyšší komfortní režim.

### NÍZKÁ POKOJOVÁ TEPLOTA

- Zavřené termostaty v několika místnostech.
  - Nastavte termostaty v co nejvíce místnostech na maximum. Místo zavírání termostatů upravte pokojovou teplotu pomocí nabídky 1.1.

Viz oddíl "Tipy pro úsporu" v uživatelské příručce, kde najdete podrobnější popis, jak nejlépe nastavit termostaty.

- F470 v nesprávném pracovním režimu.
  - Vstupte do nabídky 4.2. Pokud je zvolen režim "automatický", vyberte vyšší hodnotu "zastavit vytápění" v nabídce 4.9.2.
  - Pokud je zvolen režim "ruční", vyberte "vytápění". Pokud to nestačí, vyberte "elektrokotel".
- Příliš nízká nastavená hodnota automatické regulace vytápění.
  - Vstupte do nabídky 1.1 "teplota" a zvyšte posun topné křivky. Pokud je pokojová teplota nízká pouze za chladného počasí, možná bude nutné zvýšit strmost křivky v nabídce 1.9.1 – "topná křivka".
- "Režim dovolené" aktivován v nabídce 4.7.
  - Vstupte do nabídky 4.7 a vyberte "VYP".
- Aktivovaný externí spínač pro změnu pokojové teploty.
  - Zkontrolujte všechny externí spínače.
- Čerpadlo topného média (GP1) se zastavilo.
  - Viz oddíl "Rozpohybování oběhového čerpadla" na str. 54.
- Vzduch v klimatizačním systému.
- Odvzdušněte klimatizační systém (viz str. 32).
- Zavřené ventily (QM31), (QM32) klimatizačního systému.
  - Otevřete ventily.

### VYSOKÁ POKOJOVÁ TEPLOTA

- Příliš vysoká nastavená hodnota automatické regulace vytápění.
  - Vstupte do nabídky 1.1 "teplota" a snižte posun topné křivky. Pokud je pokojová teplota vysoká pouze za chladného počasí, možná bude nutné snížit strmost křivky v nabídce 1.9.1 – "topná křivka".
- Aktivovaný externí spínač pro změnu pokojové teploty.
- Zkontrolujte všechny externí spínače.
- Není nastaven vyvažovací ventil (RN1) zásobníku přiváděného vzduchu.
  - Nastavte ventil (viz graf na str. 35).

### NÍZKÝ TLAK V SYSTÉMU

- Nedostatek vody v klimatizačním systému.
  - Doplňte vodu v klimatizačním systému (viz str. 32).

### NÍZKÉ NEBO NEDOSTATEČNÉ VĚTRÁNÍ

- Filtr odpadního vzduchu (HQ10) a/nebo filtr přiváděného vzduchu (HQ11) je ucpaný.
  - Vyčistěte nebo vyměňte filtry.
- Ventilace není seřízená.
  - Objednejte/proveďte seřízení ventilace.
- Zablokované nebo příliš stažené zařízení na odpadní vzduch.

- Zkontrolujte a vyčistěte zařízení na odpadní vzduch.
- Rychlost ventilátoru v omezeném režimu.
  - Vstupte do nabídky 1.2 "větrání" a vyberte "normální".
- Aktivovaný externí spínač pro změnu rychlosti ventilátoru.
  - Zkontrolujte všechny externí spínače.

### SILNÁ NEBO NARUŠENÁ VENTILACE

- Filtr odpadního vzduchu (HQ10) a/nebo filtr přiváděného vzduchu (HQ11) je ucpaný.
  - Vyčistěte nebo vyměňte filtry.
- Ventilace není seřízená.
- Objednejte/proveďte seřízení ventilace.
- Rychlost ventilátoru ve vynuceném režimu.
- Vstupte do nabídky 1.2 "větrání" a vyberte "normální".
- Aktivovaný externí spínač pro změnu rychlosti ventilátoru.
  - Zkontrolujte všechny externí spínače.

### NÍZKÁ TEPLOTA PŘIVÁDĚNÉHO VZDUCHU

- Vzduch v zásobníku přiváděného vzduchu
- Odvzdušněte zásobník přiváděného vzduchu.
- Příliš přivřený vyvažovací ventil (RN1)
  - Nastavte vyvažovací ventil (viz graf na str. 35).

### VYSOKÁ TEPLOTA PŘIVÁDĚNÉHO VZDUCHU

- Nedostatečně přivřený vyvažovací ventil (RN1).
  - Nastavte vyvažovací ventil (viz graf na str. 35).

### **NESPOUŠTÍ SE KOMPRESOR**

- Neexistuje žádný požadavek na vytápění nebo přípravu teplé vody.
  - F470 nevyžaduje vytápění ani teplou vodu.
- Topné čerpadlo se odmrazuje.
  - Kompresor se spouští po dokončení odmrazování.
- Kompresor je blokován kvůli teplotním podmínkám.
  - Počkejte, než bude teplota v pracovním rozsahu výrobku.
- Neuplynula minimální doba mezi spouštěním kompresoru.
  - Počkejte alespoň 30 minut a potom zkontrolujte, zda se spustil kompresor.
- Aktivoval se alarm.
  - Postupujte podle pokynů na displeji.

# Příslušenství

Některá příslušenství nejsou k dispozici na všech trzích.

Podrobné informace o příslušenství a úplný seznam příslušenství najdete na stránkách nibe.cz.

### **BLOKOVÁNÍ OHŘEVU PŘIVÁDĚNÉHO VZDUCHU BSA 10**

BSA 10 slouží k blokování ohřevu přiváděného vzduchu v F470 současně s požadavkem na výrobu tepla ve všech částech vodního topného systému.

Č. dílu 067 601

### DOPLŇKOVÁ SMĚŠOVACÍ SADA ECS

Toto příslušenství se používá tehdy, když se F470 instaluje do domů se dvěma nebo více odlišnými klimatizačními systémy, které vyžadují různé výstupní teploty.

**ECS 40** Max. 80 m<sup>2</sup>

Č. dílu 067 287

### **ECS 41**

Přibl. 80-250 m<sup>2</sup> Č. dílu 067 288

### POKOJOVÁ JEDNOTKA RMU 40

Pokojová jednotka je příslušenství s vestavěným pokojovým čidlem, které umožňuje ovládat a monitorovat provoz v různých částech domu, kde je umístěno F470.

Č. dílu 067 064

### SADA SOLÁRNÍCH ČLÁNKŮ NIBE FV

NIBE FVE je modulární systém tvořený solárními kolektory, montážními součástmi a invertory, který slouží k výrobě vaší vlastní elektřiny.

### **DESKA PŘÍSLUŠENSTVÍ AXC 20**

Deska příslušenství pro cirkulaci teplé vody, BSA 10, klapku pro nemrznoucí směs a/nebo externí čerpadlo topného média. Č. dílu 067 609

### OHŘÍVAČ VODY

### Eminent

Ohřívač vody s elektrokotlem.

### **Eminent 35**

### **Eminent 55** 00

Eminent 120

| Ochrana proti korozi: |                 |  |
|-----------------------|-----------------|--|
| Měď                   | Č. dílu 072 310 |  |
| Smalt                 | Č. dílu 072 300 |  |
| Nerez                 | Č. dílu 072 320 |  |

| Uchrana p | roti korozi:    |
|-----------|-----------------|
| Měď       | Č. dílu 072 340 |
| Smalt     | Č. dílu 072 330 |
| Nerez     | Č. dílu 072 350 |

Č. dílu 072 384

### **Eminent 100** Ochra

Měď

Smalt Nerez

| na proti korozi: | Ochrana | proti korozi: |
|------------------|---------|---------------|
| Č. dílu 072 370  | Nerez   | Č. dílu 07    |
| Č. dílu 072 360  |         |               |
| Č dílu 072.380   |         |               |

### Compact

Ohřívač vody s elektrokotlem.

### Compact 100

Ochrana proti korozi: Č. dílu 084 010 Měď

### Compact 200

Ochrana proti korozi: Č. dílu 084 020 Měď Č. dílu 084 070 Smalt Č. dílu 084 050 Nerez

### Compact 300

| Ochrana proti korozi: |                 |  |  |  |  |
|-----------------------|-----------------|--|--|--|--|
| Měď                   | Č. dílu 084 030 |  |  |  |  |
| Smalt                 | Č. dílu 084 080 |  |  |  |  |
| Nerez                 | Č. dílu 084 060 |  |  |  |  |

### HORNÍ SKŘÍŇ TOC 30

Horní skříň, která zakrývá veškeré potrubí.

Výška 245 mm Č. dílu 067 517

Výška 345 mm Č. dílu 067 518

### Výška 385-635 mm

Č. dílu 067 519

# Technické údaje

## Rozměry

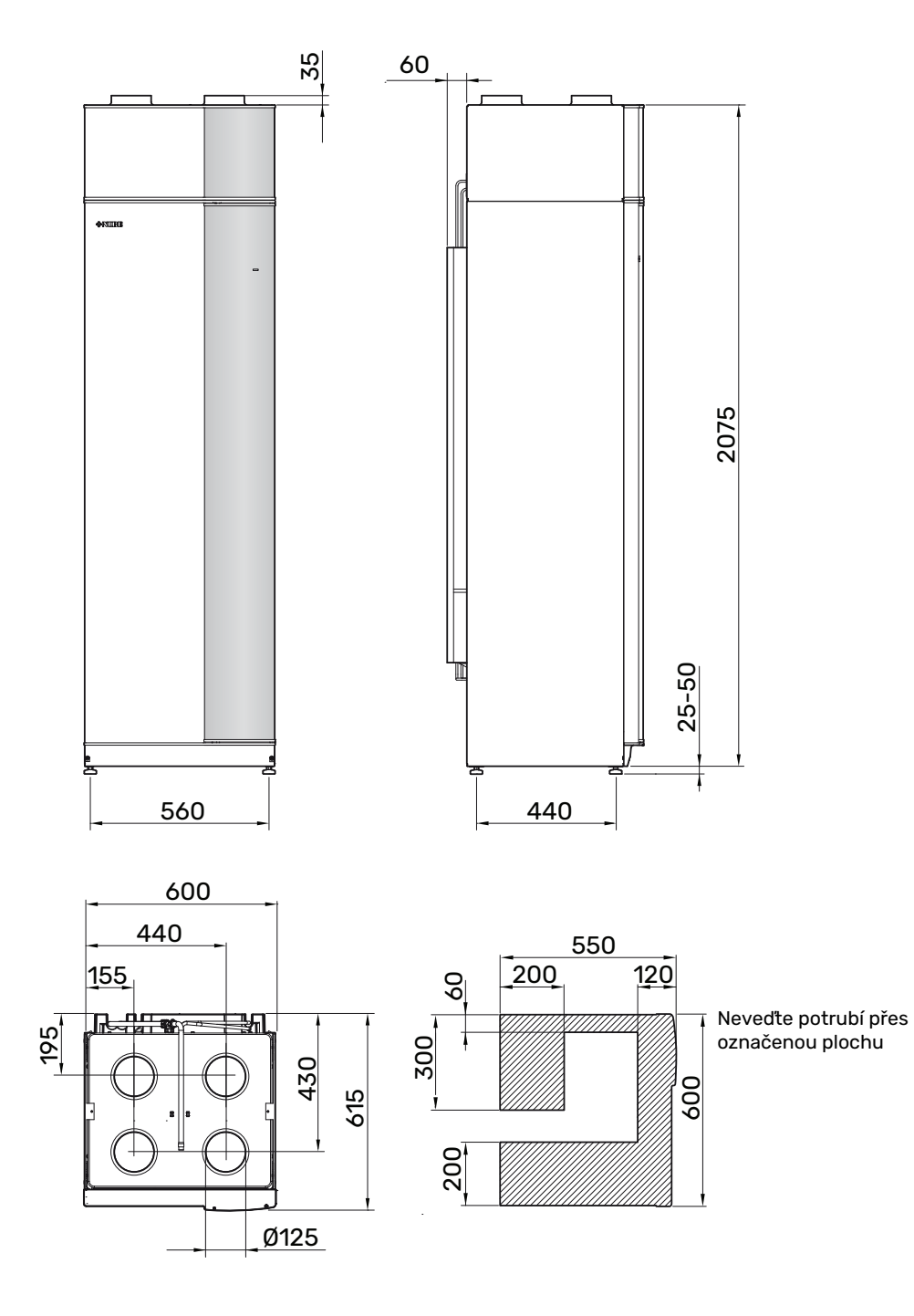

## Technické specifikace

| 3x400 V                                                                                  |         | Nerez            |  |  |  |  |  |  |
|------------------------------------------------------------------------------------------|---------|------------------|--|--|--|--|--|--|
| Údaje o výkonu podle EN 14 511                                                           |         |                  |  |  |  |  |  |  |
| Tepelný výkon (P <sub>H</sub> )/C0P <sup>1</sup>                                         | kW/-    | 2,18 / 3,93      |  |  |  |  |  |  |
| Tepelný výkon (P <sub>H</sub> )/COP <sup>2</sup>                                         | kW/-    | 2,03 / 3,24      |  |  |  |  |  |  |
| Tepelný výkon (P <sub>H</sub> )/COP <sup>3</sup>                                         | kW/-    | 1,88 / 2,74      |  |  |  |  |  |  |
| Údaje o výkonu podle EN 14 825                                                           |         |                  |  |  |  |  |  |  |
| Jmenovitý topný výkon (P <sub>designh</sub> )                                            | kW      | 3                |  |  |  |  |  |  |
| SCOP, chladné podnebí, 35 °C / 55 °C                                                     |         | 3,70 / 3,08      |  |  |  |  |  |  |
| SCOP, průměrné podnebí, 35 °C / 55 °C                                                    |         | 3,58 / 2,98      |  |  |  |  |  |  |
| SCOP, teplé podnebí, 35 °C / 55 °C                                                       |         | 3,58 / 2,98      |  |  |  |  |  |  |
| Dodatečný výkon                                                                          |         |                  |  |  |  |  |  |  |
| Max. výkon, elektrokotel (nastavení z výroby)                                            | kW      | 10,3 (5,6)       |  |  |  |  |  |  |
| Energetická účinnost, průměrné podnebí                                                   |         |                  |  |  |  |  |  |  |
| Třída účinnosti výrobku při vytápění místností, průměrné podnebí 35 / 55 °C <sup>4</sup> |         | A+ / A+          |  |  |  |  |  |  |
| Třída účinnosti sestavy při vytápění místností, průměrné podnebí 35 / 55 °C <sup>5</sup> |         | A+ / A+          |  |  |  |  |  |  |
| Udávaný profil odběru/třída účinnosti ohřevu teplé vody <sup>6</sup>                     |         | L/A              |  |  |  |  |  |  |
| Údaje o napájení                                                                         |         |                  |  |  |  |  |  |  |
| Jmenovité napětí                                                                         | V       | 400 V 3N ~ 50 Hz |  |  |  |  |  |  |
| Max. pracovní proud                                                                      | А       | 20,3             |  |  |  |  |  |  |
| Min. jmenovitý proud pojistky                                                            | A       | 10               |  |  |  |  |  |  |
| Hnací výkon, čerpadlo topného média                                                      | W       | 4-34             |  |  |  |  |  |  |
| Hnací výkon, ventilátor odpadního vzduchu                                                | W       | 10-170           |  |  |  |  |  |  |
| Hnací výkon, ventilátor přiváděného vzduchu                                              | W       | 10-170           |  |  |  |  |  |  |
| Třída krytí                                                                              |         | IP 21            |  |  |  |  |  |  |
| Zařízení vyhovuje normě IEC 61000-3-12                                                   |         |                  |  |  |  |  |  |  |
| Pro účely návrhu zapojení vyhovuje technickým požadavkům normy IEC 61000-3-3             |         |                  |  |  |  |  |  |  |
| Okruh chladiva                                                                           | 1       |                  |  |  |  |  |  |  |
| Typ chladiva                                                                             |         | R290             |  |  |  |  |  |  |
| Chladivo GWP                                                                             |         | 0,02             |  |  |  |  |  |  |
| Objem                                                                                    | kg      | 0,44             |  |  |  |  |  |  |
| Ekvivalent CO <sub>2</sub>                                                               | t       | 0,000088         |  |  |  |  |  |  |
| Vypínací hodnota presostatu VT                                                           | MPa/bar | 2,45 / 24,5      |  |  |  |  |  |  |
| Vypínací hodnota presostatu NT                                                           | MPa/bar | 0,15 / 1,5       |  |  |  |  |  |  |
| Okruh topného média                                                                      |         |                  |  |  |  |  |  |  |
| Otvírací tlak, pojistný ventil                                                           | MPa/bar | 0,25 / 2,5       |  |  |  |  |  |  |
| Max. teplota na výstupu (nastavení z výroby)                                             | °C      | 70 (60)          |  |  |  |  |  |  |
| Větrání                                                                                  |         |                  |  |  |  |  |  |  |
| Min. průtok vzduchu při teplotě odpadního vzduchu alespoň 20 °C                          | l/s     | 28               |  |  |  |  |  |  |
| Min. průtok vzduchu při teplotě odpadního vzduchu nižší než 20 °C                        | l/s     | 31               |  |  |  |  |  |  |
| Hluk                                                                                     |         |                  |  |  |  |  |  |  |
| Hladina akustického výkonu podle EN 12 102 (L <sub>W(A)</sub> ) <sup>7</sup>             | dB(A)   | 51-55            |  |  |  |  |  |  |
| Hladina akustického tlaku v místnosti s instalací (L <sub>P(A)</sub> ) <sup>8</sup>      | dB(A)   | 47-51            |  |  |  |  |  |  |
| Připojení                                                                                |         |                  |  |  |  |  |  |  |
| Topné médium, vnější O                                                                   | mm      | 22               |  |  |  |  |  |  |
| Teplá voda, vnější O                                                                     | mm      | 22               |  |  |  |  |  |  |
| Studená voda, vnější O                                                                   | mm      | 22               |  |  |  |  |  |  |
| Zapojení, vnější O                                                                       | mm      | 22               |  |  |  |  |  |  |
| Vêtràni, Ø                                                                               | mm      | 125              |  |  |  |  |  |  |

 $^1$  A20(12)W35, průtok odpadního vzduchu 56 l/s (200 m $^3/h)$ 

<sup>2</sup> A20(12)W45, průtok odpadního vzduchu 42 l/s (150 m<sup>3</sup>/h)

<sup>3</sup> A20(12)W55, průtok odpadního vzduchu 31 l/s (110 m<sup>3</sup>/h)

<sup>4</sup> Stupnice pro třídu účinnosti výrobku při vytápění místností: A+++ až D.

<sup>5</sup> Stupnice pro třídu účinnosti sestavy při vytápění místností: A+++ až G. Uváděná účinnost sestavy bere v úvahu regulátor teploty.

6 Stupnice pro třídu účinnosti ohřevu teplé vody: A+ až F.

7 Hodnota se mění podle charakteristiky zvoleného výkonu ventilátoru. Podrobnější údaje o zvuku včetně přenosu do kanálů najdete na stránkách nibe.cz.

<sup>8</sup> Hodnota se může lišit podle tlumicí schopnosti místnosti. Tyto hodnoty se vztahují na tlumení 4 dB.

| Jiné 3x400 V                                            |         | Nerez         |  |  |  |  |  |
|---------------------------------------------------------|---------|---------------|--|--|--|--|--|
| Ohřívač vody a vytápění                                 |         |               |  |  |  |  |  |
| Objem vytápění                                          | litry   | 70            |  |  |  |  |  |
| Objem, ohřívač teplé vody                               | litry   | 170           |  |  |  |  |  |
| Max. tlak v ohřívači teplé vody                         | MPa/bar | 1,0 / 10,0    |  |  |  |  |  |
| Objem, ohřev teplé vody podle EN 16 147                 |         |               |  |  |  |  |  |
| Objem teplé vody 40 °C (V <sub>max</sub> ) <sup>1</sup> | litry   | 217/248       |  |  |  |  |  |
| COP v normálním režimu (COP <sub>t</sub> )              |         | 1,97          |  |  |  |  |  |
| Tepelné ztráty ve středním režimu (P <sub>es</sub> )    | W       | 54            |  |  |  |  |  |
| Rozměry a hmotnost                                      |         |               |  |  |  |  |  |
| Šířka                                                   | mm      | 600           |  |  |  |  |  |
| Hloubka                                                 | mm      | 616           |  |  |  |  |  |
| Výška vč. noh                                           |         | 2 100 - 2 125 |  |  |  |  |  |
| Požadovaná výška stropu                                 | mm      | 2 170         |  |  |  |  |  |
| Hmotnost                                                | kg      | 204           |  |  |  |  |  |
| Č. dílu                                                 |         | 066 228       |  |  |  |  |  |
| EPREL                                                   |         | 219 10 64     |  |  |  |  |  |

1~ A20(12) průtok odpadního vzduchu 42 l/s (150 m $^3/h).~$ Komfortní režim, střední/velký

## Energetické značení

### INFORMAČNÍ LIST

| Dodavatel                                                           |     | NIBE        |
|---------------------------------------------------------------------|-----|-------------|
| Model                                                               |     | F470        |
| Aplikace teploty                                                    | °C  | 35 / 55     |
| Udávaný profil odběru, ohřev teplé vody                             |     | L           |
| Třída účinnosti vytápění místností, průměrné podne-<br>bí           |     | A+ / A+     |
| Třída účinnosti ohřevu teplé vody, průměrné podnebí                 |     | A           |
| Jmenovitý topný výkon (P <sub>designh</sub> ), průměrné podnebí     | kW  | 3/3         |
| Roční spotřeba energie na vytápění místností, prů-<br>měrné podnebí | kWh | 1505 / 1806 |
| Roční spotřeba energie na ohřev teplé vody, průměr-<br>né podnebí   | kWh | 1299        |
| Sezónní průměrná účinnost vytápění místností,<br>průměrné podnebí   | %   | 140 / 116   |
| Energetická účinnost ohřevu vody, průměrné podne-<br>bí             | %   | 79          |
| Hladina akustického výkonu L <sub>WA</sub> v místnosti              | dB  | 52          |
| Jmenovitý topný výkon (P <sub>designh</sub> ), chladné podnebí      | kW  | 3/3         |
| Jmenovitý topný výkon (P <sub>designh</sub> ), teplé podnebí        | kW  | 3/3         |
| Roční spotřeba energie na vytápění místností,<br>chladné podnebí    | kWh | 1737 / 2091 |
| Roční spotřeba energie na ohřev teplé vody, chladné podnebí         | kWh | 1299        |
| Roční spotřeba energie na vytápění místností, teplé<br>podnebí      | kWh | 973 / 1168  |
| Roční spotřeba energie na ohřev teplé vody, teplé<br>podnebí        | kWh | 1299        |
| Sezónní průměrná účinnost vytápění místností,<br>chladné podnebí    | %   | 145 / 120   |
| Energetická účinnost ohřevu vody, chladné podnebí                   | %   | 79          |
| Sezónní průměrná účinnost vytápění místností,<br>teplé podnebí      | %   | 140 / 116   |
| Energetická účinnost ohřevu vody, teplé podnebí                     | %   | 79          |
| Hladina akustického výkonu L <sub>WA</sub> venku                    | dB  | -           |

Motor kompresoru je vyňat z nařízení EU 2019/1781, protože tyto motory plně zabudované do kompresoru a energetickou účinnost nelze testovat nezávisle na výrobku.

### ÚDAJE PRO ENERGETICKOU ÚČINNOST SESTAVY

| Model                                                                                   |    | F470      |
|-----------------------------------------------------------------------------------------|----|-----------|
| Aplikace teploty                                                                        | °C | 35 / 55   |
| Řídicí jednotka, třída                                                                  |    | VII       |
| Řídicí jednotka, podíl na účinnosti                                                     | %  | 3,5       |
| Průměrná roční energetická účinnost sestavy při<br>vytápění prostorů, průměrné podnebí  | %  | 143 / 119 |
| Průměrná roční třída energetické účinnosti při vytá-<br>pění prostorů, průměrné podnebí |    | A+ / A+   |
| Průměrná roční energetická účinnost sestavy při<br>vytápění prostorů, chladné podnebí   | %  | 148 / 123 |
| Průměrná roční energetická účinnost sestavy při<br>vytápění prostorů, teplé podnebí     | %  | 143 / 119 |

Uváděná účinnost sestavy bere v úvahu také regulátor teploty. Pokud je systém doplněn o externí přídavný zdroj tepla nebo solární vytápění, je nutné přepočítat celkovou účinnost systému.

### **TECHNICKÁ DOKUMENTACE**

| Model                                                                                |                                      |                               |                                                                       | F470                                                                          |                   |         |      |  |
|--------------------------------------------------------------------------------------|--------------------------------------|-------------------------------|-----------------------------------------------------------------------|-------------------------------------------------------------------------------|-------------------|---------|------|--|
| Typ tepelného čerpadla                                                               |                                      | Vzdu<br>Venti<br>Země<br>Voda | ch-voda<br>lační<br>é-voda<br>-voda                                   |                                                                               |                   |         |      |  |
| Nízkoteplotní tepelné čerpadlo                                                       |                                      | 🗆 Ano                         | 🛛 Ne                                                                  |                                                                               |                   |         |      |  |
| Vestavěný elektrokotel jako přídavný zdroj                                           |                                      | 🛛 Ano                         | Ne                                                                    |                                                                               |                   |         |      |  |
| Kombinovaný ohřívač tepelného čerpadla                                               | ač tepelného čerpadla 🛛 🛛 🖾 Ano 🗌 Ne |                               |                                                                       |                                                                               |                   |         |      |  |
| Podnebí 🛛 Průměrné                                                                   |                                      |                               | Chladné 🛛 Teplé                                                       |                                                                               |                   |         |      |  |
| Aplikace teploty Střední (55°C)                                                      |                                      |                               | 🔲 Nízká (35°C)                                                        |                                                                               |                   |         |      |  |
| Použité normy                                                                        |                                      | EN14825                       | , EN16147                                                             |                                                                               |                   |         |      |  |
| Jmenovitý tepelný výkon                                                              | Prated                               | 2,6                           | kW                                                                    | Průměrná roční energetická účinnost při vytápě-<br>ní prostorů                | η <sub>s</sub>    | 116     | %    |  |
| Deklarovaný výkon pro vytápění prostorů při částečném zatížení a venkovní teplotě Tj |                                      |                               | Deklarovaný topný faktor pro vytápění prostorů<br>venkovní teplotě Tj | při částe                                                                     | čném zati         | ížení a |      |  |
| Tj = -7 °C                                                                           | Pdh                                  | 1,7                           | kW                                                                    | Tj = -7 °C                                                                    | COPd              | 2,72    | -    |  |
| Tj = +2 °C                                                                           | Pdh                                  | 1,7                           | kW                                                                    | Tj = +2 °C                                                                    | COPd              | 3,22    | -    |  |
| Tj = +7 °C                                                                           | Pdh                                  | 1,7                           | kW                                                                    | Tj = +7 °C                                                                    | COPd              | 3,37    | -    |  |
| Tj = +12 °C                                                                          | Pdh                                  | 1,7                           | kW                                                                    | Tj = +12 °C                                                                   | COPd              | 3,28    | -    |  |
| Tj = biv                                                                             | Pdh                                  | 1,7                           | kW                                                                    | Tj = biv                                                                      | COPd              | 3,04    | -    |  |
| Tj = TOL                                                                             | Pdh                                  | 1,7                           | kW                                                                    | Tj = TOL                                                                      | COPd              | 2,56    | -    |  |
| Tj = -15 °C (pokud TOL < -20 °C)                                                     | Pdh                                  |                               | kW                                                                    | Tj = -15 °C (pokud TOL < -20 °C)                                              | COPd              |         | -    |  |
|                                                                                      |                                      |                               |                                                                       |                                                                               |                   |         |      |  |
| Bivalentní teplota                                                                   | T <sub>biv</sub>                     | -1,6                          | °C                                                                    | Min. teplota venkovního vzduchu                                               | TOL               | -10     | °C   |  |
| Výkon v cyklickém intervalu                                                          | Pcych                                |                               | kW                                                                    | Účinnost v cyklickém intervalu                                                | COPcyc            |         | -    |  |
| Koeficient ztráty energie                                                            | Cdh                                  | 0,96                          | -                                                                     | Max. výstupní teplota                                                         | WTOL              | 58      | °C   |  |
| Příkon v jiných režimech než v aktivním režimu                                       |                                      |                               | Přídavné teplo                                                        |                                                                               |                   |         |      |  |
| Vypnutý stav                                                                         | POFF                                 | 0,002                         | kW                                                                    | Jmenovitý tepelný výkon                                                       | Psup              | 0,9     | kW   |  |
| Vypnutý stav termostatu                                                              | P <sub>TO</sub>                      | 0,02                          | kW                                                                    |                                                                               | l                 |         |      |  |
| Pohotovostní režim                                                                   | P <sub>SB</sub>                      | 0,015                         | kW                                                                    | Typ energetického příkonu                                                     | říkonu Elektrický |         | ,    |  |
| Režim zahřívání skříně kompresoru                                                    | P <sub>CK</sub>                      | 0                             | kW                                                                    |                                                                               |                   |         |      |  |
| Ostatní položky                                                                      |                                      |                               |                                                                       |                                                                               |                   |         |      |  |
| Regulace výkonu                                                                      | Pevná                                |                               |                                                                       | Jmenovitý průtok vzduchu (vzduch-voda)                                        |                   | 150     | m³/h |  |
| Hladina akustického výkonu, uvnitř budovy/ven-<br>ku                                 | L <sub>WA</sub>                      | 52 / -                        | dB                                                                    | Jmenovitý průtok topného média                                                |                   | 0,18    | m³/h |  |
| Roční spotřeba energie                                                               | Q <sub>HE</sub>                      | 1806                          | kWh                                                                   | Průtok v primárním okruhu tepelných čerpadel<br>typu země-voda nebo voda-voda |                   |         | m³/h |  |
| Pro kombinovaný ohřívač tepelného čerpadla                                           |                                      |                               |                                                                       |                                                                               |                   |         |      |  |
| Udávaný profil odběru, ohřev teplé vody                                              |                                      | L                             |                                                                       | Energetická účinnost ohřevu vody                                              | η <sub>wh</sub>   | 79      | %    |  |
| Denní spotřeba energie                                                               | Q <sub>elec</sub>                    | 5,92                          | kWh                                                                   | Denní spotřeba paliva                                                         | Q <sub>fuel</sub> |         | kWh  |  |
| Roční spotřeba energie                                                               | AEC                                  | 1 2 9 9                       | kWh                                                                   | Roční spotřeba paliva                                                         | AFC               |         | GJ   |  |
| Kontaktní informace                                                                  | NIBE Ene                             | ergy Syste                    | ms – Box 1                                                            | 14 – Hannabadsvägen 5 – 285 21 Markaryd – Swe                                 | den               |         |      |  |

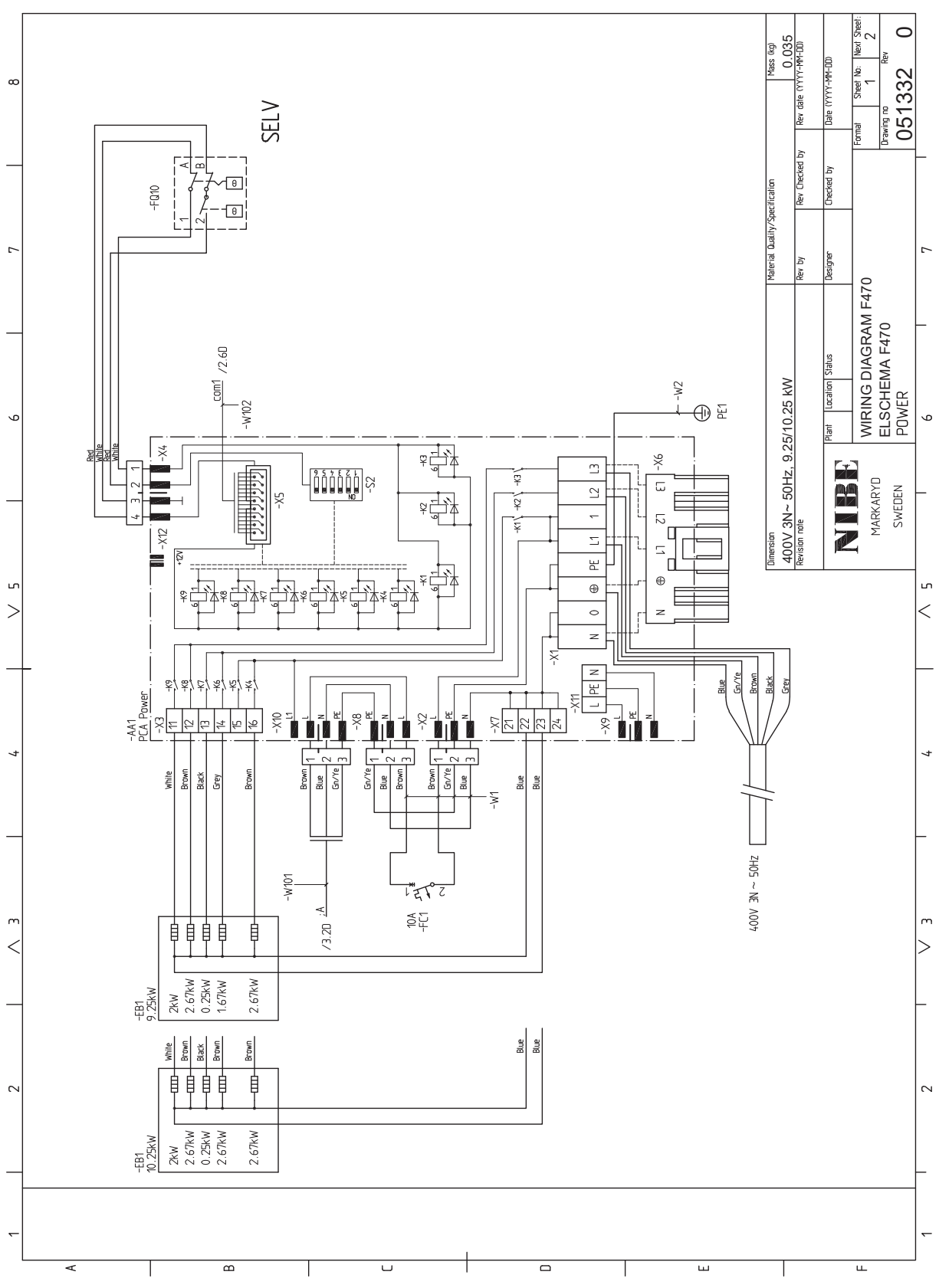

## Schéma elektrického zapojení

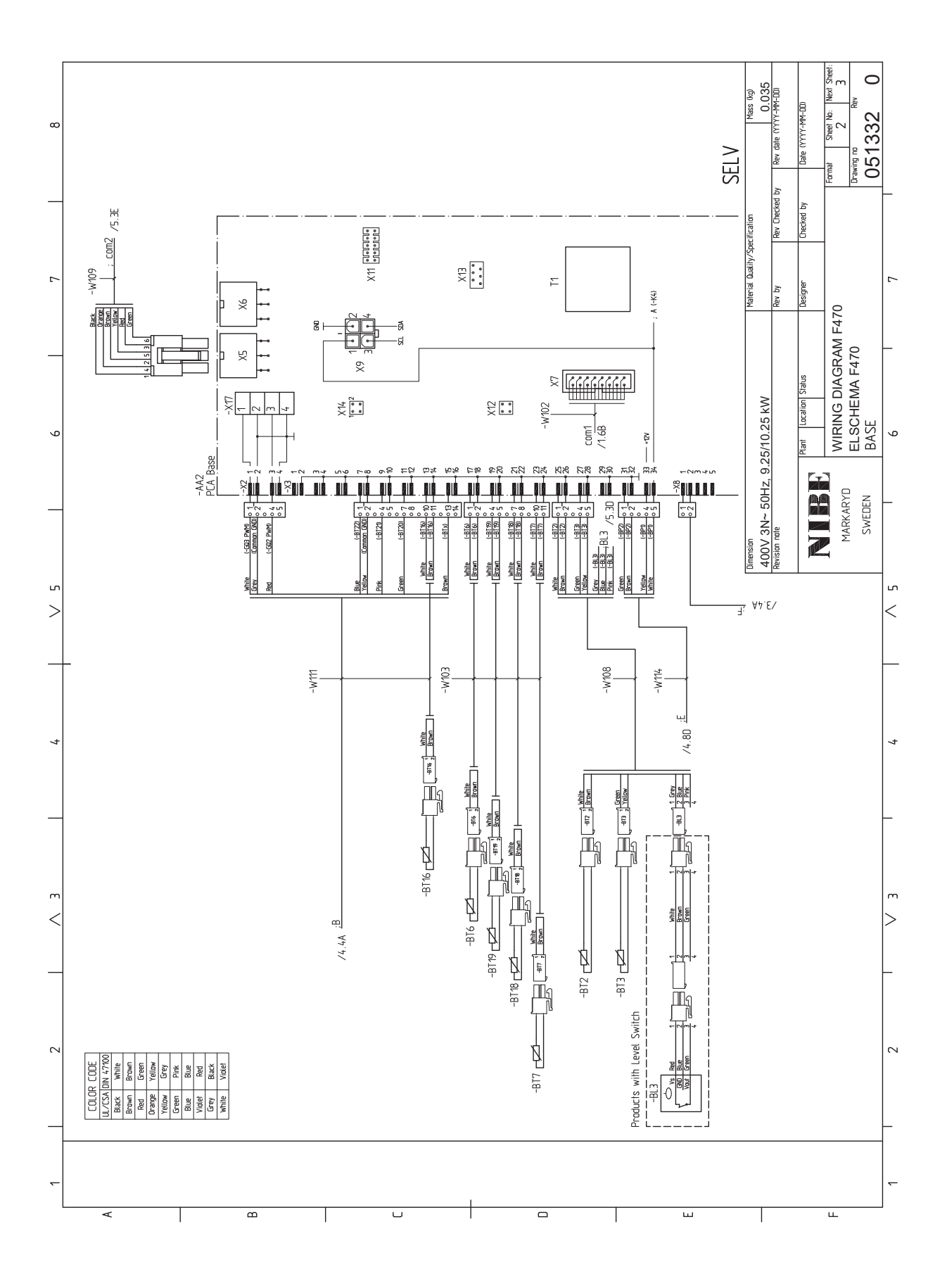

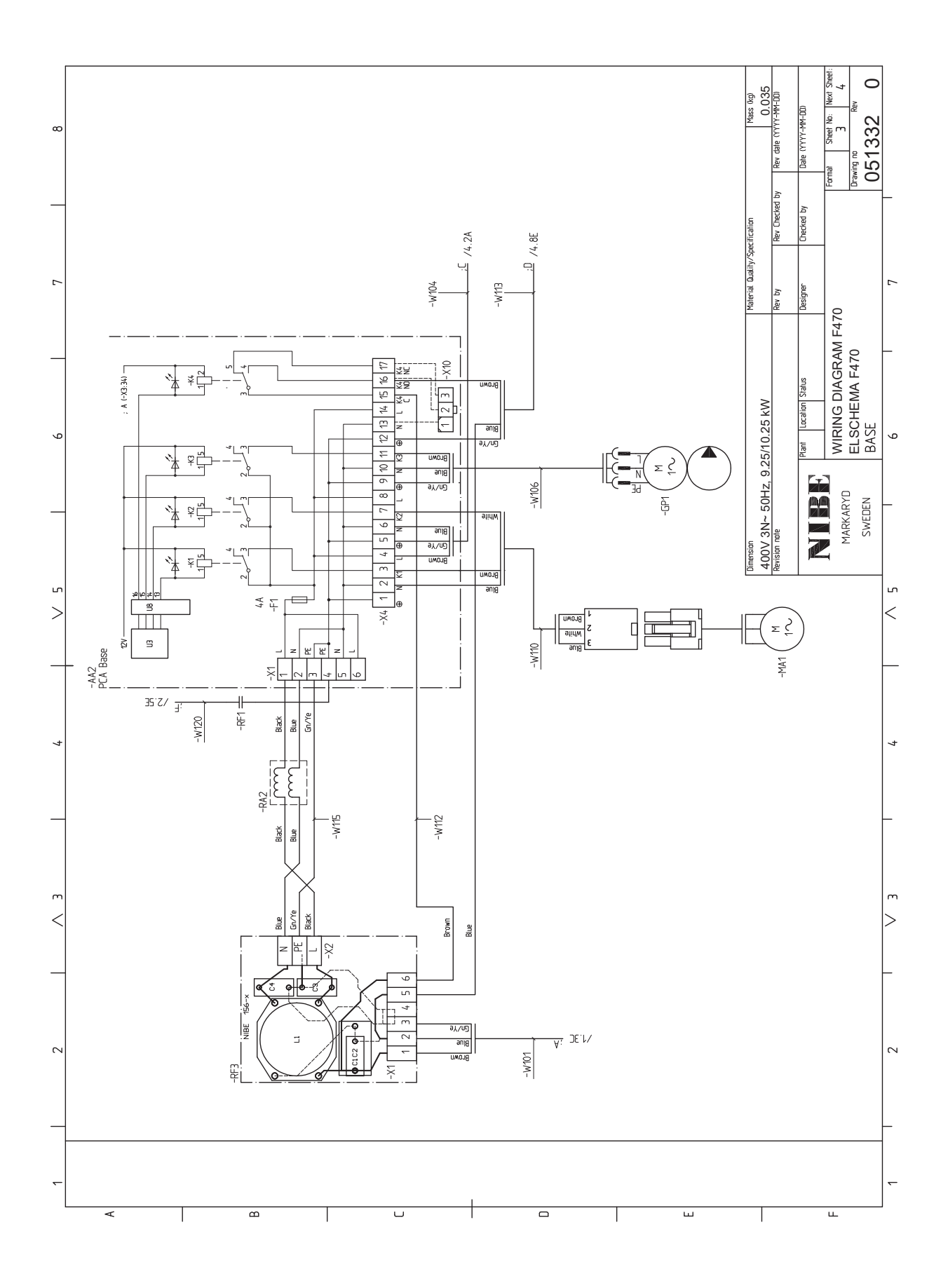

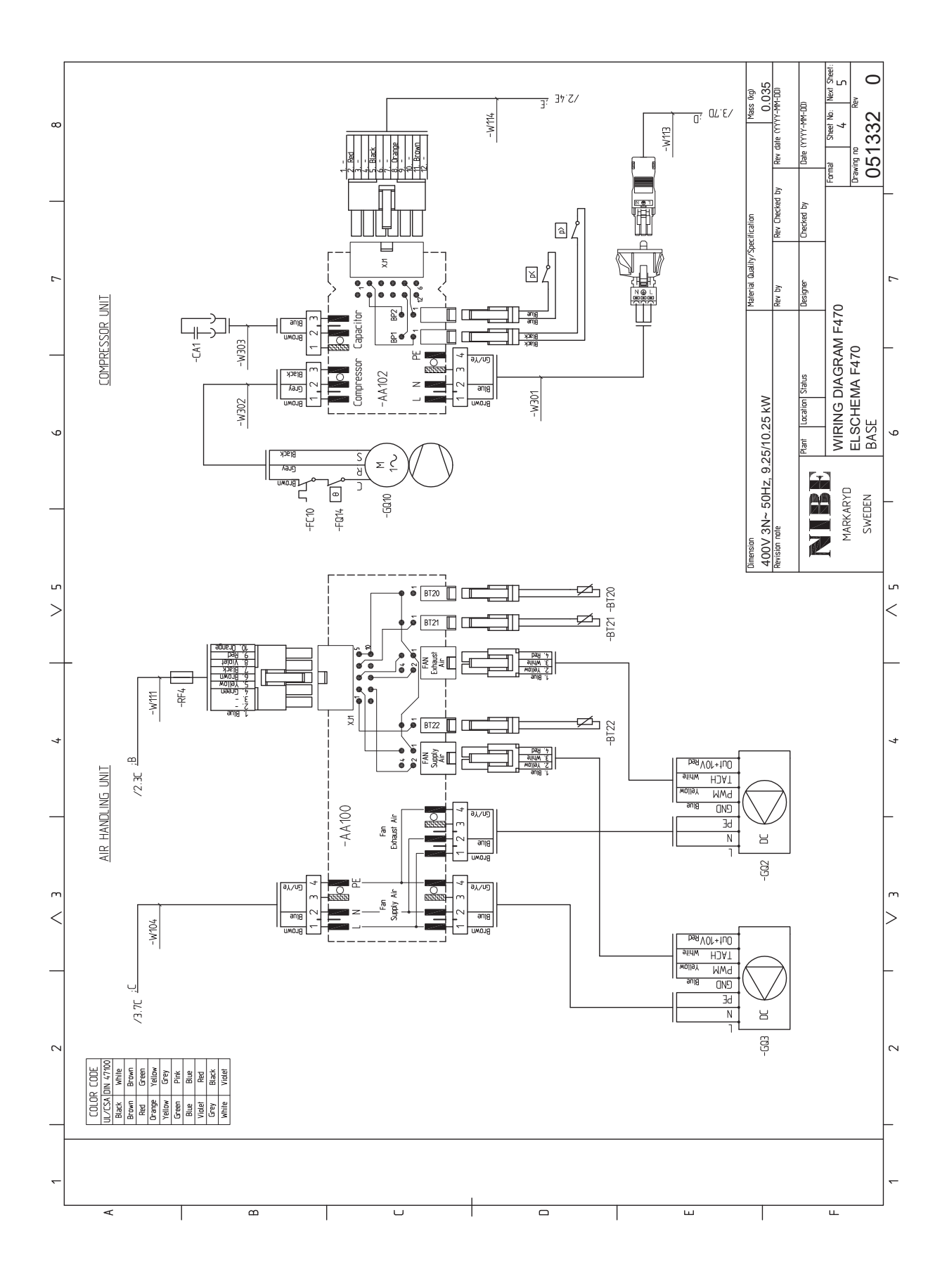

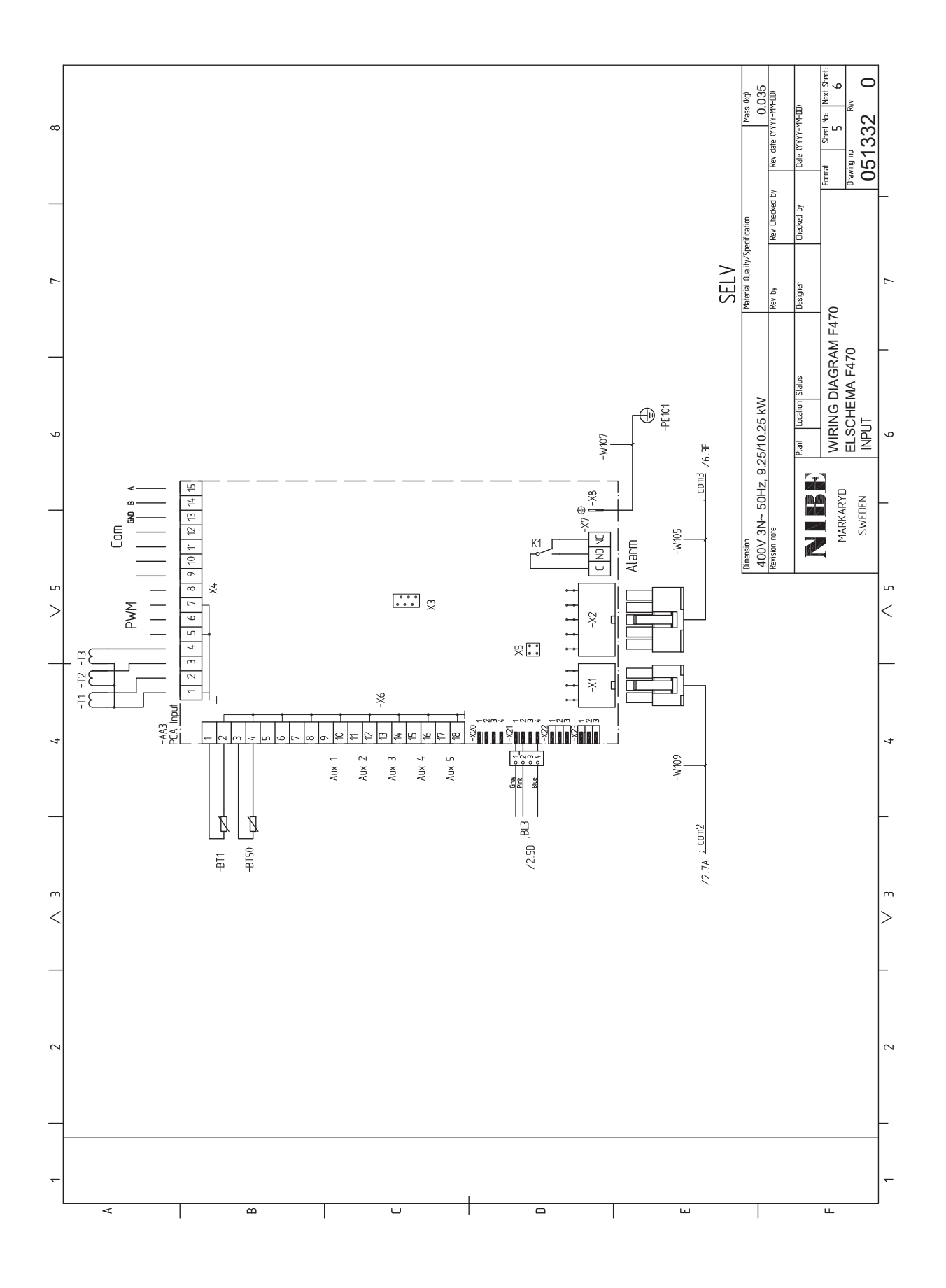

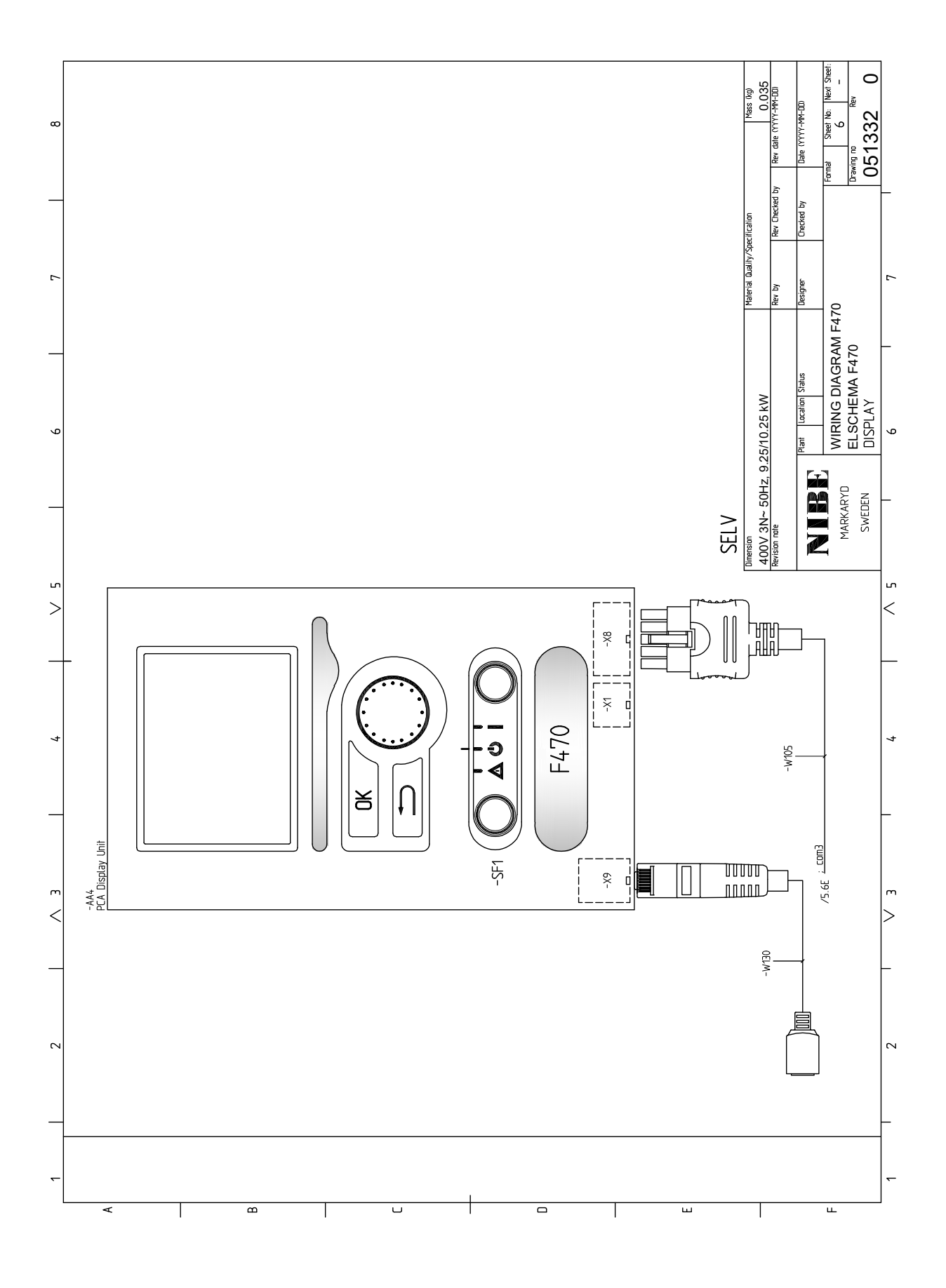

# Rejstřík

### A

Alarm, 57 Alternativní instalace Ohřívač vody s elektrokotlem, 20 Připojení oběhu teplé vody, 20 Alternativní zapojení Dva nebo více klimatizačních systémů, 20

### В

Bezpečnostní informace Bezpečnostní opatření, 5 Manipulace, 4 Prohlídka instalace, 10 Sériové číslo, 9 Symboly, 4 Značení, 4 Bezpečnostní opatření, 5 Kabeláž, 6 Odběr 8 Odstranění a vypuštění, 7 Oprava uzavřených součástí, 6 Plnění, 7 Při práci na okruhu chladiva, 9 Vyřazení z provozu, 7 Zkouška netěsnosti, 6 Značení, 8

### D

Displej, 43 Dodané součásti, 12 Dodání a manipulace, 11 Dodané součásti, 12 Instalační prostor, 11 Montáž, 11 Odstranění krytů, 12 Odstranění součástí izolace, 13 Přeprava, 11 Důležité informace, 4 Likvidace, 9 **E** Elektrické zapojení, 23 Kabolový zámok, 24

Kabelový zámek, 24 Miniaturní jistič, 23 Monitor zatížení, 27 Možnosti externího zapojení, 28 myUplink, 28 Nastavení, 27 Odstranění krytu, deska elektrokotle, 24 Odstranění krytu, základní deska, 24 Odstranění poklopu, vstupní deska, 24 Omezovač teploty, 23 Pohotovostní režim, 27 Pokojové čidlo, 26 Přídavný elektrokotel - maximální výkon, 27 Připojení, 25 Připojení doplňků, 27 Připojení externího pracovního napětí pro řídicí systém, 25 Připojení napájení, 25 Připojení příslušenství, 31 Přístupnost, elektrické zapojení, 23 Venkovní čidlo, 26 Energetické značení, 63 Informační list, 63 Technická dokumentace, 64

Údaje pro energetickou účinnost sestavy, 63

### н

Hlavní vypínač, 43

### 1

Instalační prostor, 11

### Κ

Kabelový zámek, 24 Klimatizační systém, 19 Konstrukce tepelného čerpadla, 14

### Μ

Manipulace, 4 Miniaturní jistič, 23 Montáž, 11 Možnosti externího zapojení, 28 Možnosti voleb pro vstupy AUX, 29 Možnosti voleb pro vstupy AUX, 29 myUplink, 28

### Ν

Nabídka 5 - SERVIS, 49 Nabídka nápovědy, 46 Nastavení, 27 Nastavení hodnoty, 45

### 0

Odstranění krytů, 12 Odstranění krytu, deska elektrokotle, 24 Odstranění krytu, základní deska, 24 Odstranění poklopu, vstupní deska, 24 Odstranění součástí izolace, 13 Odvzdušňování klimatizačního systému, 32 Omezovač teploty, 23 Resetování, 23 Otočný ovladač, 43 Ovládání, 43, 47 Ovládání - nabídky, 47 Ovládání - úvod, 43 Ovládání - nabídky, 47 Nabídka 5 - SERVIS, 49 Ovládání - úvod, 43 Systém nabídek, 43 Zobrazovací jednotka, 43

### Ρ

Plnění a odvzdušňování, 32 Odvzdušňování klimatizačního systému, 32 Plnění klimatizačního systému, 32 Plnění ohřívače teplé vody, 32 Plnění klimatizačního systému, 32 Plnění ohřívače teplé vody, 32 Pohotovostní režim, 53 Výkon v nouzovém režimu, 27 Pokojové čidlo, 26 Poruchy funkčnosti, 57 Alarm, 57 Řešení alarmů, 57 Řešení problémů, 57 Potrubí na odpadní vzduch, 21 Používání virtuální klávesnice, 46 Prohlídka instalace, 10 Provoz, 45 Průvodce spouštěním, 33 Přecházení mezi okny, 46

Přeprava, 11 Přídavný elektrokotel - maximální výkon, 27 Připojení, 25 Připojení doplňků, 27 Připojení externího pracovního napětí pro řídicí systém, 25 Připojení napájení, 25 Připojení oběhu (cirkulace) teplé vody, 20 Připojení potrubí a větrání, 17 Klimatizační systém, 19 Maximální objemy kotle a radiátoru, 17 Potrubí na odpadní vzduch, 21 Rozměry a připojení, 18 Rozměry potrubí, 18 Stanovení rozměrů, 18 Studená a teplá voda Připojení studené a teplé vody, 19 Všeobecné potrubní přípojky, 17 Významy symbolů, 19 Zapojení klimatizačního systému, 19 Zásobník přiváděného vzduchu, 19 Připojení proudových čidel, 27 Připojení příslušenství, 31 Připojení studené a teplé vody, 19 Přípravy, 32 Příslušenství, 59 Přístupnost, elektrické zapojení, 23 R Rozměry a připojení, 18, 60 Rozměry potrubí, 18 Rozpohybování oběhového čerpadla, 54 Ř

### Řešení alarmů, 57 Řešení problémů, 57

### S

Sériové číslo, 9 Servis, 53 Servisní úkony, 53 Servisní úkony, 53 Pohotovostní režim, 53 Rozpohybování oběhového čerpadla, 54 Servisní výstup USB, 54 Údaje teplotního čidla, 54 Vypouštění klimatizačního systému, 53 Vypouštění ohřívače teplé vody, 53 Servisní výstup USB, 54 Schéma elektrického zapojení, 65 Spuštění a prohlídka, 33 Nastavení rychlosti čerpadla, 37 Nastavení větrání, 34 Uvádění do provozu bez ventilátorů, 36 Zásobník přiváděného vzduchu, 35 Stanovení rozměrů, 18 Stavový indikátor, 43 Studená a teplá voda Připojení studené a teplé vody, 19 Symboly, 4 Systém nabídek, 43 Nabídka nápovědy, 46 Nastavení hodnoty, 45 Používání virtuální klávesnice, 46 Provoz, 45 Přecházení mezi okny, 46 Výběr nabídky, 45 Výběr voleb, 45

### т

Technické údaje, 60–61 Rozměry a připojení, 60 Schéma elektrického zapojení, 65 Technické údaje, 61 Tlačítko OK, 43 Tlačítko Zpět, 43

### U

Údaje teplotního čidla, 54 Uvádění do provozu a seřizování, 32 Plnění a odvzdušňování, 32 Průvodce spouštěním, 33 Přípravy, 32 Spuštění a prohlídka, 33

### V

Venkovní čidlo, 26 Výběr nabídky, 45 Výběr voleb, 45 Vypouštění klimatizačního systému, 53 Vypouštění ohřívače teplé vody, 53 Významy symbolů, 19

### Ζ

Zapojení klimatizačního systému, 19 Zásobník přiváděného vzduchu, 19 Značení, 4 Zobrazovací jednotka, 43 Displej, 43 Hlavní vypínač, 43 Otočný ovladač, 43 Stavový indikátor, 43 Tlačítko OK, 43 Tlačítko Zpět, 43
# Kontaktní informace

## **AUSTRIA**

KNV Energietechnik GmbH Gahberggasse 11, 4861 Schörfling Tel: +43 (0)7662 8963-0 mail@knv.at knv.at

#### FINLAND

NIBE Energy Systems Oy Juurakkotie 3, 01510 Vantaa Tel: +358 (0)9 274 6970 info@nibe.fi nibe.fi

# **GREAT BRITAIN**

NIBE Energy Systems Ltd 3C Broom Business Park, Bridge Way, S41 9QG Chesterfield Tel: +44 (0)330 311 2201 info@nibe.co.uk nibe.co.uk

## POLAND

NIBE-BIAWAR Sp. z o.o. Al. Jana Pawla II 57, 15-703 Bialystok Tel: +48 (0)85 66 28 490 biawar.com.pl

#### **CZECH REPUBLIC**

Družstevní závody Dražice - strojírna s.r.o. Dražice 69, 29471 Benátky n. Jiz. Tel: +420 326 373 801 nibe@nibe.cz nibe.cz

# FRANCE

NIBE Energy Systems France SAS Zone industrielle RD 28 Rue du Pou du Ciel, 01600 Reyrieux Tél: 04 74 00 92 92 info@nibe.fr nibe.fr

# NETHERLANDS

NIBE Energietechniek B.V. Energieweg 31, 4906 CG Oosterhout Tel: +31 (0)168 47 77 22 info@nibenl.nl nibenl.nl

## SWEDEN

NIBE Energy Systems Box 14 Hannabadsvägen 5, 285 21 Markaryd Tel: +46 (0)433-27 30 00 info@nibe.se nibe.se

#### DENMARK

Vølund Varmeteknik A/S Industrivej Nord 7B, 7400 Herning Tel: +45 97 17 20 33 info@volundvt.dk volundvt.dk

#### GERMANY

NIBE Systemtechnik GmbH Am Reiherpfahl 3, 29223 Celle Tel: +49 (0)51417546-0 info@nibe.de nibe.de

# NORWAY

ABK-Qviller AS Brobekkveien 80, 0582 Oslo Tel: (+47) 23 17 05 20 post@abkqviller.no nibe.no

## SWITZERLAND

NIBE Wärmetechnik c/o ait Schweiz AG Industriepark, CH-6246 Altishofen Tel. +41 (0)58 252 21 00 info@nibe.ch nibe.ch

V zemích neuvedených v tomto seznamu se obraťte na společnost NIBE Sweden nebo navštivte stránky nibe.eu, kde získáte více informací.

NIBE Energy Systems Hannabadsvägen 5 Box 14 SE-285 21 Markaryd info@nibe.se nibe.eu IHB CS 2502-1 M13643

Jedná se o publikaci společnosti NIBE Energy Systems. Všechny obrázky výrobků, fakta a údaje vycházejí z dostupných informací platných v době schválení publikace.

Společnost NIBE Energy Systems si vyhrazuje právo na jakékoliv faktické nebo tiskové chyby v této publikaci.

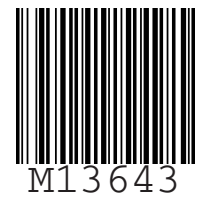

©2025 NIBE ENERGY SYSTEMS